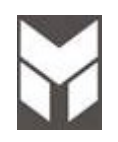

# Electric Induction Range Service Manual US/CND

Last Update 3 May 2023

This document has been published to be used for service only. Any printed copy could be out of date. Please always check the online version for updates. The contents are subject to change without notice.

### CONTENTS

### 1. SERVICING REQUIREMENTS

### 1.1 <u>HEALTH & SAFETY</u>

- 1.1.1 Electrical Safety
- 1.1.2 Electrostatic Discharge
- 1.1.3 Good Working Practices
- 1.1.4 Insulation Test
- 1.1.5 Sheet Metal Edges

### 1.2 SPECIAL TOOLS & MATERIALS

- 1.2.1 Tools
- 1.2.2 Materials

### 2. TECHNICAL OVERVIEW

### 2.1 RANGE SPECIFICATIONS

- 2.1.1 Weight
- 2.1.2 Power Rating

#### 2.2 SERIAL PLATE

- 2.2.1 Location
- 2.2.2 Model and Serial Number

### 2.3 <u>COMPONENT SPECIFICATIONS</u>

- 2.3.1 Heating Elements
- 2.3.2 Motors
- 2.3.3 Induction Module
- 2.4 SYSTEM DESCRIPTION

### 2.5a OVEN MODEL CONFIGURATION (HAWK3)

### 2.5b OVEN MODEL CONFIGURATION (MODULAR LED)

### 2.6a OVEN MANUAL TEST (HAWK3)

- 2.6.1 How to Verify the Correct Selection
- 2.6.2 How to Check Large (double) and Single Oven Hardware
- 2.6.3 How to Check Small (double) Oven Hardware

#### 2.6.4 Power Supply 208v Voltage Selection

### 2.6b OVEN MANUAL TEST (MODULARLED)

- 2.6.1 How to Verify the Correct Selection
- 2.6.2 How to Check Large (double) and Single Oven Hardware
- 2.6.3 How to Check Small (double) Oven Hardware
- 2.6.4 Power Supply 208v Voltage Selection

### 2.7 DESCRIPTION OF OVEN ELECTRONIC CONTROL

### 2.8 OVEN FAULT CODES

### 2.9 OVEN SAFETY FUTURES

- 2.9.1 Child Safe Locking System
- 2.9.2 Over Heating sensor
- 2.9.3 Thermostat
- 2.9.4 Double Speed Thermostat

- 2.9.5 Safety Thermostat
- 2.9.6 Cooktop cooling fan Thermostat

#### 2.10 INDUCTION ZONES & RATING

- 2.10.1 30" 4 Zones
- 2.10.2 36" 5 Zones
- 2.10.3 48" 7 Zones (Full Glass)
- 2.10.4 48" 7 Zones (Griddle)
- 2.11 GENERAL INDUCTION WARNINGS

### 4. TROUBLE SHOOTING GUIDE

- 4.1 OVEN ERROR MESSAGE
- 4.2 OVEN NOT OPERATIVE
- 4.3 COOLING FAN PROBLEMS
- 4.4 CONVECTION FAN PROBLEMS
- 4.5 DOOR LOCK PROBLEMS
- 4.6 OVEN LIGHT PROBLEMS
- 4.7 <u>SELECTORS PROBLEMS</u>
- 4.8 DISPLAY PROBLEMS
- 4.9 DOOR HINGES PROBLEMS
- 4.10 BAD COOKING PERFORMANCE
- 4.11 MEAT PROBE PROBLEMS
- 4.12 INDUCTION COOKTOP ERROR MESSAGE
- 4.13 INDUCTION COKTOP DOESN'T WORK
- 4.14 INDUCTION COOKTOP DOESN'T HEAT PROPERLY
- 4.15 COOKTOP PRODUCES SOME NOISE

### 7. COMPONENT REPLACEMENT AND ADJUSTMENT PROCEDURE

- 7.1 REMOVAL OF INDUCTION TOP ASSEMBY
- 7.2 <u>COOLING FAN MOTOR SUBSTITUTION</u>
- 7.3 <u>REMOVAL OF BACK PANELS</u>
- 7.4 CONVECTION FAN MOTOR SUBSTITUTION
- 7.5 RING ELEMENT SUBSTITUTION
- 7.6 UPPER ELEMENT SUBSTITUTION
- 7.7 LOWER ELEMENT SUBSTITUTION
- 7.8 LOCK DOOR MOTOR SUBSTITUTION
- 7.9 DOOR GASKET SUBSTITUTION
- 7.10 LOOK DOOR SWITCH SUBSTITUTION
- 7.11 FILTER SUBSTITUTION
- 7.12 HINGES PRELOAD
- 7.13 SAFETY THERMOSTATS SUBSTITUTION
- 7.14 PROBE TEMPERATURE SUBSTITUTION
- 7.15 DOOR HINGES SUBSTITUTION
- 7.16 DOOR HINGES BOX SUBSTITUTION
- 7.17 POWER BOARD SUBSTITUTION
- 7.18 TEMPERATURE OR FUNCTION SELECTOR SUBSTITUTION
- 7.19 DISPLAY BOARD SUBSTITUTION
- 7.20 DOOR AESTHETIC DISASSEMBLING
- 7.21 DOOR EXTERNAL GLASS DISASSEMBLING
- 7.22 LAMPHOLDER SUBSTITUTION
- 7.23 REMOVAL OF LATERAL PANELS
- 7.24 MEAT PROBE BOARD SUBSTITUTION (only for HAWK3)
- 7.25 MEAT PROBE CONNECTION
- 7.26 INDUCTION GENERATOR MODULE SUBSTITUTION
- 7.27 ENCODER REPLACEMENT OF INDUCTION COOKTOP

- 7.28 POWER LIMITER SUBSTITUTION (only for power management system)
- 7.29 CPU CONTROL BOARD OF INDUCTION COOKTOP SUBSTITUTION (36" only)
- 7.30 TIMER (36" only) & DISPLAY OF INDUCTION COOKTOP SUBSTITUTION
- 7.31 INDUCTION COILS SUBSTITUTION
- 7.32 INDUCTION POWER BOARD SUBSTITUTION
- 7.33 INDUCTION FILTER BOARD SUBSTITUTION
- 7.34 INDUCTION MODULE FAN SUBSTITUTION

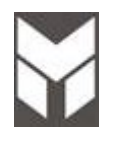

**Note:** When servicing the RANGE, health and safety issues must be considered at all times. Specific safety issues are listed below with their appropriate icon. These are illustrated throughout the service information to remind service people of the health and safety issues

#### 1.1.1 Electrical Safety

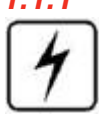

WARNING! TO AVOID ELECTRIC SHOCK! Do not attempt to service this oven without suitable training and qualifications.

Ensure the main power has been disconnected before servicing any part of the oven. If the power is required to be on for electrical fault finding, then **extreme** care should be taken not to make contact with electrical components other than with testing probes. Ensure the oven is turned off when removing any electrical component or connection.

#### 1.1.2 Electrostatic Discharge

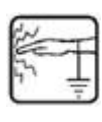

# An anti-static strap is to be used as electrical static discharge (ESD) protection when servicing electronic components.

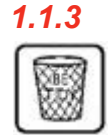

### Good Working Practices

Ensure the work areas are kept tidy and free of hazards while servicing the oven. On completion of the servicing, ensure the oven and work areas are left clean and tidy.

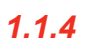

#### Insulation Test

Megger test to check insulation.

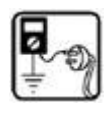

### 1.1.5 Sheet Metal Edges

When working around cut sheet metal edges use appropriate gloves or protection to eliminate the chance of receiving a laceration.

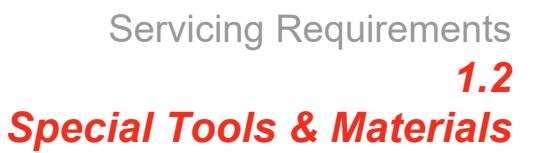

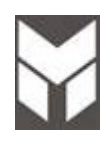

### 1.2.1 Tools

- 7.5V Power Screw/Nut Driver Recommended
- 3" socket extension bar
- Socket SET
- Flexible shaft socket extension
- #1 and #2 Short Phillips Screw driver
- Digital power meter (Voltage Current)
- Static strap
- Nipper
- Pliers
- Wrenches set

#### 1.2.2 Materials

•

### 2.1.1 Weight

| Electric Induction 30" | Full Glass      | lbs /Kg =311/141         |
|------------------------|-----------------|--------------------------|
| Electric Induction 36" | Full Glass      | lbs /Kg = <b>382/173</b> |
| Electric Induction 48" | Full Glass      | lbs /Kg = <b>467/211</b> |
| Electric Induction 48" | Glass + Griddle | lbs /Kg = <b>511/231</b> |

### 2.1.2 Power rating

| TECHNICAL DATA               |                                               |      |         |            |  |  |
|------------------------------|-----------------------------------------------|------|---------|------------|--|--|
|                              | Electrical Ratings and Maximum Connected Load |      |         |            |  |  |
| MODEL                        | @ 240/120 Volts 60Hz @ 208/120<br>Volts 60Hz  |      |         | 120<br>0Hz |  |  |
|                              | Amperes                                       | kW   | Amperes | kW         |  |  |
| FULL ELECTRIC RANGE 30"      | 45,8                                          | 11,0 | 48,5    | 10,0       |  |  |
| FULL ELECTRIC RANGE 36" (*)  | 60,8                                          | 14,6 | 63,9    | 13,3       |  |  |
| FULL ELECTRIC RANGE 48" (**) | 84,6                                          | 20,3 | 84,6    | 17,6       |  |  |

(\*) NOTE: The 36" range is provided by a LIMITATION module that maintain the maximum amperage under a limit of 50Amps.

### Power management (for 36" model) - (this system could be missing)

The 36" range features a power limitation system. In the unusual case where 4 or 5 inductors of the cooktop are being used on high (L9 or Boost) and the oven is then also turned on, the power is reduced automatically on the cooktop in order to keep the total consumption of the range below 50A.

However, it is unlikely that this level of power will be needed during daily cooking activities and this power limiting event may never be encountered. When the demand falls below 50A again full power capabilities will be restored to the cooktop.

(\*) NOTE: The 48" is provided by a LIMITATION module that maintain the maximum amperage under a limit of 50Amps.

### Power management system (for 48" models)

Considering all the power consuming features of this appliance, the theoretical potential cumulative power draw could exceed the required circuit breaker rating of 50 amps.

We must stress that under normal expected daily usage, the probability of this ever happening is exceptionally low. Such a power draw would require that both ovens are operating and all surface elements have been set to their maximum settings simultaneously. This model is equipped with a Fulgor Milano proprietary power management system that will prevent the tripping of circuit breakers in the event of an extreme power use scenario. The system is designed so in the event that 50 amps total draw is exceeded for several minutes, it will enter into 'POWER MANAGEMENT' mode in which case 4 of the 5 surface induction elements of the main cooking area will be temporarily reduced in their setting in accordance to the following diagram and description: the rear inductors' settings will be reduced by 4 or 5 levels and the front inductors will be reduced by 1 or 2 levels. The amount of reduction will be determined by the current power draw at the time the system is engaged. Additionally, any active BOOST and AUTOMATIC HEAT UP functions in this region will be turned OFF to reduce power draw.

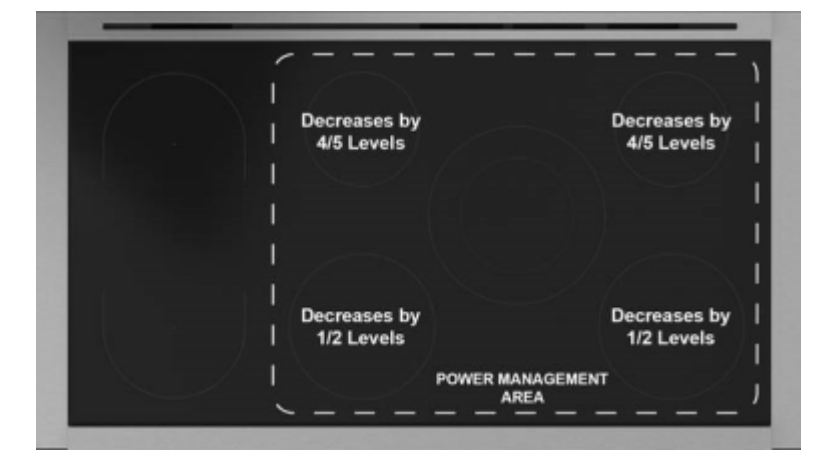

You will note that the symbol 'POWER MANAGEMENT' will illuminate on the cooking surface during this time. Functionality of the ovens and of the two left-most induction elements will remain unaffected and the central double induction element will still be able to maintain a power level setting of 9. Once the total power draw drops below 42 amps for 30 seconds, the cooktop will return to its full operational ability and previous settings will be restored automatically except for BOOST or AUTOMATIC HEAT UP which would need to be re-initiated if so desired. Again, it is highly unlikely you will ever see the Power Management system engaged during normal daily use.

### 2.2.1 Location

The product serial number plate is located on the left side profile trim.

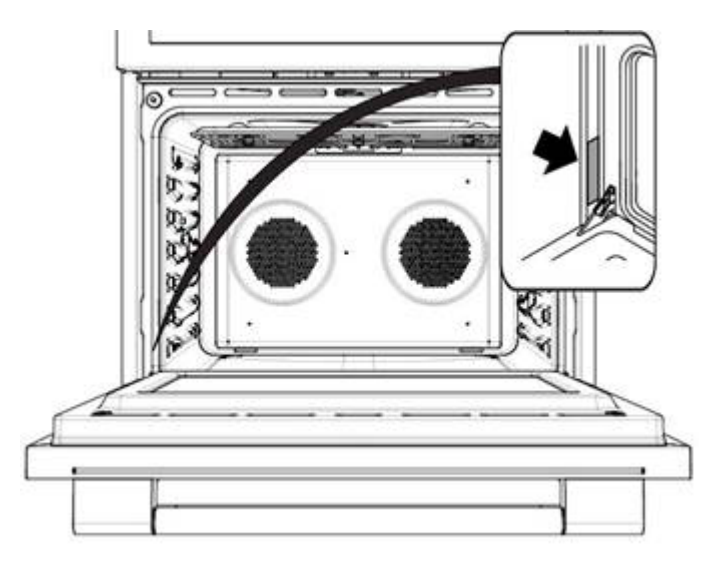

### 2.2.2 Model & Serial Number

The numbers printed on the plate contains the following information:

- Model
- Serial Number
- Electrical ratings

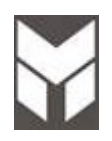

# Components Specifications

| 2.3.1 | Heating Elements | Volts | Freq. | Watts              | Note |
|-------|------------------|-------|-------|--------------------|------|
|       | 30" and 36" Oven |       | •     | •                  | ·    |
|       | Broil            | 240   |       | 3500               |      |
|       | Bottom           | 240   |       | 3000               |      |
|       | Ring             | 240   |       | 1x 2500 or 2x 1300 |      |
|       | Additional       | 208   |       | 775                |      |
|       | 18" Oven         | -     |       |                    |      |
|       | Broil            | 240   |       | 2100               |      |
|       | Bottom           | 240   |       | 1750               |      |
|       | Ring             | 240   |       | 1x 2500            |      |
|       | Additional       | 208   |       | 700                |      |

| 2.3.2 | Motors          | Volts   | Freq. | Watts | Note |
|-------|-----------------|---------|-------|-------|------|
|       | Convection Fan  | 120     | 60    | 45    |      |
|       | Cooling Fan     | 120     | 60    | 45    |      |
|       | Door Lock Motor | 100/120 | 50/60 | 5     |      |

| 2.3.3 | Induction Module | Volts | Α      | Watts | Note    |
|-------|------------------|-------|--------|-------|---------|
|       | Module 30"       | 240   | 2x16   |       | 50/60Hz |
|       | Module 36"       | 240   | 3x16   |       | 50/60Hz |
|       | Module 48"       | 240   | 3+1x16 |       | 50/60Hz |

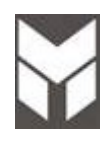

- **ELECTRONIC CONTROL**. The oven control consists of a main power board and a display board. An additional power board is derived from the main one removing the power supply parts. It has all the functions of the main one to drive the lower cavity in a double oven. The main power board provides the voltages to the other boards (GND, -5V and -24V for the relays to the lower power board only).
- The three boards share a I2C communication bus (Data and Clock).
- **COOKING MODE & TEMPERATURE SELECTORS**. All ovens have one selector for the cooking modes and one for the set temperature. The cooking mode selector has 4 positions for thermal cavities, 9 for multifunction ones.
- **TEMPERATURE SENSOR**. There is one Pt1000 sensor fixed on the rear wall outside the cavity.
- **HEATING ELEMENTS.** Four heaters are available in multifunction ovens while the ring element is missing in the thermal ones. They are combined together in different ways, depending on the selected mode, but the maximum power never overtakes 3500W.
  - UPPER ELEMENT
  - LOWER ELEMENT
  - RING ELEMENT
  - UPPER EXTERNAL ADDITIONAL ELEMENT
- **CONVECTION FAN.** Convection fan. It works in all convection modes, in Fast Preheat and in Self-Clean. It makes the heat distribution uniform, inside the cavity. According to the oven model, each cavity can be provided with 0, 1 or 2 fans.
- **COOLING FAN SYSTEM.** A cooling fan keeps the internal parts temperature within acceptable values, and removes smoke from the cavity through the catalyzer. There are several by-pass thermostats that when the temperature overtakes the threshold, switching the cooling fan into its full speed. This normally occurs during self-clean only.
- **OVEN LIGHTS.** Halogen 120V lamps. They turn on when a cooking mode starts or when the door is open. It's also possible to switch the lights on manually by pressing the light button.
- **DOOR LATCH SYSTEM.** A motor actuates the latch mechanism to lock or unlock the door. The motor always rotates in the same direction, and it's the mechanism that determines the locking or unlocking phases. They take about the same time to complete the half cycle. The door micro switch is checked every time the latch starts to verify that the door is actually closed. If the door is open, the latch icon flashes until the door is closed. A changeover micro switch placed right on the motor shaft and actuated by a 180° cam provides the electronics with the latch position information.
- **INDUCTON COOKTOP.** The cooktop is provided of one induction generator drive by an encoder for each zone.
- **POWER LIMITATION SYSTEM.** (See par 2.1)

IMPORTANT: The MANUAL TEST procedure can be activated only within 5 minutes after power on.

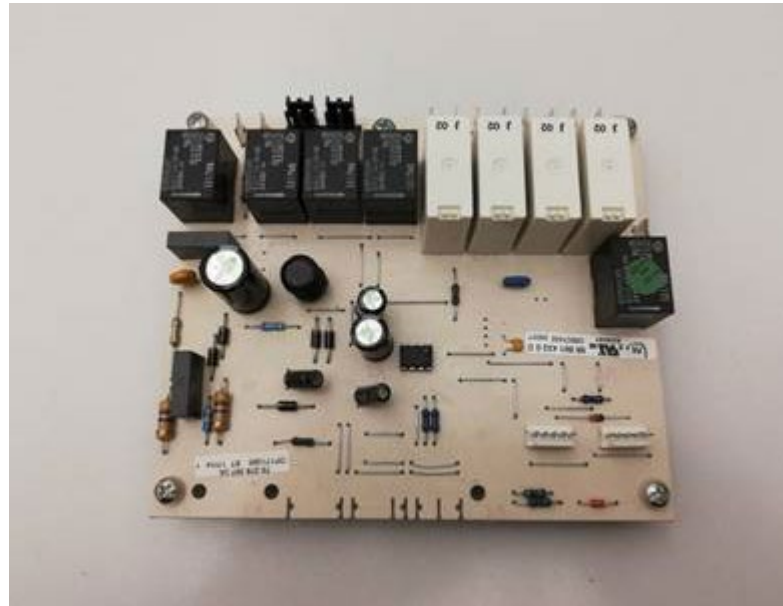

### **Refer to the above picture to identify the HAWK3 electronic control.**

The control must be able to drive multifunction cavities, with one or two convection fans, and thermal cavities. Different oven models are possible as described in the following table.

| N°   | SIZE       | OVEN   | MAIN CAVITY                    |     |
|------|------------|--------|--------------------------------|-----|
| n 03 | 30" or 36" | SINGLE | CONVECT 2 FANS                 | 80C |
| N 15 | 48"        | DOUBLE | CONVECT 1 FAN + CONVECT 2 FANS | 80C |

The manual test procedure must be completed and confirmed as per the instructions in this section. If the control has never been configured before, the display shows **F11Err** at power up. Once a configuration has been accepted, the failure disappears.

At every POWER-UP, the control runs a latch auto-test cycle. The lock icon flashes while the latch is moving.

- Hold **[A]** and **[F]** button at the same time, for about 3 seconds, and check that all the display elements and the buzzer turn on for about 5 seconds.
- Press [+] to enter test mode then press [+] to get into the next step. Press [-] to come back to the previous one.
- Check the display board SOFTWARE VERSION (d05).
- Check the main power board SOFTWARE VERSION (P18).
- Check whether the oven model has been correctly detected. Otherwise:
- Hold **[A]** key, the oven model starts flashing on the display.
- Hold **[C]** / **[D]** keys in order to select the correct model n01 to n13 according to the table above.
- Hold **[A]** again to confirm.

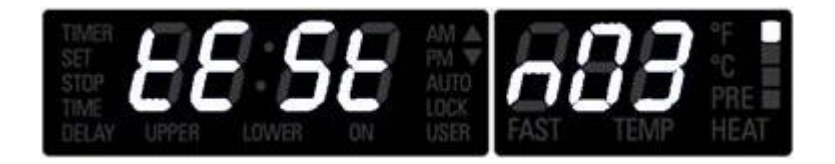

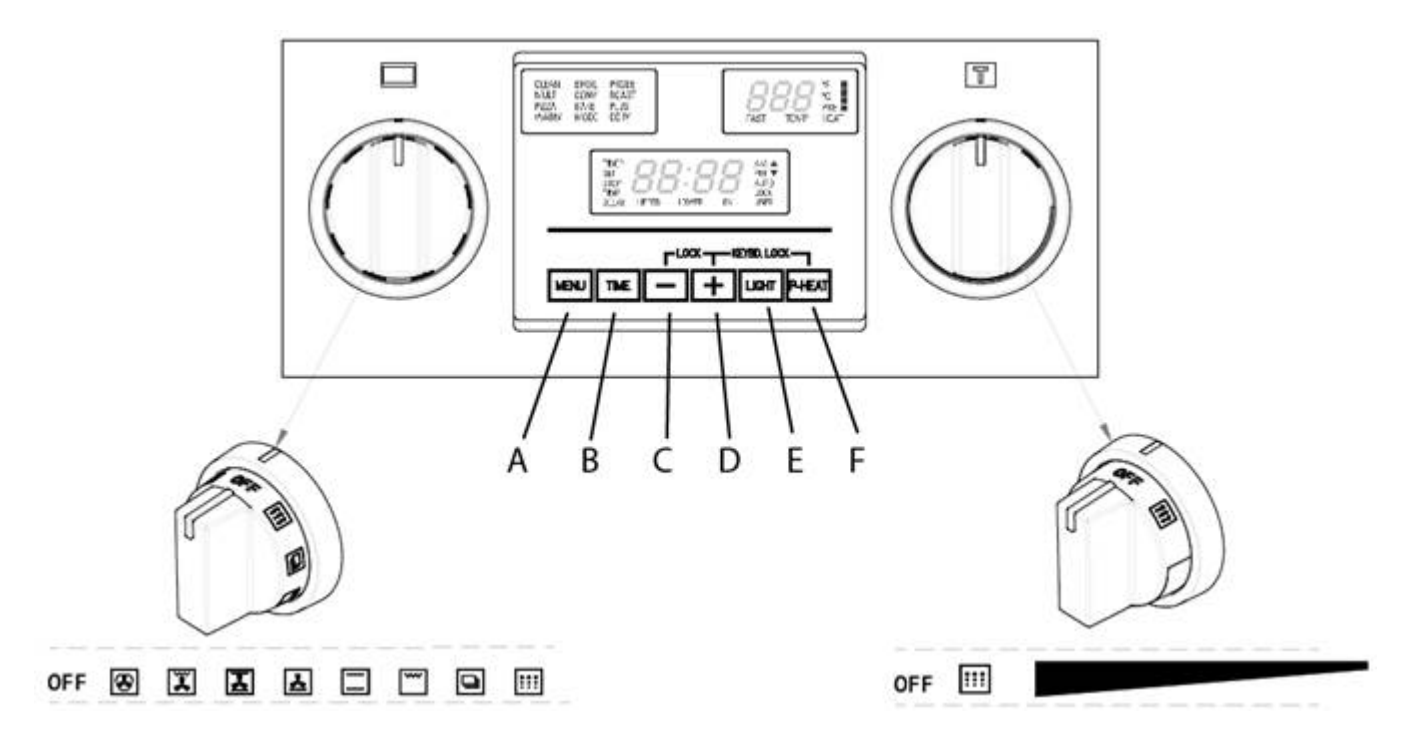

(OTHERWISE CHECK WHETHER THE CONFIGURATION HAVE BEEN SET PROPERLY, AS DESCRIBED AT THE BEGINNING)

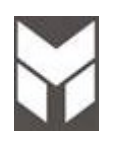

IMPORTANT: The MANUAL TEST procedure can be activated only within 5 minutes after power on.

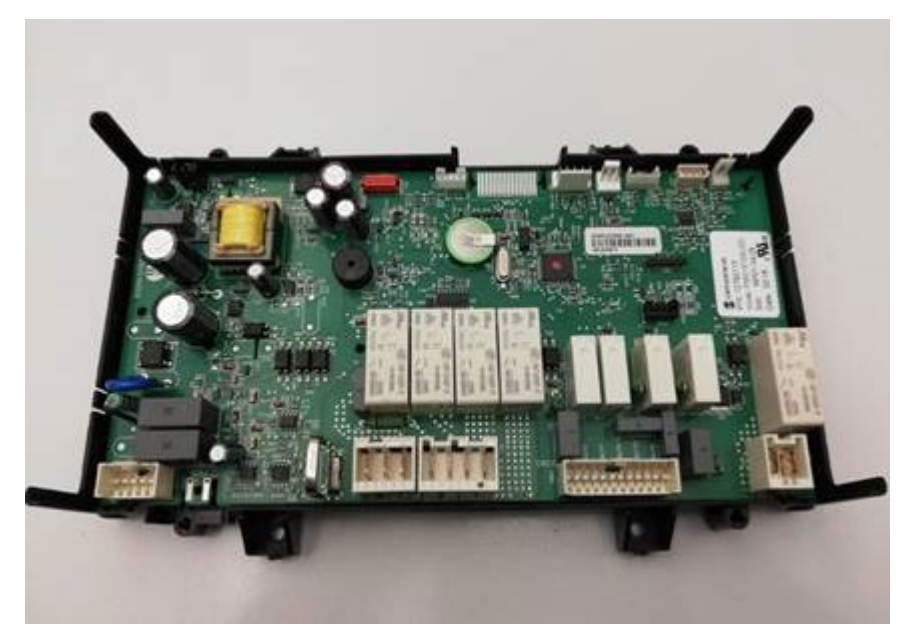

### Refer to the above picture to identify the MODULAR LED electronic control.

The control must be able to drive multifunction cavities described in the following table.

| N°   | SIZE       | OVEN   | MAIN CAVITY                    |     |
|------|------------|--------|--------------------------------|-----|
| n 03 | 30" or 36" | SINGLE | CONVECT 2 FANS                 | 80C |
| N 15 | 18" + 48"  | DOUBLE | CONVECT 1 FAN + CONVECT 2 FANS | 80C |

The manual test procedure must be completed and confirmed as per the instructions in this section. If the control has never been configured before, the display shows **F11Err** at power up. Once a configuration has been accepted, the failure disappears.

- Hold **[A]** and **[F]** button at the same time, for about 3 seconds, and check that all the display elements and the buzzer turn on for about 5 seconds.
- Press [+] to enter test mode then press [+] to get into the next step. Press [-] to come back to the previous
  one.

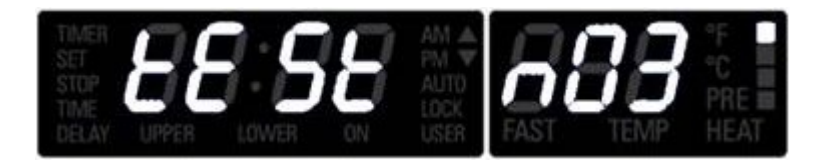

- Even if the oven model has been correctly detected it have to be confirmed.
- Hold **[A]** key, the oven model starts flashing on the display then confirm by pressing **[A]** key Otherwise:
- Hold **[C]** / **[D]** keys in order to select the correct model in according to the table above.
- Hold **[A]** again to confirm.

A reboot is performed and the control runs a latch auto-test cycle. The lock icon flashes while the latch is 13 di 90 Any printed copy could be out of date. Please always check the online version for updates. moving.

As soon as the run is finished:

- Check the SW DISPLAY (\*\*\*) press [+]
- Check the SW KNOBS (\*\*\*) press [+]
- Check the SW POWER BOARD (\*\*\*) press [+] to start the Manual Test 2.6

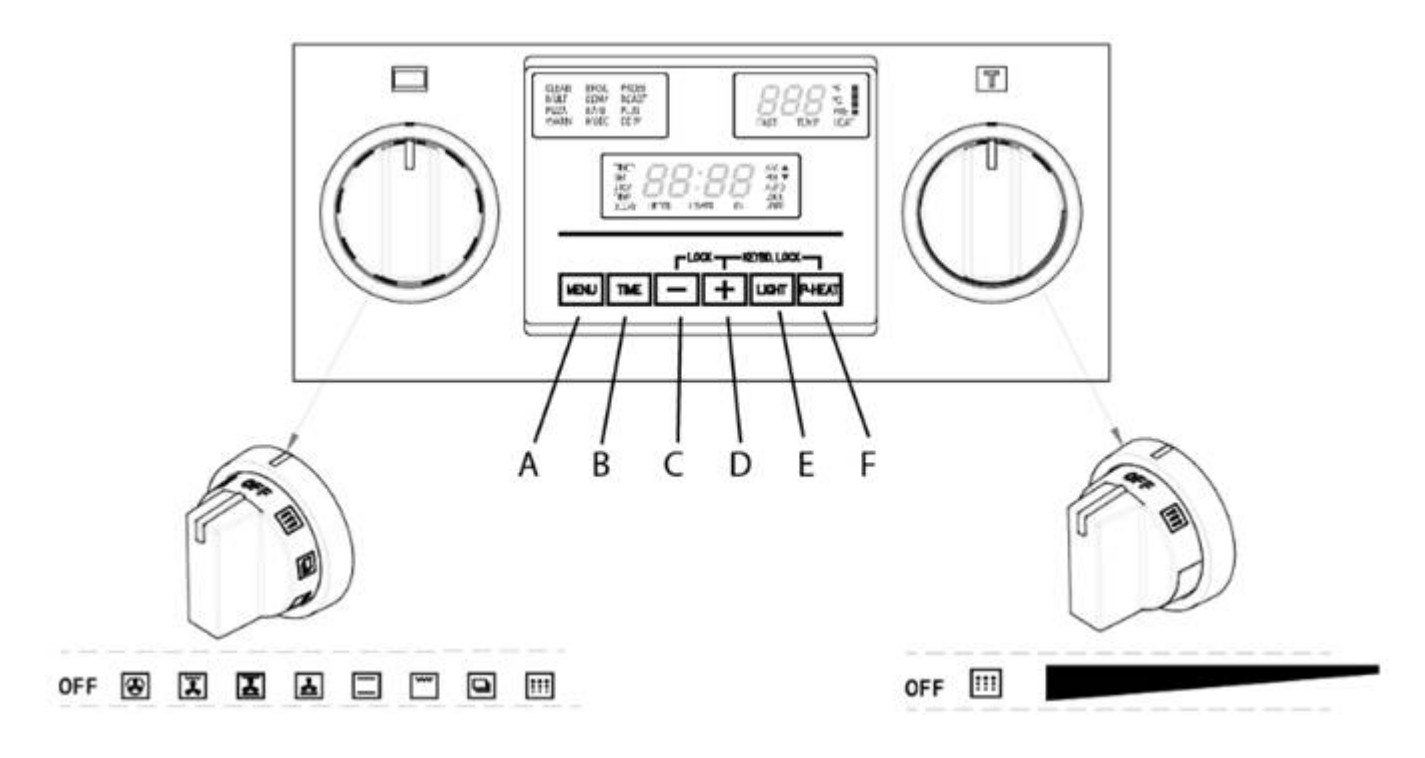

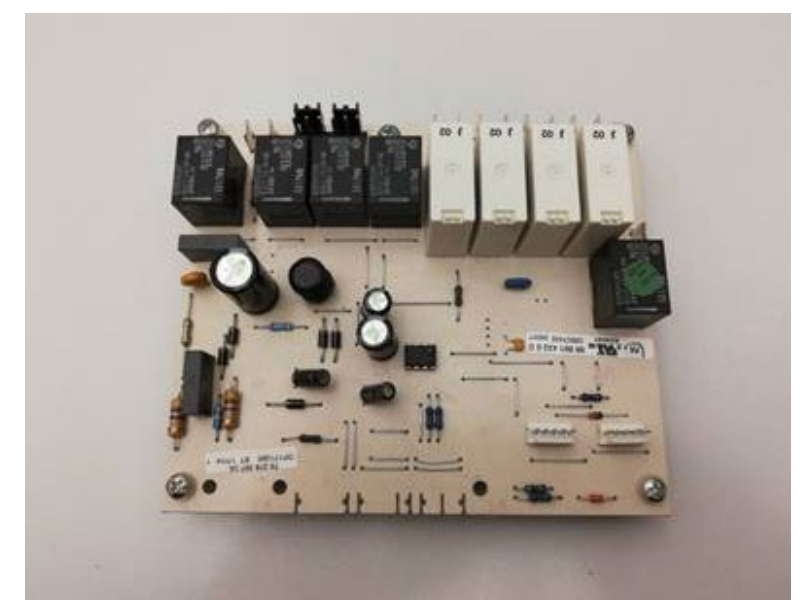

Refer to the above picture to identify the HAWK3 electronic control

IMPORTANT: The MANUAL TEST procedure can be activated only within 5 minutes after power on. <u>The MANUAL TEST must be completed until the writing **TEST END** appears otherwise the oven model configuration will be lost.</u>

To enter in the MANUAL TEST, follow the same procedure as the Configuration section 2.5a

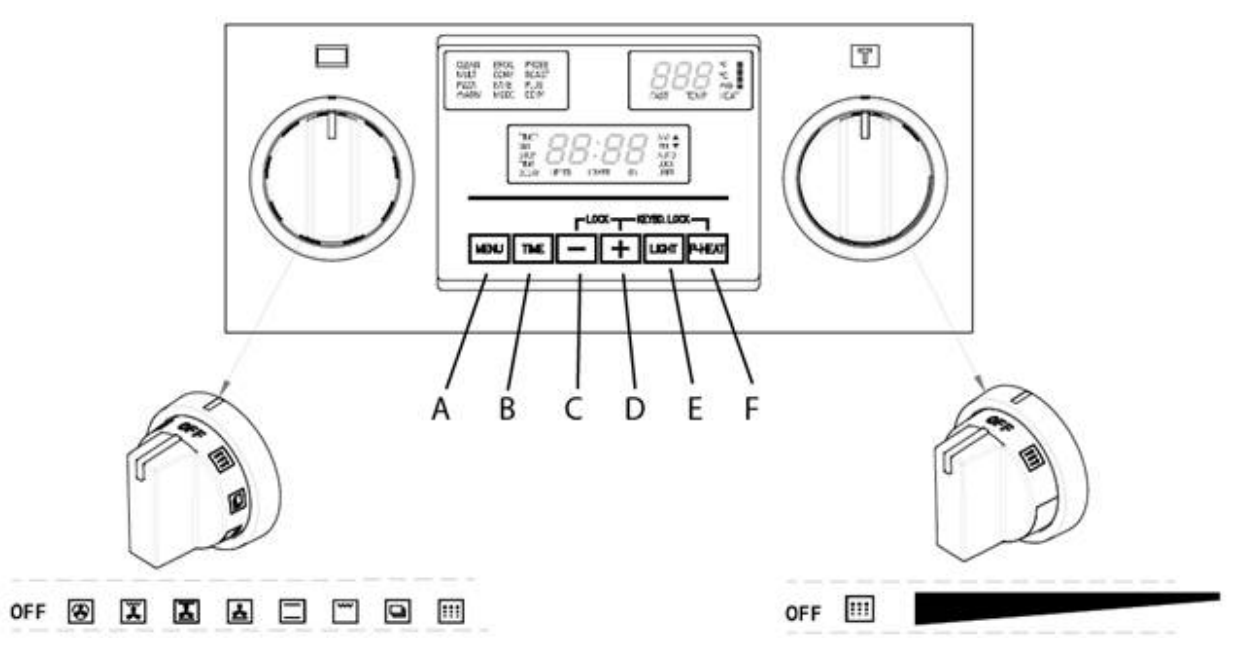

### 2.6.1 How to verify the correct selection

At power-up, the control runs a latch auto-test; both lock symbols flash while the correspondent latches are moving. Wait for the auto-test end. When the control is powered for the first time the display shows:

# • F11 Err

- Ignore this message and hold [A] and [F] for about three seconds to start the test.
- All the display elements and the buzzer turn on for about 5 seconds then the control displays

### • *tESt ----*

- Always press [+] button to proceed to the following step.
- Verify the software versions of display (d05) and power (p18) boards.
- Verify that the oven model has been correctly detected by the control, otherwise check the configuration.

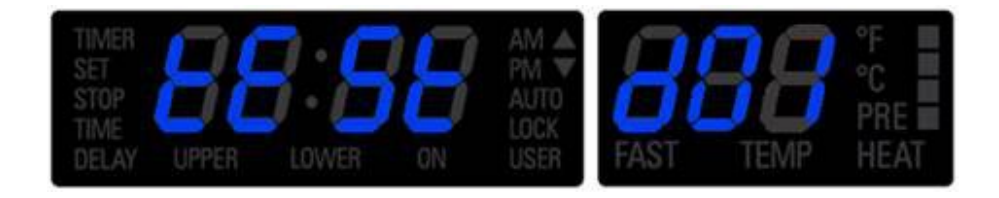

| N°   | SIZE       | OVEN   | MAIN CAVITY                    |     |
|------|------------|--------|--------------------------------|-----|
| n 03 | 30" or 36" | SINGLE | CONVECT 2 FANS                 | 80C |
| n 15 | 48"        | DOUBLE | CONVECT 1 FAN + CONVECT 2 FANS | 80C |

# • Prob Off

• The meat probe must be inserted when the message **Prob OFF** is displayed. If everything is fine, the probe temperature will be displayed instead of OFF. Important: if the temperature display remains "OFF" quitting the manual test, the meat probe option will not be enabled.

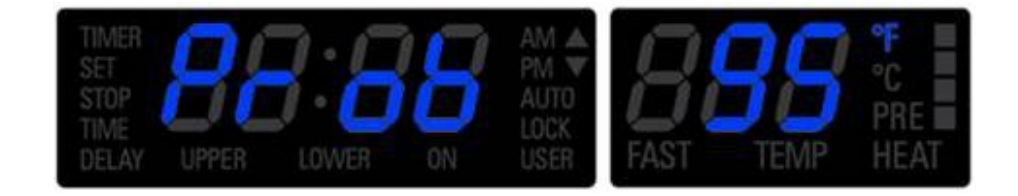

• Continue the test until **S00** step is displayed: the control now starts the steps to check all the oven outputs and inputs. The active triangle near the *tESt* writing indicates the cavity under test.

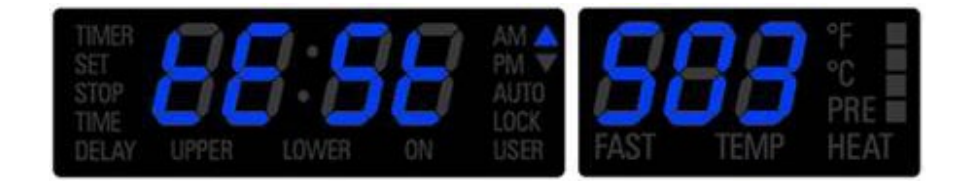

• Always press [+] button to proceed to the following steps.

### 2.6.2 How to check Large (double) and Single Oven hardware

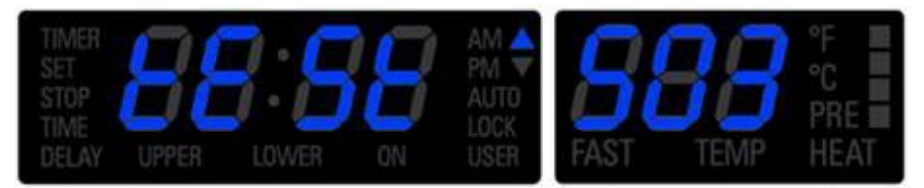

- S01: oven lights.
- S02: cooling fan.
- S03: convection fan. (ONLY FOR CONVECTION CAVITY)
- **S04**: check that no heating elements are energized. The double line break relay must be open.
- **S05**: bottom element (3000W @240v 12,5) & (2253W @208v 10,8A)
- **S06**: top element (3500W @240v 14,6) & (2629W @208v 12,6)
- S07: ring element

For single fan (2500W @240v 10,4) & (1877W @208v 9,0)

For double fans (2x1300W=2600W @240v 10,9) & (1950W @208v 9,4)

Convection fans are also running. (ONLY FOR CONVECTION CAVITY).

- **\$08**: additional element (1030W @240v 4,3A) & (775W @208v 3,7A)
- **S09**: cooking mode selector. The display automatically shows the off-position value:

# • tESt C00

• Turn the knob clockwise and check that the values correspond to the ones in the following table:

| Code        | ENGLISH          |            |  |  |  |
|-------------|------------------|------------|--|--|--|
|             | Multifunction    | Thermal    |  |  |  |
| <b>C</b> 00 | Off              | Off        |  |  |  |
| C01         | Convection bake  |            |  |  |  |
| C02         | Convection broil |            |  |  |  |
| C03         | Convection roast |            |  |  |  |
| C04         | Fast preheat     |            |  |  |  |
| C05         | Bake             | Bake       |  |  |  |
| <b>C06</b>  | Broil            | Broil      |  |  |  |
| <b>C07</b>  | Dehydrate        |            |  |  |  |
| C08         | Self-clean       | Self-clean |  |  |  |

- Once back in the off position, the control shows automatically the step number again.
- **S10**: temperature selector. The display automatically shows:

# • tESt dEF

- (Default) in preset position.
- Turn the knob clockwise and verify that the temperature changes between 170°f and 550°f. Verify that in clean position the display shows:

# • tESt cln

- Once back in preset position, the control shows automatically the step number again.
- **S11**: press [B] to verify the temperature value actually measured by the electronics. Press it again to come back to the step number.

# (FOR SINGLE OVEN SKIP STEPS FROM S13 TO S23)

### 2.6.3 How to check small cavity (double)

- S13: oven lights
- **S14**: cooling fan
- \$15: convection fan. (ONLY FOR CONVECTION CAVITY)
- **S16**: check that no heating elements are energized. The double line break relay must be open.
- **S17**: bottom element (1250W @240v 5,2A) & (939W @208v 4,5A)
- **\$18**: top element (2100W @240v 8,7) & (1577W @208v 7,6)
- S19: ring element
  - For single fan (2500W @240v 10,4) & (1877W @208v 9,0)

Convection fans are also running. (ONLY FOR CONVECTION CAVITY).

- **\$20**: additional element (700W @240v 2,9A) & (526W @208v 2,5A)
- **S21**: cooking mode selector. The display automatically shows the off-position value:

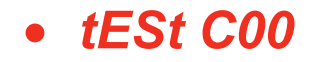

• Turn the knob clockwise and check that the values correspond to the ones in the following table:

| Code | ENGLISH          |            |  |  |
|------|------------------|------------|--|--|
|      | Multifunction    | Thermal    |  |  |
| C00  | Off              | Off        |  |  |
| C01  | Convection bake  |            |  |  |
| C02  | Convection broil |            |  |  |
| C03  | Convection roast |            |  |  |
| C04  | Fast preheat     |            |  |  |
| C05  | Bake             | Bake       |  |  |
| C06  | Broil            | Broil      |  |  |
| C07  | Dehydrate        |            |  |  |
| C08  | Self-clean       | Self-clean |  |  |

Once back in the off position, the control shows automatically the step number again.

• **S22**: temperature selector. The display automatically shows:

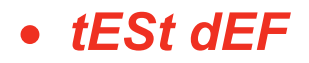

- (Default) in preset position.
- Turn the knob clockwise and verify that the temperature changes between 170°F and 550°f. Verify that in clean position the display shows:

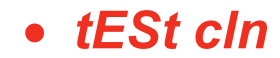

- Once back in preset position, the control shows automatically the step number again.
- **S23**: press [set clock] to verify the temperature value actually measured by the electronics. Press it again to come back to the step number.
- When the display shows the following message:

• tESt End

Hold [A] and [F] to quit the manual test and come back to the standard working mode.

### 2.6.4 Power supply 208v voltage selection

Wait for the clock appears and display "12:00", then remember to verify if the power supply in the house is 240v or 208v. 240v is selected by default, in case of 208v the control must be properly configured:

Within five minutes from power up, hold [A] and [B] keys for 3 seconds to enter the user option menu. The display shows as follows:

## Sele deg

Hold then [B] and [E] keys until the display becomes dark.

Hold [A] and [E] further, until the time display shows "Volt" and temperature module shows "240" blinking, waiting for an input.

## Volt 240

Using [+] or [-] keys, the control toggles between 240V and 208V options. Hold "A" to confirm.

Hold [A] and [E] keys in order to quit the selection.

Hold [A] key for 3 seconds to quit the user option menu.

The voltage setting is stored and kept even after a long power-off.

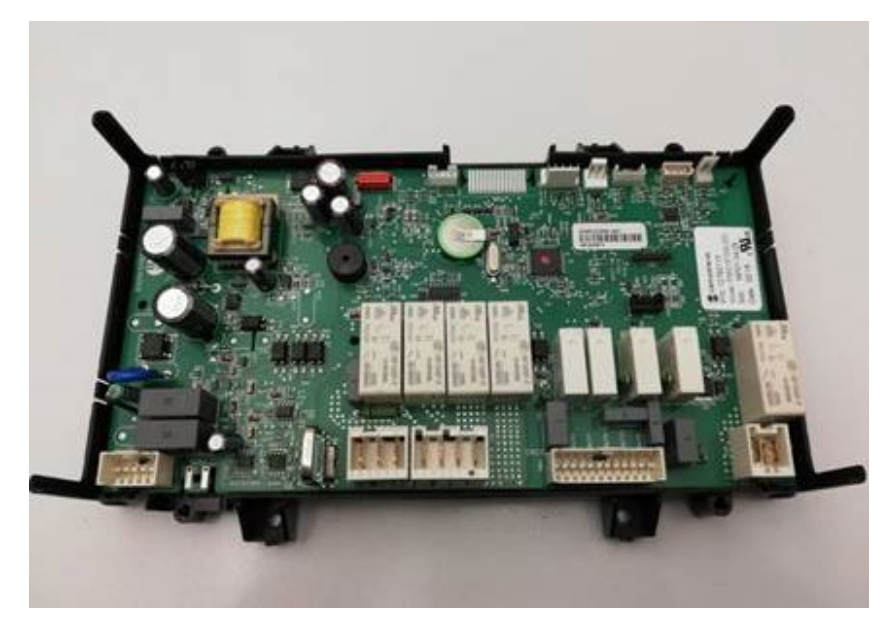

Refer to the above picture to identify the MODULAR LED electronic control.

IMPORTANT: The MANUAL TEST procedure can be activated only within 5 minutes after power on. <u>The MANUAL TEST must be completed until the writing TEST END appears otherwise the oven</u> <u>model configuration will be lost.</u>

To enter in the MANUAL TEST, follow the same procedure as the Configuration section 2.5b

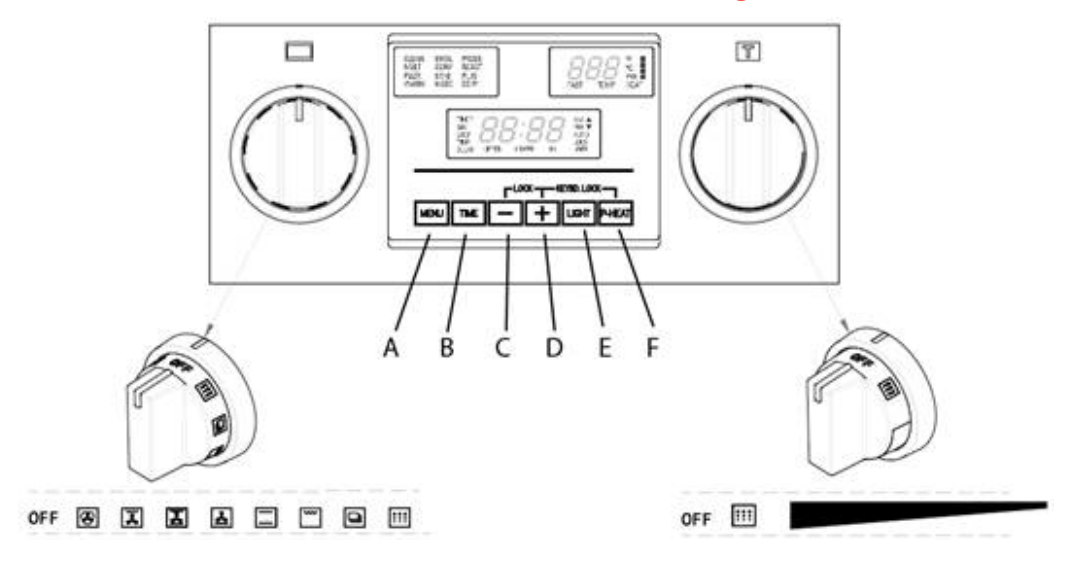

### 2.6.1 Manual TEST

After the Software versions have been showed press [+]

# • Prob OFF

• The meat probe must be inserted when the message **Prob OFF** is displayed. If everything is fine, the probe temperature will be displayed instead of OFF.

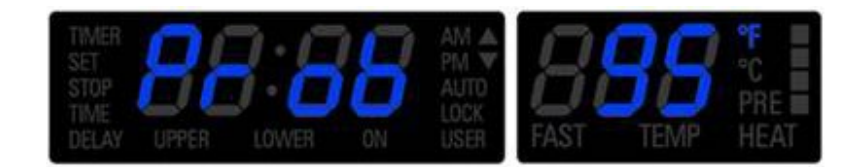

- Continue the test until **S00** step is displayed: the control now starts the steps to check all the oven outputs and inputs. The active triangle near the *tESt* writing indicates the cavity under test.
- Always press [+] button to proceed to the following steps.

### 2.6.2 How to check Large (double) and Single Oven hardware

- **S01**: oven lights.
- S02: cooling fan.
- **S03**: convection fan. (ONLY FOR CONVECTION CAVITY)
- **S04**: check that no heating elements are energized. The double line break relay must be open.
- **S05**: bottom element (3000W @240v 12,5) & (2253W @208v 10,8A)
- **S06**: top element (3500W @240v 14,6) & (2629W @208v 12,6)
- **S07**: ring element

For single fan (2500W @240v 10,4) & (1877W @208v 9,0)

For double fans (2x1300W=2600W @240v 10,9) & (1950W @208v 9,4)

Convection fans are also running. (ONLY FOR CONVECTION CAVITY).

- **S08**: additional element (1030W @240v 4,3A) & (775W @208v 3,7A)
- **S09**: cooking mode selector. The display automatically shows the off-position value:

### • tESt C00

• Turn the knob clockwise and check that the values correspond to the ones in the following table:

| Code        | ENGLISH          |            |  |  |
|-------------|------------------|------------|--|--|
|             | Multifunction    | Thermal    |  |  |
| <b>C</b> 00 | Off              | Off        |  |  |
| C01         | Convection bake  |            |  |  |
| C02         | Convection broil |            |  |  |
| <b>C03</b>  | Convection roast |            |  |  |
| C04         | Fast preheat     |            |  |  |
| C05         | Bake             | Bake       |  |  |
| C06         | Broil            | Broil      |  |  |
| <b>C07</b>  | Dehydrate        |            |  |  |
| C08         | Self-clean       | Self-clean |  |  |

- Once back in the off position, the control shows automatically the step number again.
- **S10**: temperature selector. The display automatically shows:

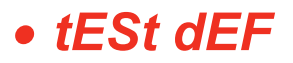

- (Default) in pre-set position.
- Turn the knob to the minimum and press the "A" key, check the minimum value 170 ° F (75 ° C), then turn the knob clockwise and check that there is a continuous increasing up to the maximum value, press the "A", check the maximum value 550 ° F (290 ° C).

### • tESt cln

- Once back in pre-set position, the control shows automatically the step number again.
- **S11**: press [B] to verify the temperature value actually measured by the electronics. Press it again to come back to the step number.

## (FOR SINGLE OVEN SKIP STEPS FROM S13 TO S23)

### 2.6.3 How to check small cavity (double)

- S13: oven lights
- **S14**: cooling fan
- S15: convection fan. (ONLY FOR CONVECTION CAVITY)
- **S16**: check that no heating elements are energized. The double line break relay must be open.
- **S17**: bottom element (1250W @240v 5,2A) & (939W @208v 4,5A)
- **\$18**: top element (2100W @240v 8,7) & (1577W @208v 7,6)
- S19: ring element

For single fan (2500W @240v 10,4) & (1877W @208v 9,0)

Convection fans are also running. (ONLY FOR CONVECTION CAVITY).

- **\$20**: additional element (700W @240v 2,9A) & (526W @208v 2,5A)
- **S21**: cooking mode selector. The display automatically shows the OFF-position value:

### • tESt C00

• Turn the knob clockwise and check that the values correspond to the ones in the following table:

| ENGLISH          |                                                                                                    |  |  |
|------------------|----------------------------------------------------------------------------------------------------|--|--|
| Multifunction    | Thermal                                                                                                    |  |  |
| Off              | Off                                                                                                    |  |  |
| Convection bake  |                                                                                                    |  |  |
| Convection broil |                                                                                                    |  |  |
| Convection roast |                                                                                                    |  |  |
| Fast preheat     |                                                                                                    |  |  |
| Bake             | Bake                                                                                                    |  |  |
| Broil            | Broil                                                                                                    |  |  |
| Dehydrate        |                                                                                                    |  |  |
| Self-clean       | Self-clean                                                                                                    |  |  |
|                  | ENGLISH<br>Multifunction<br>Off<br>Convection bake<br>Convection broil<br>Convection roast<br>Fast preheat<br>Bake<br>Broil<br>Dehydrate<br>Self-clean |  |  |

Once back in the off position, the control shows automatically the step number again.

• **S22**: temperature selector. The display automatically shows:

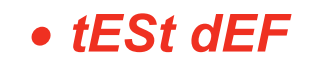

- (Default) in pre-set position.
- Tu Turn the knob to the minimum and press the "A" key, check the minimum value 170 ° F (75 ° C), then turn the knob clockwise and check that there is a continuous increasing up to the maximum value, press the " A ", check the maximum value 550 ° F (290 ° C).

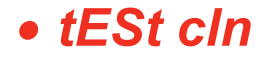

- Once back in preset position, the control shows automatically the step number again.
- **S23**: press [set clock] to verify the temperature value actually measured by the electronics. Press it again to come back to the step number.
- When the display shows the following message:

### tESt End

Hold [A] and [F] to quit the manual test and come back to the standard working mode.

### 2.6.4 Power supply 208v voltage selection

Wait for the clock appears and display, then remember to verify if the power supply in the house is 240v or 208v. 240v is selected by default, in case of 208v the control must be properly configured:

Within five minutes from power up, hold [A] and [B] keys for 3 seconds to enter the user option menu. The display shows as follows:

# Sele deg

Hold then [B] and [E] keys until the display becomes dark.

Hold [A] and [E] further, until the time display shows "Volt" and temperature module shows "240" blinking, waiting for an input.

# Volt 240

Using [+] or [-] keys, the control toggles between 240V and 208V options. Hold "A" to confirm.

Hold [A] and [E] keys in order to quit the selection.

Hold [A] key for 3 seconds to quit the user option menu.

The voltage setting is stored and kept even after a long power-off.

23 di 90

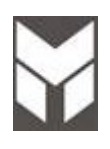

A power module, described in the block diagram below, is able to manage one cavity. The main power board is also providing the lower one and the display board with the power supply.

- An external safety thermostat, named STH, is placed in the appliance: it must always be connected in series with the heaters.
- A NTC temperature sensor is on the main power board: if an over temperature anomaly is detected during ordinary cooking, a fault must occur and the display must show an error code.
- These two devices must prevent all the oven parts to overtake the maximum allowed temperature (for the electronics the 105°C threshold), also in case of a cooling fan fault.
- Optionally, one external board can be provided to control the meat probe in the upper cavity.

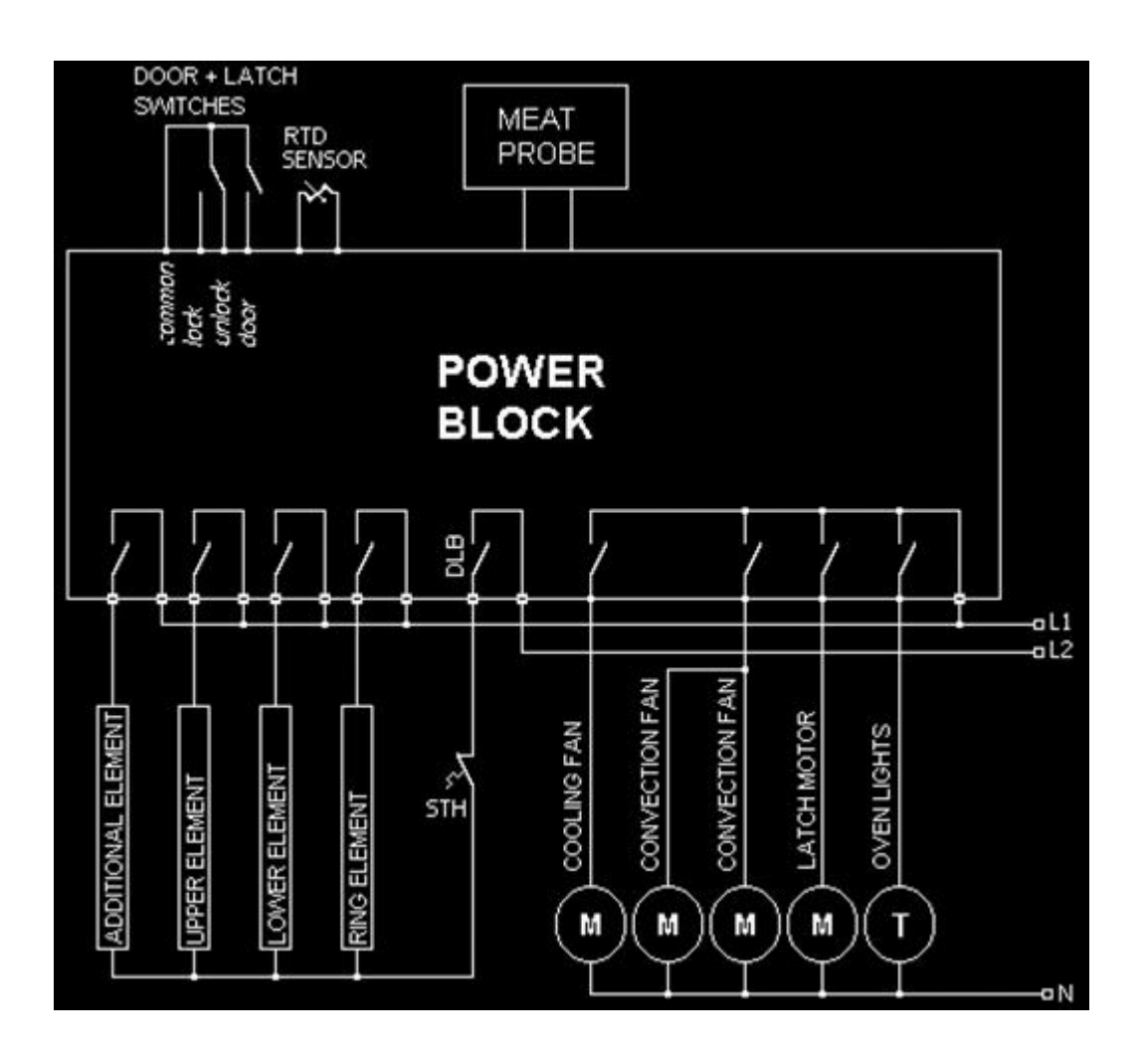

If the fault involves safety requirements or the correct oven functionality, any activity must be stopped until the fault is removed. Every alarm condition can be reset manually by turning the cooking mode knob in the OFF position and the temperature knob in the preset position or in some cases the power ON is required. Of course, the cause of the failure must be first removed.

|                                                                    | HAW | HAWK3 MODULAR LED |     |                                                                                                    |
|--------------------------------------------------------------------|-----|-------------------|-----|----------------------------------------------------------------------------------------------------|
| Faults                                                             |     |                   |     | The second second secon |
| Upper or single oven RTD temperature sensor failure                | F01 | Err               | F01 | Err                                                                                                    |
| Lower oven RTD temperature sensor failure                          | F02 | Err               | F02 | Err                                                                                                    |
| Upper or single oven motorized latch or switches failure           | F03 | Err               | F03 | Err                                                                                                    |
| Lower oven motorized latch or switches failure                     | F04 | Err               | F04 | Err                                                                                                    |
| Upper or single oven runaway temperature condition 650°F           | F05 | Err               | F05 | Err                                                                                                    |
| Lower oven runaway temperature condition 650°F                     | F06 | Err               | F06 | Err                                                                                                    |
| Upper or single oven runaway temperature condition 950°F           | F07 | Err               | F07 | Err                                                                                                    |
| Lower oven runaway temperature condition 950°F                     | F08 | Err               | F08 | Err                                                                                                    |
| Short circuit on display board* or power board** microcontroller   | F09 | Err*              | F09 | Err**                                                                                                    |
| Short circuit on display board                                     | F10 | Err               |     |                                                                                                    |
| EEPROM data access failure on display board* or power board**      | F11 | Err*              | F11 | Err**                                                                                                    |
| Electronic control overheating                                     | F12 | Err               | F12 | Err                                                                                                    |
| Meat probe error                                                   | F13 | Err               | F13 | Err                                                                                                    |
| Communication problem between the boards                           | F14 | Err               | F14 | Err                                                                                                    |
| Failure knobs (main cavity)                                        |     |                   | F15 | Err                                                                                                    |
| Failure knobs (secondary cavity)                                   |     |                   | F16 | Err                                                                                                    |
| ADC knobs                                                          |     |                   | F17 | Err                                                                                                    |
| Knobs communication failure                                        |     |                   | F18 | Err                                                                                                    |
| Touch or Knob micro controller failure                             | F19 | Err               | F19 | Err                                                                                                    |
| RL4 Element issue - short condition or open detection (Broil HE)   |     |                   | F20 | Err                                                                                                    |
| RL2 Element issue - short condition or open detection (Upper HE)   |     |                   | F21 | Err                                                                                                    |
| RL3 Element issue - short condition or open detection (Ring HE)    |     |                   | F22 | Err                                                                                                    |
| RL5 Element issue - short condition or open detection (Lower HE)   |     |                   | F23 | Err                                                                                                    |
| RL1 Element issue - short condition or open detection (DBL braker) |     |                   | F25 | Err                                                                                                    |

Whenever the fault doesn't affect the whole oven functionality, allow the user to work:

 $\succ$  In a double oven, the opposite cavity can be available even if the first one is not working.

> If the latch doesn't work, ordinary cooking activities may run if the door is fully unlocked.

Every fault must have a time-out to be declared, to prevent false alarms. When a fault occurs, if the control can detect the failure, an error number must be displayed, as shown in the table above, with cavity indication for double oven only.

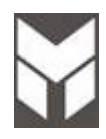

#### 2.9.1 Child - safe locking system

All of our ovens are built-in child-safe locking systems. The future is automatically enabled any time the appliance is connected to the power, any time the switch is turned on and any time the oven is programmed to run a self-cleaning of the cavity.

The same future it can be is used on the manual mode in the household where a minor is present to prevent children from getting in touch with hot parts.

#### 2.9.2 Over heating sensor

All of our ovens are built with a over heating sensor system:

- we have two bi-metal mechanical thermostats for each cavity .
- an electronic sensor "*NTC*" or "negative temperature coefficients" mounted on the main power board (see chapter 2.7 for more information). The role of the "*NTC*" is to protect the electronic boards of an eventually over-heating. (the "*NTC*" varies with the values of voltage, only *DC*, values tabulated at 2.7)

An electronic "*PTC*" or "positive temperature coefficients" probe mounted on the inside of the cavity who is responsible of the inside cavity reading of the temperature. (the "*PTC*" varies with the resistance – tabulated at chapter...)

#### 2.9.3 Thermostat

All of our ovens are built with two bi-metal mechanical thermostats for each cavity. The thermostats are mounted in contact with the metal sheet on top of each cavity as shown in the above pictures.

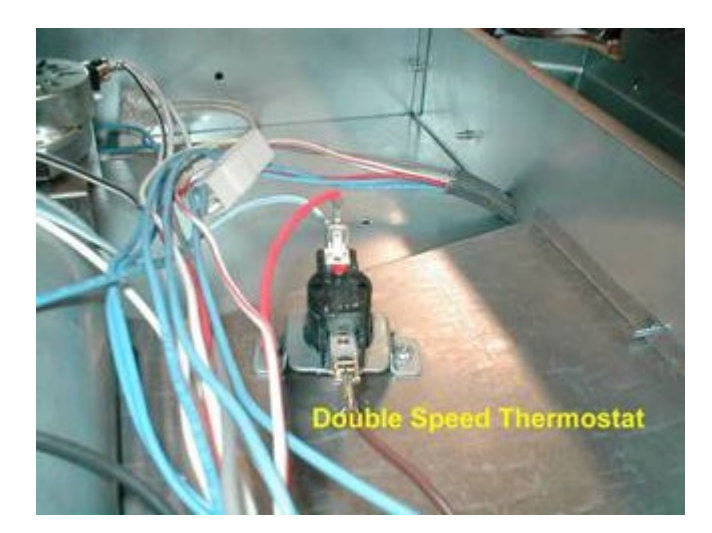

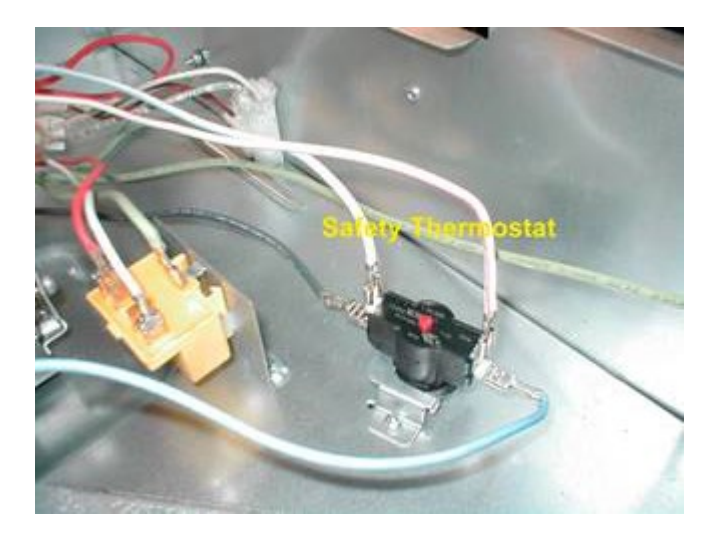

#### 2.9.4 Double Speed Thermostat

The double speed thermostat is acting in conjunction with the by-pass resistor and is connected in parallel with it.

In the regular cooking mode when the read temperature at the surface of the metal sheet in under 158 °*F* (70 °*C*) the power is flowing trough the resistor and it feeding the cooling fan with a voltage AC 93V

If the temperature of  $158 \degree F (70 \degree C)$  is depassed, the thermostat is closing the circuit and the resistor is by-passed and now we can read at the poles of the cooling fan motor the full voltage of installed *AC* 120V and the **RPM** of the cooling fan will almost double.

The reset is automatic when the temperature at the surface of the metal sheet decreases under the  $158 \,^{\circ}F$  and the cooling fan is reducing the *RPM* at the manufacturer factory set-up. *RPM* – rotation per minute

#### 2.9.5 Oven Safety Thermostat

The function of the safety thermostat is to protect the of the oven from over heating in the event of a malfunction of the cooling fan.

Description: In the regular cooking mode when the read temperature at the surface of the metal sheet is under limit the power is energizing the electronics and the heating elements as well.

In the event that the temperature is rising over the limit, the thermostat will switch mechanically from off position to on position and all of the heating elements will be cut off from the power. All of the electronics will be cut off.

The reset is manual when the cooling fan was replaced or the oven problem was solved and the temperature is in the right functioning parameters the red button on the top of case of thermostat must be pressed to reset it (see picture on the previous page).

#### 2.9.6 Cooktop cooling fan Thermostat

The induction range is provided with an additional cooling thermostat to maintain a low temperature in the induction module ambient in the event all zones are set at the maximum level for a long period. Description: In the event that the temperature is rising over the limit, the thermostat will switch mechanically from open to close position and the oven cooling fan will be switch ON.

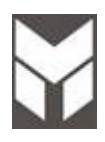

### 2.10.1 RANGE 30"

ZONES configuration:

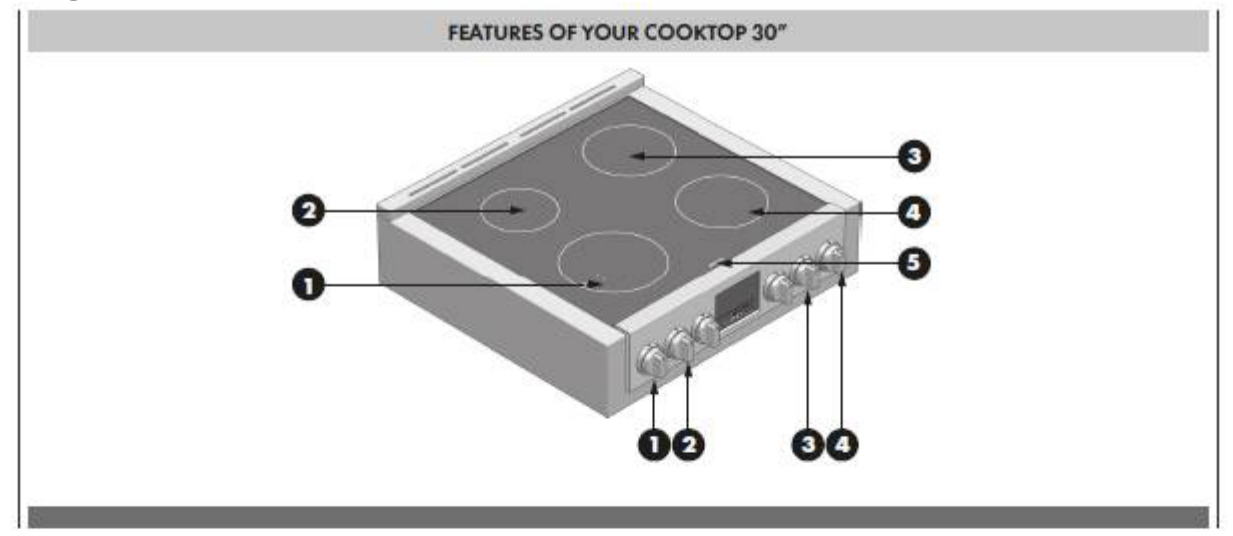

| Position 1 | 2300W (Boost 3700W) 9"     | (230mm) | induction element and control |
|------------|----------------------------|---------|-------------------------------|
| Position 2 | 1400W (Boost 2200W) 6" 1/2 | (165mm) | induction element and control |
| Position 3 | 1850W (Boost 3000W) 7" 34  | (200mm) | induction element and control |
| Position 4 | 1850W (Boost 3000W) 7" 34  | (200mm) | induction element and control |
| Position 5 | Led Display                |         |                               |

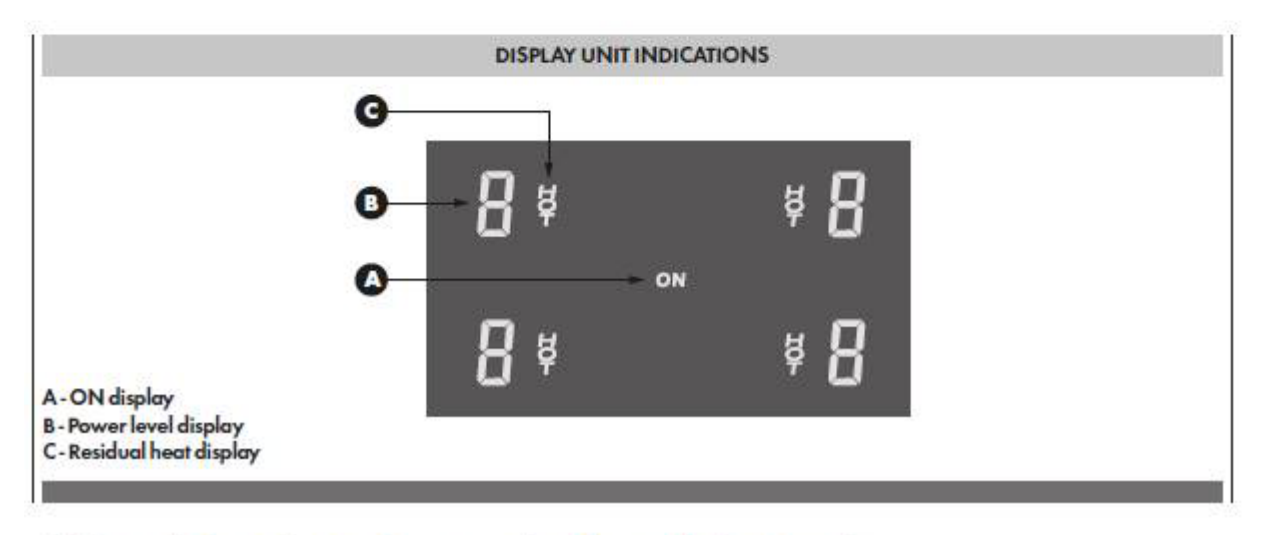

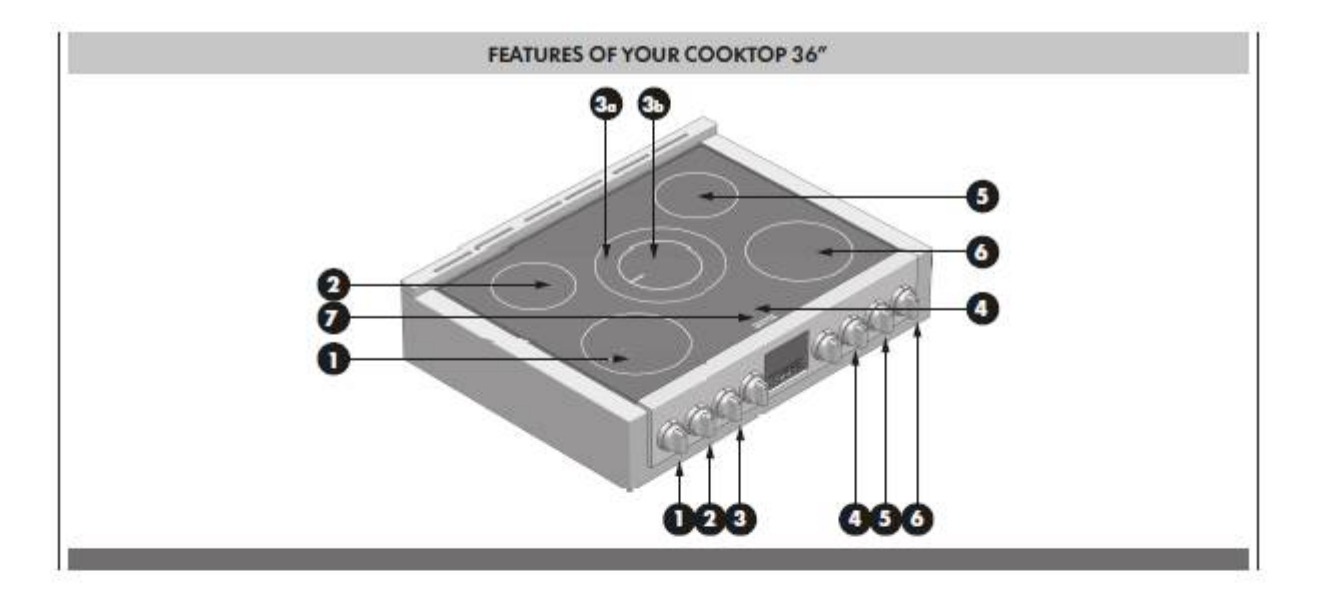

| Perition 1  | 2300W (Boost 3700W) 0"   | (230mm) | induction alamont and control |
|-------------|--------------------------|---------|-------------------------------|
| Position 1  | 230011 (B0051 37 0011) 7 | (250mm) | Induction element and control |
| Position 2  | 1850W (Boost 3000W) 7"   | (180mm) | induction element and control |
| Position 3a | 3000W (Boost 5500W) 11"  | (280mm) | induction element and control |
| Position 3b | 1850W (Boost 2600W) 7"   | (180mm) |                               |
| Position 4  | Timer Display            |         | timer control                 |
| Position 5  | 1850W (Boost 3000W) 7"   | (180mm) | induction element and control |
| Position 6  | 2300W (Boost 3700W) 9"   | (230mm) | induction element and control |
| Position 7  | Led Display              |         |                               |

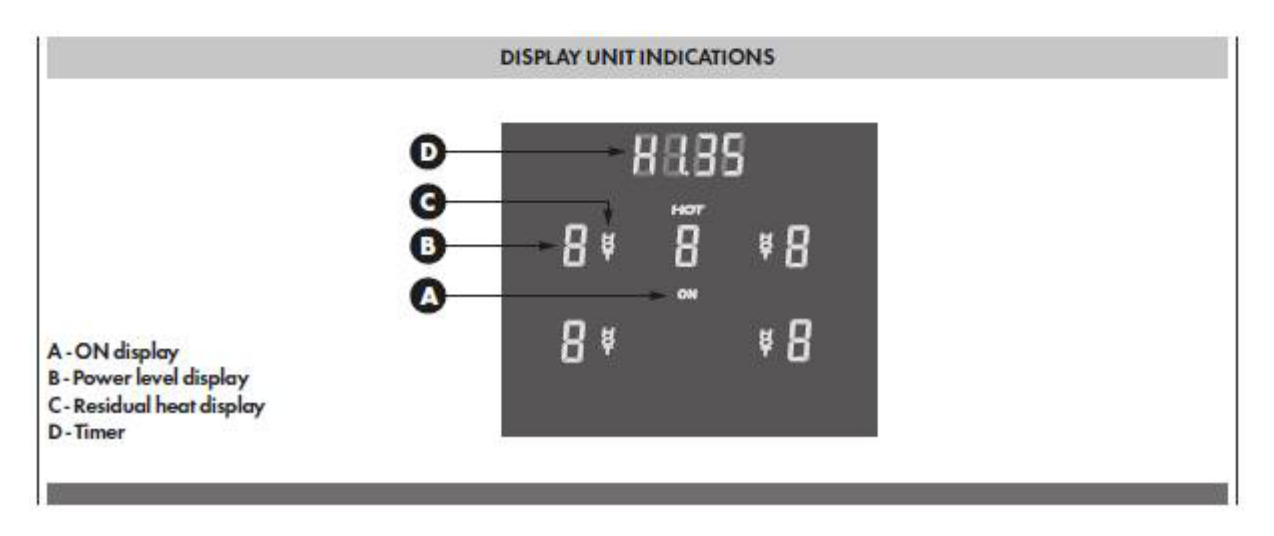

#### 2.10.3 RANGE 48" Full Glass

ZONES configuration:

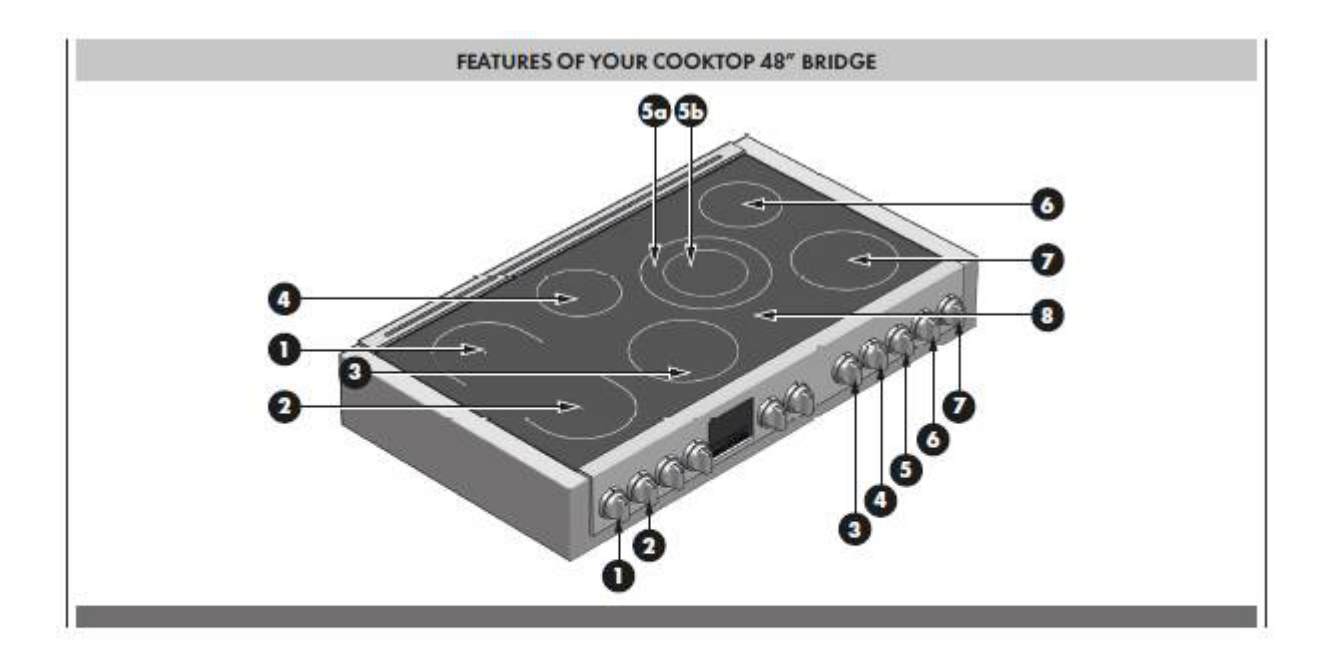

| Position 1  | 1850W (Boost 3000W) 7"  | (180mm) | induction bridge element and control |
|-------------|-------------------------|---------|--------------------------------------|
| Position 2  | 1850W (Boost 3000W) 7"  | (180mm) | induction bridge element and control |
| Position 3  | 2300W (Boost 3700W) 9"  | (230mm) | induction element and control        |
| Position 4  | 1850W (Boost 2600W) 7"  | (180mm) | induction element and control        |
| Position 5a | 3000W (Boost 5500W) 11" | (280mm) | induction element and control        |
| Position 5b | 1850W (Boost 2600W) 7"  | (180mm) | induction element and control        |
| Position 6  | 1850W (Boost 2600W) 7"  | (180mm) | induction element and control        |
| Position 7  | 2300W (Boost 3700W) 9"  | (230mm) | induction element and control        |
| Position 8  | Led Display             |         |                                      |

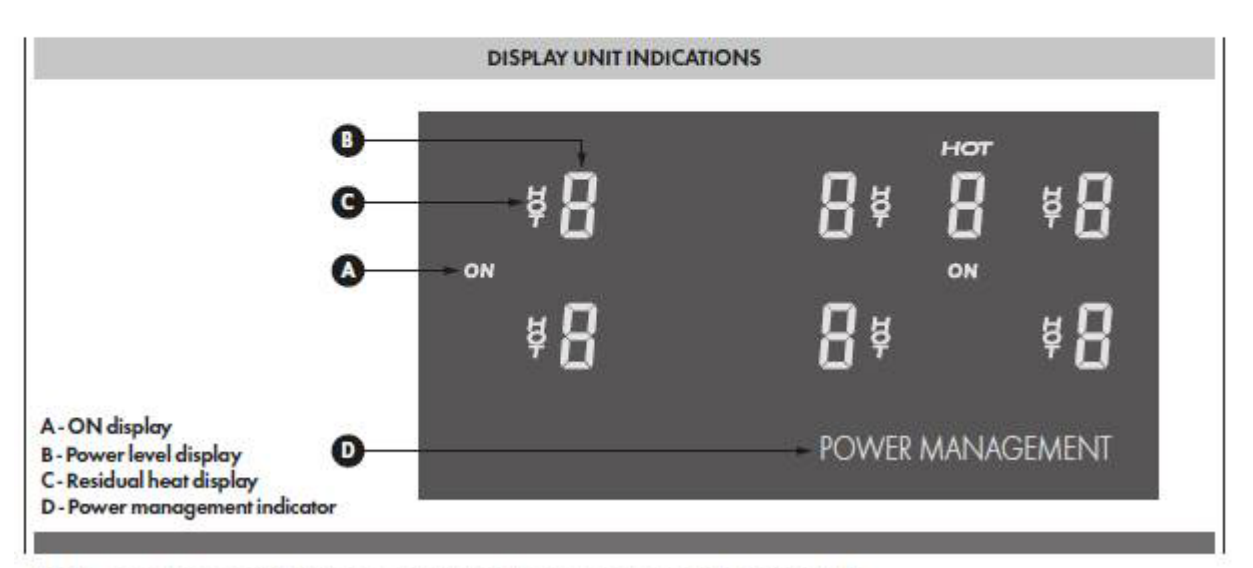

#### 2.10.4 RANGE 48" Griddle

ZONES configuration:

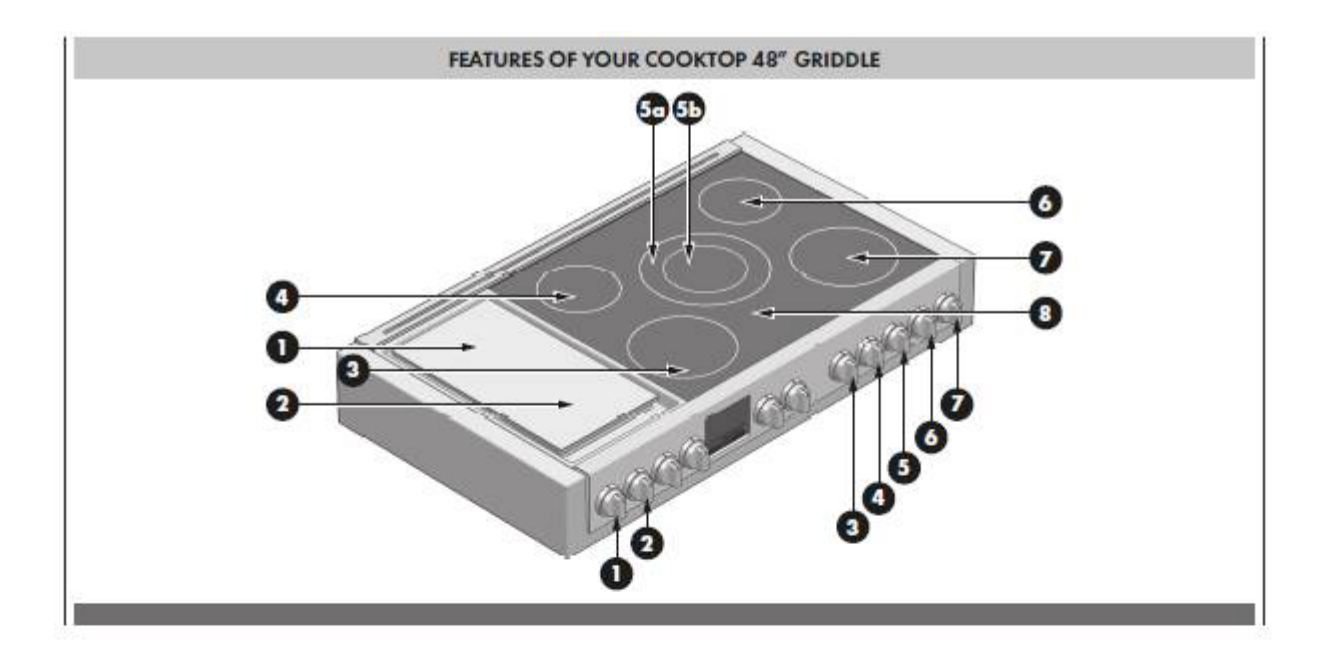

| Position 1  | 1850W (Boost 3000W)     |         | induction griddle element and control |
|-------------|-------------------------|---------|---------------------------------------|
| Position 2  | 1850W (Boost 3000W)     |         | induction griddle element and control |
| Position 3  | 2300W (Boost 3700W) 9"  | (230mm) | induction element and control         |
| Position 4  | 1850W (Boost 2600W) 7"  | (180mm) | induction element and control         |
| Position 5a | 3000W (Boost 5500W) 11" | (280mm) | induction element and control         |
| Position 5b | 1850W (Boost 2600W) 7"  | (180mm) | induction element and control         |
| Position 6  | 1850W (Boost 2600W) 7"  | (180mm) | induction element and control         |
| Position 7  | 2300W (Boost 3700W) 9"  | (230mm) | induction element and control         |
| Position 8  | Led Display             |         |                                       |

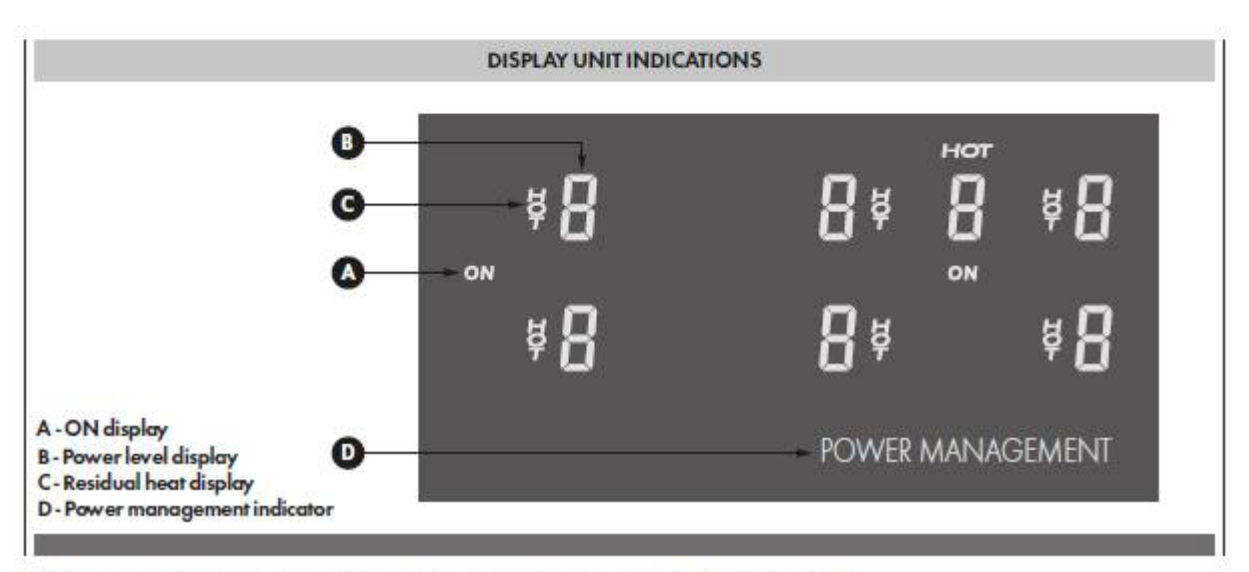

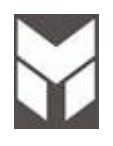

#### How INDUCTION heating works

There is an electronic circuit inside the induction hob which powers and commands a coil. This creates a magnetic field which activates when it comes into contact with suitable pots and pans (**magnetic material**). The pan on the hob warms up instantly, while the hob remains cold.

There is no loss of heat. The heat generated in the pan lets you cook quickly, saving time and energy.

# Pots and pans and how to use them. Attention!

There is an electronic circuit inside the induction hob must be made of ferromagnetic material. They can be made of enameled steel, cast iron or special pans of stainless steel for induction.

To make sure a pan is suitable, try using a magnet to see if it sticks to the bottom of the pan. Never use normal thin steel nor anything containing even just an amount of glass, terracotta, copper or aluminum.

The display of the cooking area will show if the pan is suitable, if the power Indicator flashes the pan is not suitable or the diameter of the bottom is too small for the diameter of the cooking area.

The pots and pans must be placed precisely in the middle of the cooking area. In some cooking areas an internal diameter is indicated, with a lighter outline.

#### **Power Sharing:**

One generator controls 2 elements, or two cooking zones within a heating section share the power of one generator. Power Sharing is activated when both elements in the same cooking zone are activated and one element is set for Boost (P). The element that is not set for Boost will change to a lower power level. This is called Power Sharing: The latest set cooking level has priority.

#### Cookware "noise":

When using adjacent elements that are set at certain power level settings, magnetic fields may interact and produce a low whistle or intermitted "hum". Pans that completely cover the element ring will produce less noise. A low "humming" noise is normal particularly on high settings. These noises can be reduced or eliminated by lowering or raising the power level settings of one or both of the elements.

#### Automatic Switch OFF

The induction hob has an automatic device which limits the duration of use.

Depending on the chosen cooking level a maximum operation time limitation is defined, the safety device will be activated only if no change of cooking level is done. If this maximum operating time is exceeded on a cooking zone this cooking zone is being switched off, a short beep sounds and if the zone is hot the "residual heat" symbol is showed.

In order to reactivate this cooking zone, the control knob has to be turned back into OFF position.

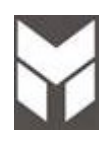

### 4.1

# **Oven Error Message**

TO Reset assembly FAILURES, REMOVE THE CAUSE AND SWITCH THE SELECTORS IN "OFF" AND "Preset assembly" POSITIONS RESPECTIVELY. IN SOME CASES, THE POWER ON IS REQUIRED.

| Code                    | Error                                                    | Description                                 | Possible Cause                                                               | Corrective Action                                                       | section     |
|-------------------------|----------------------------------------------------------|---------------------------------------------|------------------------------------------------------------------------------|-------------------------------------------------------------------------|-------------|
| F01<br>Main             | Temperature<br>sensor                                    | The control reads out of range values       | Temperature sensor shorted or broken.                                        | Replace the sensor                                                      | 7.14        |
| F02                     |                                                          |                                             | Bad connections                                                              | Check the connectors and the harness                                    |             |
| Secondary               |                                                          |                                             | Bad power board                                                              | Replace the power board                                                 | 7.17        |
| F03<br>Main             | Latch mechanism                                          | The control can't perform any               | Latch mechanism<br>problem.                                                  |                                                                         |             |
|                         | -                                                        | locking or<br>unlocking cycle<br>within the | Latch motor<br>problem                                                       | Replace the motor                                                       | <u>7.8</u>  |
|                         |                                                          | within the<br>maximum<br>allowed time.      | Door micro switch<br>breaks during self-<br>clean when the door<br>is locked | Replace the door micro<br>switch                                        | 7.10        |
| <b>F04</b><br>Secondary | <b>F04</b><br>Secondary                                  |                                             | Bad connections                                                              | Check the motor<br>connections and the<br>micro switches<br>connections |             |
|                         |                                                          |                                             | Defective power<br>board                                                     | Replace the power board                                                 | 7.17        |
| F05<br>Main             | Over temperature<br>detected while<br>cooking (t>650°f)  | Runaway<br>temperature<br>condition during  | One or more relays<br>are stuck, driving<br>beating elements                 | Replace the power board                                                 |             |
| <b>F06</b><br>Secondary | – cooking (t>650°t)                                      | cooking.                                    | Check the contact<br>of relay                                                |                                                                         | 7.17        |
| F07<br>Main             | Over temperature detected in self-                       | Runaway<br>temperature                      | One or more relays are stuck, driving                                        | Replace the power board                                                 |             |
| <b>F08</b><br>Secondary | clean (t>950°f)                                          | condition during self-clean.                | heating elements.<br>Check the contact<br>of relay                           |                                                                         | 7.17        |
| F09<br>Hawk3            | Possible short<br>circuit on display<br>board micro pins | Hardware<br>failure.                        | Humidity may have<br>created<br>condensation on the<br>circuits.             | Remove power and dry the board.                                         |             |
|                         |                                                          |                                             | Short circuit on<br>display board.                                           | Replace the display board.                                              | <u>7.19</u> |
|                         | Possible short<br>circuit on power                       | Hardware<br>failure.                        | Humidity may have<br>created                                                 | Remove power and dry the board.                                         |             |

Last Update 03 May 2023 Any printed copy could be out of date. Please always check the online version for updates.

| <b>F09</b><br>Modular LED | board micro pins                                                                                                    |                                          | condensation on the<br>circuits                                                                                |                                                                                                    |                              |
|---------------------------|----------------------------------------------------------------------------------------------------|------------------------------------------|----------------------------------------------------------------------------------------------------|----------------------------------------------------------------------------------------------------|------------------------------|
|                           |                                                                                                    |                                          | Short circuit on power board.                                                                                  | Replace the power board.                                                                             | 7.17                         |
|                           | Possible short<br>circuit on display<br>board circuits                                                                                                  | Hardware<br>failure.                     | Humidity may have<br>created<br>condensation on the<br>circuits.                                               | Remove power and dry the board.                                                                      |                              |
| F10                       |                                                                                                    |                                          | Short circuit on<br>display board<br>connectors.                                                               | Check connectors and<br>eventually clean or<br>replace the board to<br>board cables.                 |                              |
|                           |                                                                                                    |                                          | Short circuit on display board.                                                                                | Replace the display board.                                                                           | <u>7.19</u>                  |
|                           | Display board<br>eeprom data                                                                                                    | Memory empty                             | First power up or<br>new board installed.                                                                      | Configure the oven<br>model.<br>(resistor configuration +<br>manual test)                            | 2.5a<br>2.5b<br>2.6a<br>2.6b |
| <b>F11</b><br>Hawk3       |                                                                                                    | Memory cannot<br>be accessed             | Bad memory or<br>circuit on board.                                                                             | Replace power board                                                                                  | <u>7.17</u>                  |
|                           |                                                                                                    |                                          | Bad cable connection                                                                                           | Check and eventually replace cable.                                                                  |                              |
|                           |                                                                                                    |                                          | Defective circuit on display board.                                                                            | Replace display board                                                                                | <u>7.19</u>                  |
| <b>F11</b><br>Modular Led | Power board<br>eeprom data                                                                                                    | Memory cannot<br>be accessed             | Bad memory or circuit on board.                                                                                | Replace power board                                                                                  | <u>7.17</u>                  |
|                           | Electronic boards                                                                                                    | Overheating of                           | Cooling fan broken                                                                                             | Replace the cooling fan                                                                              | <u>7.2</u>                   |
|                           | (t>95°c) in<br>cooking modes.                                                                                                    | parts.                                   | Bad connections<br>between cooling fan<br>and electronics.                                                     | Check connections                                                                                    |                              |
|                           |                                                                                                    |                                          | Air flow through the cooling channel is not sufficient.                                                        | Check proper<br>installation. The slot<br>between the control<br>panel and the door<br>must be free. |                              |
| F12                       |                                                                                                    |                                          | Defective cooling<br>fan relay on main<br>power board                                                          | Replace the main power board.                                                                        | <u>7.17</u>                  |
|                           |                                                                                                    |                                          | Faulty ntc sensor on main power board                                                                          | Replace the main power board.                                                                        | <u>7.17</u>                  |
|                           | Electronic boards<br>over temperature<br>in a double oven,<br>(t>105°c) to stop<br>only the lower<br>one when the<br>upper is running<br>in self-clean. | Overheating of<br>the internal<br>parts. | The control has<br>detected too much<br>heat and prevents<br>the user from using<br>both cavities<br>together. | Wait for the oven cools<br>down                                                                      |                              |
| 34 di                     | Note:The meat probe                                                                                                    | perform any                              | bad connections or short circuit                                                                               | Last Update 03 May 2023                                                                              |                              |

Any printed copy could be out of date. Please always check the online version for updates.

| F13        | option is not available                                    | cooking through                                |                                                                                                    | connection                                                                                                    | 7.25        |
|------------|------------------------------------------------------------|------------------------------------------------|----------------------------------------------------------------------------------------------------|----------------------------------------------------------------------------------------------------|-------------|
|            | in standard series.                                        | meat probe                                     | Defective meat probe board                                                                                      | Replace the board                                                                                                    | 7.24        |
| F14        | Communication<br>problem among<br>the electronic<br>boards | Problem on the<br>i2c<br>communication<br>bus. | Bad connections                                                                                                 | Check and eventually<br>replace one of the<br>board to board cables.                                                                                             |             |
| F15        | Failure knobs                                              | Encoder<br>Selector Open<br>circuit            | knob position was<br>left between OFF<br>and SELF-CLEAN<br>or between<br>DEFAULT /<br>PRESET and SELF-<br>CLEAN | Rotate all the oven<br>knobs in OFF position<br>then remove power<br>(either unplug or turn<br>off breaker) and turn it<br>back on again after a<br>few seconds. |             |
|            | (main cavity)                                              |                                                | Connection cable disconnected.                                                                                  | Check cable<br>connection between<br>the display board and<br>knob encoder.                                                                                      |             |
|            |                                                            |                                                | Encoder Damaged                                                                                                 | Replace the Encoder selector                                                                                                    | <u>7.18</u> |
| F16        | Failure knobs<br>(secondary                                | Encoder<br>Selector Open<br>circuit            | knob position was<br>left between OFF<br>and SELF-CLEAN<br>or between<br>DEFAULT /<br>PRESET and SELF-<br>CLEAN | Rotate all the oven<br>knobs in OFF position<br>then remove power<br>(either unplug or turn<br>off breaker) and turn it<br>back on again after a<br>few seconds. |             |
|            | cavity)                                                    |                                                | Connection cable disconnected.                                                                                  | Check cable<br>connection between<br>the display board and<br>knob encoder.                                                                                      |             |
|            |                                                            |                                                | Encoder Damaged                                                                                                 | Replace the Encoder selector                                                                                                    | <u>7.18</u> |
| F17        | ADC knobs<br>sensor failure                                |                                                | Display board<br>damaged                                                                                        | Replace the Display<br>Board                                                                                                    | <u>7.19</u> |
| F18        | Knobs<br>communication<br>failure                          |                                                | Display board<br>damaged                                                                                        | Check connection or<br>replace the Display<br>Board                                                                                                    | <u>7.19</u> |
| F19        | Knob micro<br>controller failure                           |                                                | Display board<br>damaged                                                                                        | Replace the Display<br>Board                                                                                                    | <u>7.19</u> |
|            |                                                            | short condition or open circuit                | Power Board Relay<br>damaged                                                                                    | Replace power board                                                                                                    | 7.17        |
| F20        | RL4 Element<br>issue                                       | detection<br>(Broil HE)                        | Heating Element                                                                                                 | Replace The heating<br>Element                                                                                                    | <u>7.6</u>  |
|            |                                                            |                                                | Safety thermostat damaged                                                                                       | Replace the safety thermostat                                                                                                    | <u>7.13</u> |
|            |                                                            | short condition or open circuit                | Power Board Relay<br>damaged                                                                                    | Replace power board                                                                                                    | 7.17        |
| <b>F21</b> | RL2 Element                                                | detection                                      | Heating Element                                                                                                 | Replace The heating                                                                                                    | <u>7.6</u>  |

Last Update 03 May 2023 Any printed copy could be out of date. Please always check the online version for updates.

|   |     | issue                | (Upper HE)                                                    |                               | Element                          |             |
|---|-----|----------------------|---------------------------------------------------------------|-------------------------------|----------------------------------|-------------|
| _ |     |                      |                                                               | Safety thermostat<br>damaged  | Replace the safety<br>thermostat | <u>7.13</u> |
|   |     |                      | short condition or open circuit                               | Power Board Relay<br>damaged  | Replace power board              | <u>7.17</u> |
|   | F22 | RL3 Element<br>issue | detection<br>(Ring HE)                                        | Heating Element               | Replace The heating<br>Element   | <u>7.5</u>  |
|   |     |                      |                                                               | Safety thermostat damaged     | Replace the safety thermostat    | <u>7.13</u> |
|   |     | RL5 Element<br>issue | short condition<br>or open circuit<br>detection<br>(Lower HE) | Power Board Relay<br>damaged  | Replace power board              | <u>7.17</u> |
|   | F23 |                      |                                                               | Heating Element               | Replace The heating<br>Element   | 7.7         |
|   |     |                      |                                                               | Safety thermostat damaged     | Replace the safety thermostat    | 7.7<br>7.13 |
|   |     |                      | short condition or open circuit                               | Power Board Relay<br>damaged  | Replace power board              | 7.17        |
|   |     | DI 4 Element         | detection<br>(DBL braker)                                     | Heating Element               | Replace The heating              | <u>7.5</u>  |
|   | F25 | issue                |                                                               |                               | Element                          | <u>7.6</u>  |
|   |     |                      |                                                               |                               |                                  | 7.7         |
|   |     |                      | Safety thermostat<br>damaged                                  | Replace the safety thermostat | <u>7.13</u>                      |             |

WHEN A FAILURE OCCURS, THE DISPLAY SHOWS THE WRITING **FXX Err**, WHEREAS XX IS ONE OF THE ERROR CODES LISTED IN THE TABLE. TO RESET THE FAILURE, FIRST THE CAUSE MUST BE REMOVED. THE COOKING MODE AND THE TEMPERATURE SELECTORS MUST BE TURNED INTO "OFF" AND "PRESET" POSITIONS RESPECTIVELY.

POSITIONS RESPECTIVELY. IN SOME CASES, THE POWER ON IS REQUIRED.
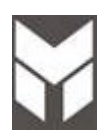

| Anomaly                               | Possible Cause                                  | Corrective Action                    | section |
|---------------------------------------|-------------------------------------------------|--------------------------------------|---------|
| Oven does not run<br>No power supply  | Main breaker or main<br>fuses                   | Replace the fuses                    |         |
|                                       | Short circuit                                   | Find the short circuit and remove it |         |
| Oven does not run<br>Power supply ok. | Connections to<br>Display or the Power<br>board | Replace power board                  | 7.17    |

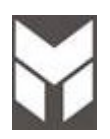

| Anomaly                              | Possible Cause                                                         | Corrective Action                                                                 | section |
|--------------------------------------|------------------------------------------------------------------------|-----------------------------------------------------------------------------------|---------|
| Fan does not run<br>No power supply  | Power board relay not switching                                        | Replace Power board                                                               | 7.17    |
| Fan does not run<br>Power supply ok. | Blocked rotor                                                          | Replace fan                                                                       | 7.2     |
|                                      | Burned coil                                                            | Replace fan                                                                       | 7.2     |
| Noisy fan                            | Lose attachment<br>screws on cooling<br>assembly                       | Check attachment screws on cooling assembly or replace fan                        | 7.2     |
| The cooling fan is always on         | The control is<br>measuring a high<br>temperature inside<br>the cavity | Turn the cooking mode selector in a cooking mode position,F01 (F02) should occur. |         |
|                                      |                                                                        | Check all the connections between the sensor and the power board                  |         |
|                                      |                                                                        | Check the temperature sensor                                                      |         |
|                                      |                                                                        | Check the power board                                                             |         |

| Anomaly                              | Possible Cause                                   | Corrective Action                                                                  | section |
|--------------------------------------|--------------------------------------------------|------------------------------------------------------------------------------------|---------|
| Fan does not run<br>No power supply  | Power board relay not switching                  | Replace Power board                                                                | 7.17    |
| Fan does Not run<br>Power supply ok. | Blocked rotor                                    | Replace fan                                                                        | 7.4     |
|                                      | Burned coil                                      | Replace fan                                                                        | 7.4     |
| Noisy fan                            | Lose attachment<br>screws on cooling<br>assembly | Check attachment screws<br>Check nut on working fan for tightness<br>or replace it |         |

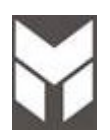

| Anomaly                                                                              | Possible Cause                                                                      | Corrective Action                                                                          | section     |
|--------------------------------------------------------------------------------------|-------------------------------------------------------------------------------------|--------------------------------------------------------------------------------------------|-------------|
| Door lock control does not<br>run<br>No power supply.                                | Power board relay not switching.                                                    | Replace Power board.                                                                       | 7.17        |
|                                                                                      | Door micro switch or door<br>latch micro switch not<br>switching.                   | Replace micro switch.                                                                      | <u>7.10</u> |
| Door lock control does not                                                           | Locked rotor.                                                                       | Replace motor.                                                                             | 7.8         |
| run<br>Power supply ok.                                                              | Burned coil.                                                                        | Replace motor.                                                                             | <u>7.8</u>  |
| Noisy.                                                                               | Defective mounting of door lever mechanics.                                         | Check lever mechanism of door lock.<br>Lubricate all working parts with silicon<br>grease  |             |
| The control doesn't unlock the door after self cleaning                              | The Oven temperature is<br>still beyond the safety                                  | Wait for the temperature to drop below the threshold.                                      |             |
| and the lock symbol on<br>the display is steadily on.                                | unlock value.                                                                       | Turn the cooking mode selector in a cooking mode position,F01 (F02) should occur.          |             |
|                                                                                      |                                                                                     | Check all the connections between the sensor and the power board.                          |             |
|                                                                                      |                                                                                     | Check the temperature sensor.<br>If is damaged, replace it.                                | 7.14        |
|                                                                                      |                                                                                     | Check the power board.<br>If is damaged, replace it.                                       | 7.17        |
|                                                                                      | The Oven had been locked<br>by means of the child lock<br>procedure.                | Use the same procedure to unlock the door.                                                 |             |
| The control doesn't unlock<br>the door after self cleaning<br>and the lock symbol on | The door micro switch is<br>broken and the control<br>thinks that the door is open. | Check and replace the new micro switch                                                     | 7.10        |
| the display is always<br>flashing.                                                   | Door lever mechanism<br>locked                                                      | Check lever mechanism of door latch.<br>Lubricate all working parts with silicon<br>grease |             |

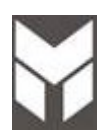

| Anomaly                                                   | Possible Cause                           | Corrective Action                                                                          | section |
|-----------------------------------------------------------|------------------------------------------|--------------------------------------------------------------------------------------------|---------|
| The Oven lights are always<br>OFF.<br>No power supply.    | Check door micro switch.                 | Replace door micro switch.                                                                 | 7.10    |
|                                                           | Power board relay not switching.         | Replace Power board.                                                                       | 7.17    |
| The Oven lights are always<br>OFF.<br>Power supply is ok. | Lamps are burned<br>out.                 | Replace lamps.                                                                             |         |
| The Oven lights are always ON.                            | Check the door micro switch.             | Replace door micro switch or<br>connection between the door switch<br>and the power board. | 7.10    |
|                                                           | Power board relay has a shorted circuit. | Replace Power board.                                                                       | 7.17    |

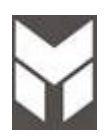

| Anomaly                                                                                | Possible Cause                                           | Corrective Action                                                  | section |
|----------------------------------------------------------------------------------------|----------------------------------------------------------|--------------------------------------------------------------------|---------|
| Every cooking mode accepts<br>only the preset temperature and<br>clean will not start. | The control cannot read the temperature selector.        | Check the connections between the selectors and the display board. |         |
|                                                                                        |                                                          | Check and eventually replace the selector itself.                  | 7.18    |
|                                                                                        |                                                          | Check and eventually replace the power board.                      | 7.17    |
| The control doesn't accept any cooking mode or clean selection.                        | The control cannot<br>read the cooking<br>mode selector. | Check the connections between the selectors and the display board. |         |
|                                                                                        |                                                          | Check and eventually replace the selector itself.                  | 7.18    |
|                                                                                        |                                                          | Check and eventually replace the power board.                      | 7.17    |

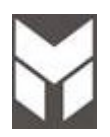

| Anomaly                                                                                                    | Possible Cause                                                                         | Corrective Action                                                                                                    | section     |
|----------------------------------------------------------------------------------------------------|----------------------------------------------------------------------------------------|----------------------------------------------------------------------------------------------------|-------------|
| The display is always dark, the latch at power up works correctly.                                                                                 | The power supply to the display board is missing.                                      | Verify if the voltage (-5GND) is correct<br>on the display board.                                                         |             |
|                                                                                                    |                                                                                        | Check the connections between the power and the display board.                                                            |             |
|                                                                                                    |                                                                                        | Verify if the voltage (-5GND) is correct<br>on the main power board.                                                      |             |
| The display is always dark, the latch at power up doesn't work                                                                                     | The power supply is not working.                                                       | Verify if the voltage (-5GND) is correct<br>on the main power board.                                                      |             |
|                                                                                                    |                                                                                        | Check and eventually replace the main power board.                                                                        | 7.17        |
| During the manual test it's not<br>possible to check the software<br>version of one board: The<br>displays shows "d" or "p"<br>without any number. | The board has never been programmed.                                                   | If the display shows 2p" check the<br>connections between the boards, then<br>try to replace the bad power<br>connection. |             |
|                                                                                                    | The display cannot<br>read the power board<br>software due to a<br>connection problem. | if the display shows "d" replace the display board.                                                                       | <u>7.19</u> |

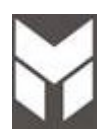

| Anomaly                                                                       | Possible Cause                                     | Corrective Action | section     |
|-------------------------------------------------------------------------------|----------------------------------------------------|-------------------|-------------|
| The door does not close or<br>there is not sealing between<br>door and gasket | Hinges system is broken or damaged                 | Replace the units | 7.15        |
|                                                                               | The hinges support in the box is broken or damaged | Replace the units | <u>7.16</u> |

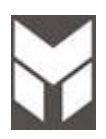

| Anomaly         | Possible Cause                                     | Corrective Action                                                                                                    | section           |
|-----------------|----------------------------------------------------|----------------------------------------------------------------------------------------------------|-------------------|
| Bad performance | Heating elements not working                       | Check the connection of the heating elements                                                                                                    |                   |
|                 |                                                    | If there in not power on the heating<br>elements check relays on the power<br>boards.<br>If the power board relay not switching<br>replace the units. | 7.17              |
|                 |                                                    | Check the power on the heating<br>elements and replace the elements if<br>needed                                                                      | 7.5<br>7.6<br>7.7 |
|                 | Convection fan not<br>working properly             | See the convection fan problem                                                                                                    | 4.4               |
|                 | There is not sealing<br>between door and<br>gasket | The hinges system or the hinges<br>support in the box are damaged.<br>Replace the units                                                               | 7.15<br>7.16      |

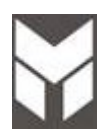

| Anomaly                                         | Possible Cause                          | Corrective Action                           | section     |
|-------------------------------------------------|-----------------------------------------|---------------------------------------------|-------------|
| Meat seems to be not present<br>or doesn't work | Bad connections or short circuit        | Check the harness near the probe connection | <u>7.25</u> |
|                                                 | Meat probe internal<br>wires are broken | Replace the meat probe                      |             |

#### Display of errors and error handling.

The over voltage error is indicated by showing "U" on the rear left display and "4" on rear right display. For TC-Errors the display rear left shows "E" and rear right shows "R" and the according Error number will be shown with either "0" or the required number on the front left and "0" or the required number on the front right display.

If one of the rear or front displays is not available the missing symbol will be shown alternating with the original on the remaining display. If a error is only related to one cooking zone the error message will be shown on the according display. In this case the according display also shows the error number alternating with the error letter.

| Error message | Description                                                      | Possible failure<br>reason                                            | Troubleshooting                                                                                                    |
|---------------|------------------------------------------------------------------|-----------------------------------------------------------------------|----------------------------------------------------------------------------------------------------|
| të 🖁          | Knob error                                                       | Knob permanent use of<br>knob<br>(> 30 s)                             | Release the knob                                                                                                    |
| Er20          | Flash error                                                      | μC- defective                                                         | Change display unit                                                                                                    |
| Er31          | Wrong configuration data                                         | Induction needs to be<br>configured with the<br>correct configuration | execute new configuration using the service menu                                                                                                    |
| Er47          | LIN-communication error<br>between display unit and<br>induction | No or interrupted LIN communication                                   | First check the supply<br>connection below the induction<br>module, the TERM.BLOCK<br>JUMPERS must be in place.<br>Check connecting cable<br>between<br>display unit and induction. |
| U 400         | Continuous tone<br>Power supply on inlet to high                 | Incorrect connection of the cooktop                                   | Correct power supply connection                                                                                                    |
| E / 2         | Excess temperature of the induction element                      | Overload of cooktop or<br>empty boiled cookware                       | Let system cool down.                                                                                                    |
| E/A           | Error on the power board                                         | Component failure                                                     | Replace power board                                                                                                    |
| E / 6         | Error on power board or supply element                           | No power supply of the<br>power element or error<br>on power board    | <ol> <li>check wiring</li> <li>check filter board</li> <li>replace power board</li> </ol>                                                                                           |
| E / 8         | Incorrect fan speed                                              | Error on fan left or right                                            | Air exhaust blocked, e.g. by<br>paper<br>Replace Defective fan                                                                                                    |
| E/9           | Defective temperature sensor on inductor                         |                                                                       | Replace inductor<br>Replace power board                                                                                                    |

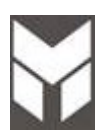

| CAUSE                       | POSSIBLE REMEDY                                          | section     |
|-----------------------------|----------------------------------------------------------|-------------|
| Cooktop is in lockout mode. | Unlock the cooktop.                                      |             |
| Electronics failure         | <ul> <li>Replace the generator with a new one</li> </ul> | <u>7.26</u> |

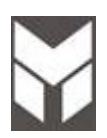

### Induction Cooktop doesn't heat properly

| CAUSE                                                   | POSSIBLE REMEDY                                                                                                    | section |
|---------------------------------------------------------|----------------------------------------------------------------------------------------------------|---------|
| <ul> <li>Improper cookware is being used.</li> </ul>    | <ul> <li>Select proper cookware as outlined in the<br/>Cooktop Use &amp; Care manual.</li> </ul>                                                                                                    |         |
| <ul> <li>Overheating status of cooking zone.</li> </ul> | <ul> <li>If the hob is used on full power for a<br/>long period, the electronics could have<br/>trouble cooling down if the room<br/>temperature is high. To avoid<br/>excessively high temperatures forming<br/>in the electronics, the power to the<br/>cooking zone is managed automatically<br/>to protect itself.</li> </ul> |         |

#### NOTE Power Sharing

Four zones cooktops are divided into two separate heating zones

**Five burner cooktops** are divided into three separate heating zones

One generator controls 2 elements, or two/three cooking zones within a heating section share the power of one generator.

Power Sharing is activated when both elements in the same cooking zone are activated and one element is set for Boost (P). The element that is not set for Boost will change to a lower power level. This is called Power Sharing.

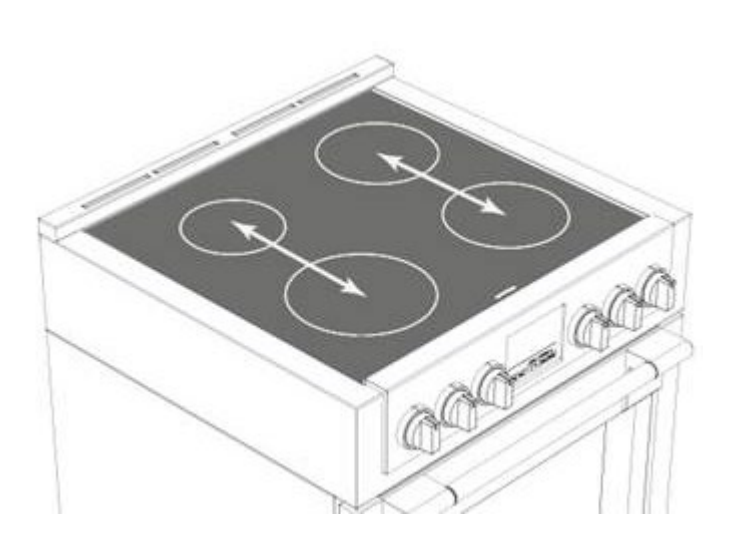

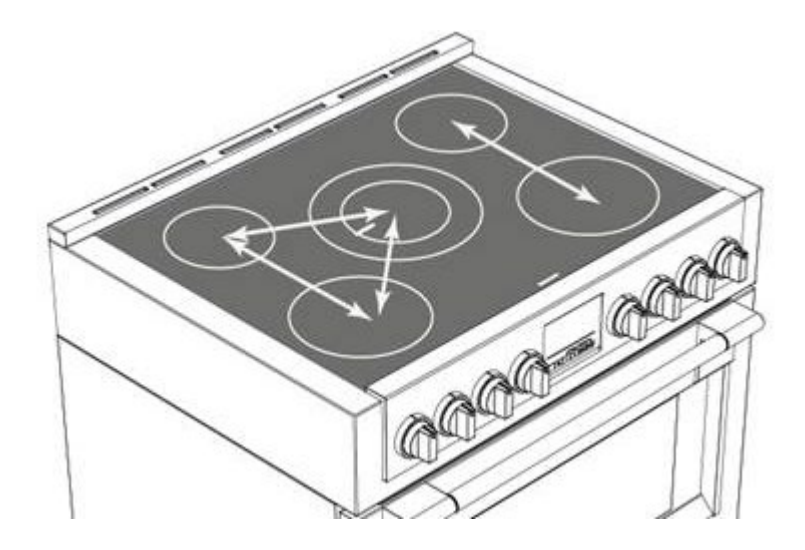

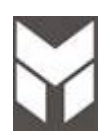

| CAUSE                                                                                                    | POSSIBLE REMEDY | section |
|----------------------------------------------------------------------------------------------------|-----------------|---------|
| When using adjacent elements that are set at<br>certain power level settings, magnetic fields may<br>interact and produce a low whistle or intermitted<br>"hum". Pans that completely cover the element ring<br>will produce less noise. A low "humming" noise is<br>normal particularly on high settings. These noises<br>can be reduced or eliminated by lowering or raising<br>the power level settings of one or both of the<br>elements. |                 |         |

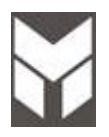

7.1 Removal of Induction top assembly

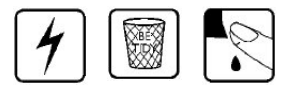

- 1. Disconnect the power supply cord than remove the Range from its location.
- 2. Remove the door following the User Manual instruction and also the lower profile.
- 3. Disconnect the power supply cord and remove the Back covers (Section 7.3).
- 4. Remove the side cover (see Section 7.23).

Hawk3

**Modular Led** 

Remove the induction boards connector from power board.

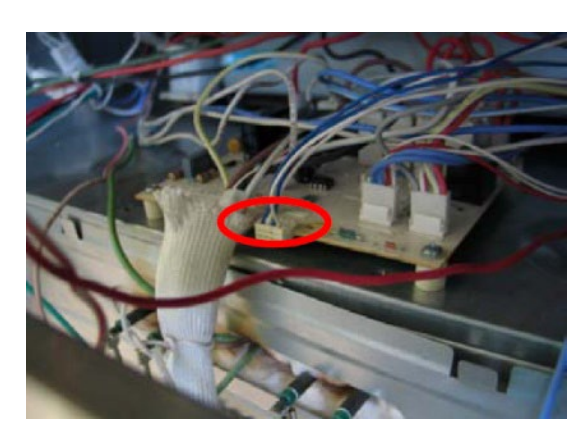

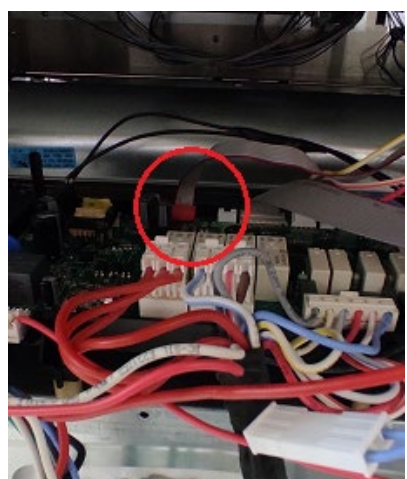

Remove the induction power supply connection from terminal block.

Disconnect the bus cable (white and blue) from the limitation board (on models with Power Management)

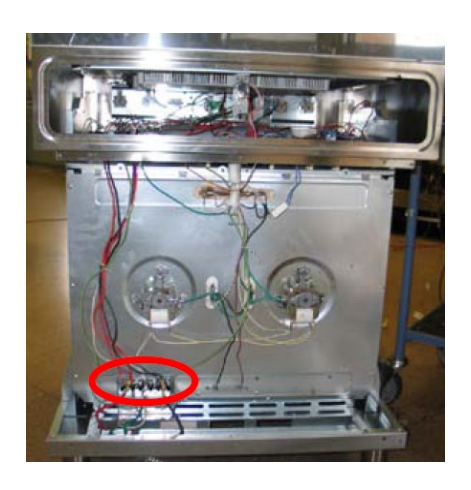

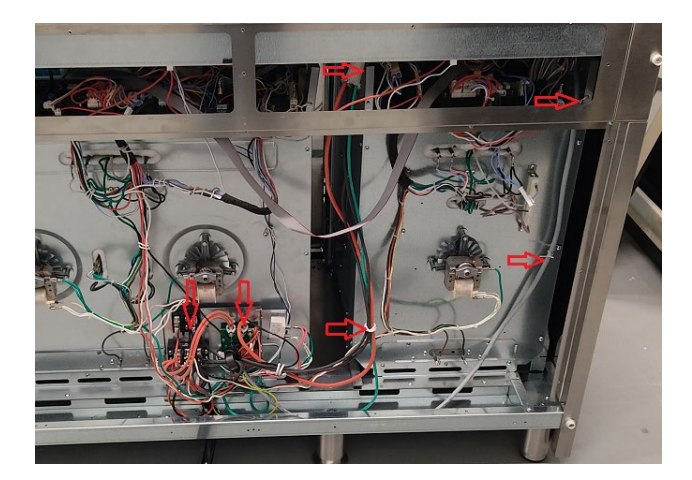

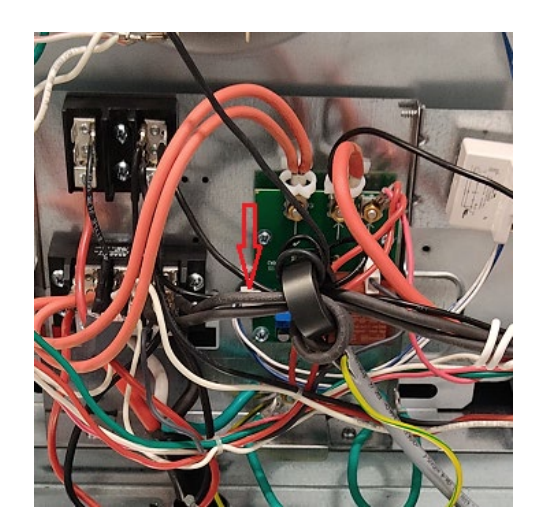

#### (Att.: during this step two people must hold the top section of range.)

Remove 4 screws from both sides.

Remove the three screws from middle profile (only on 48")

Lift Up the metal box

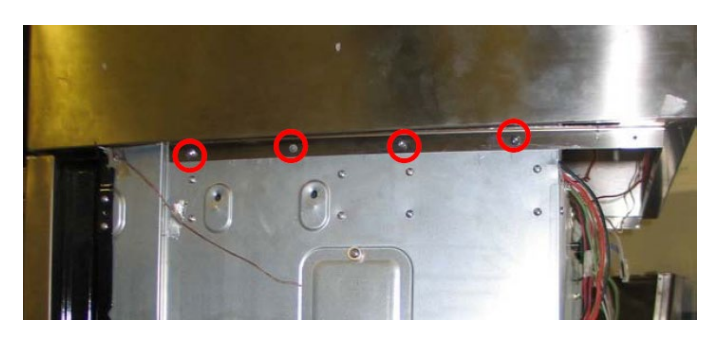

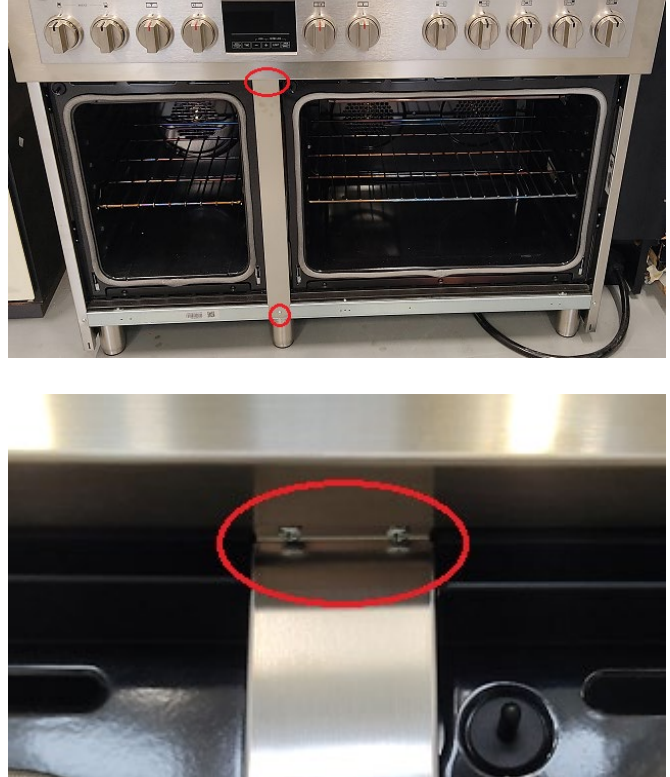

# Cooling fan motor substitution

# 4 🗣 🕄 🗑

- 1. Disconnect the power supply cord and remove the Back Upper cover (Section 7.3).
- 2. Remove the five screws **A** (two lateral & three on the top).
- 3. Disconnect the terminals on the fan and remove the fan damaged.
- 4. Replace the cooling fan motor.
- 5. Connect the terminals and fix the motor by its screws.
- 6. The connections must not be loose.
- 7. Reinstall the Back Upper panel.
- 8. Reconnect the power supply cord, run the Range and check all functions.

### CAVITY 30" & 36"

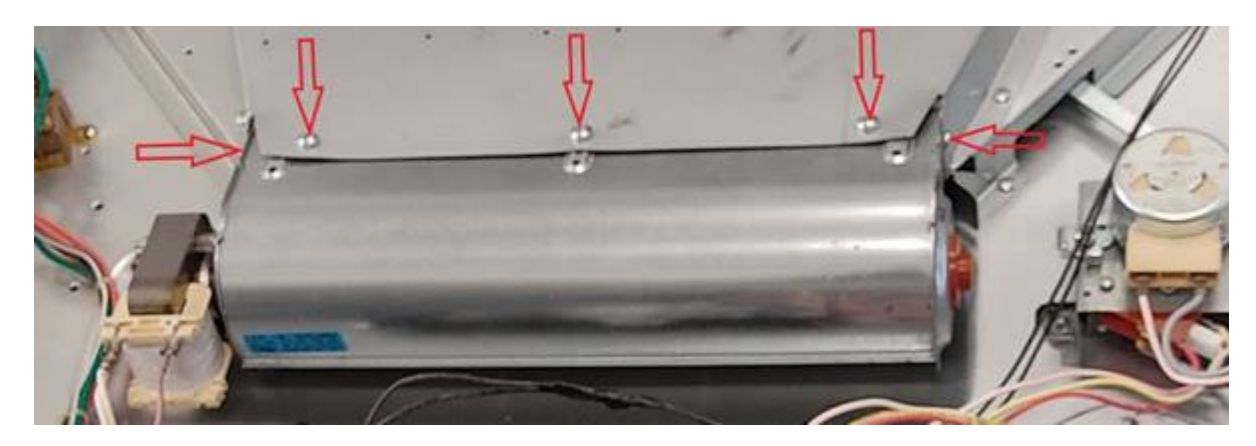

## CAVITY 18"

NOTE: To facilitate the replacement of the tangential motor, disconnect the electrical connections highlighted with the arrow, and the 2 screws to remove the door locking motor.

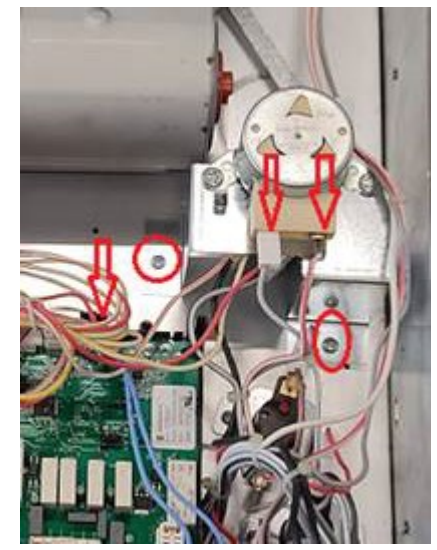

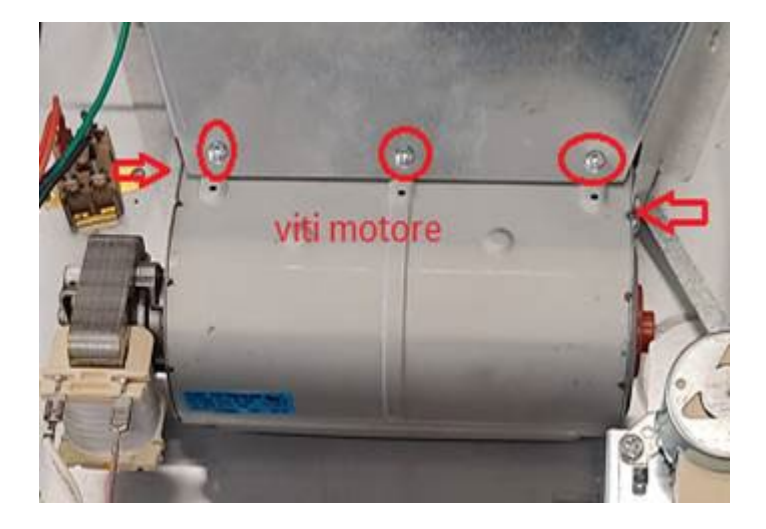

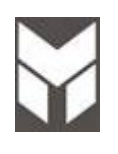

- 1 🔄 🔊 🗑
  - 1. Disconnect the power supply cord connection than remove the Range from its location.
  - 2. To Remove the rear lower cover A disassemble its twelve back screws A.
  - 3. To Remove the rear upper cover  ${\bf B}$  disassemble its three back screws  ${\bf B}.$

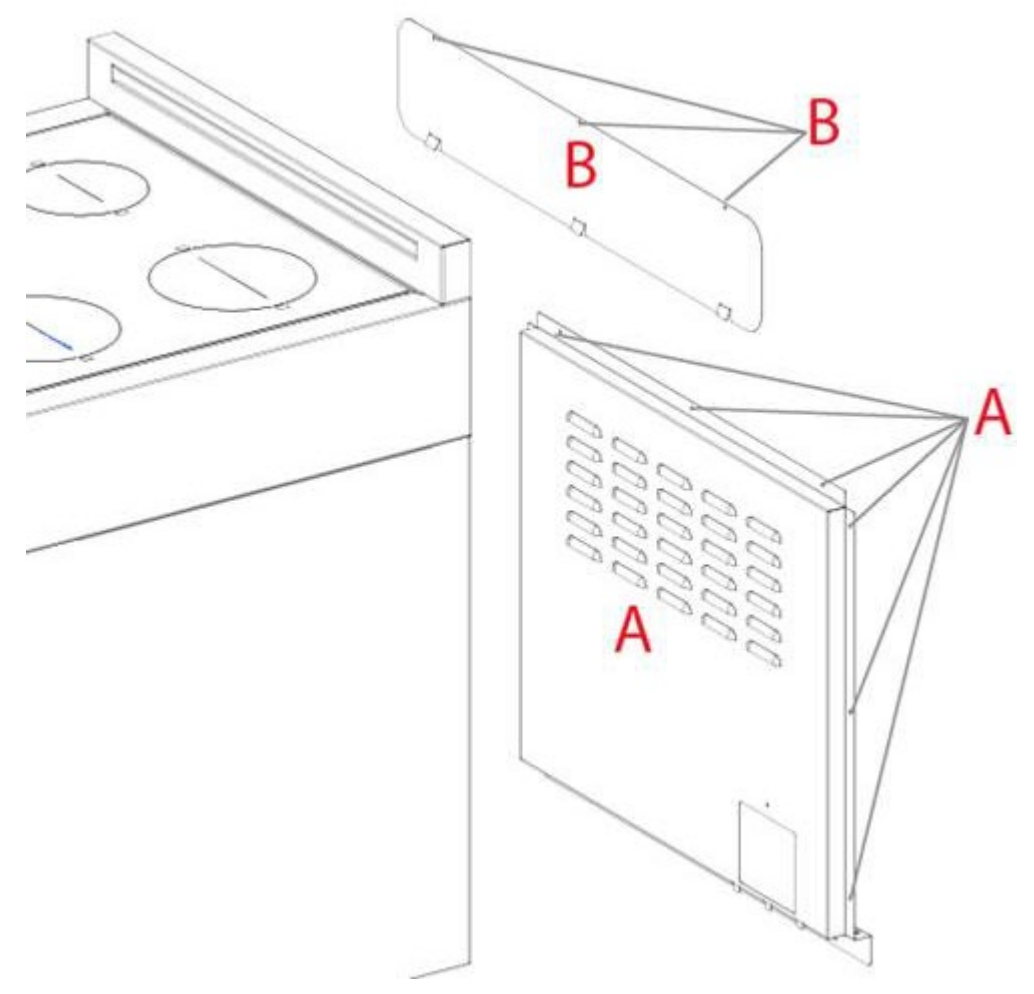

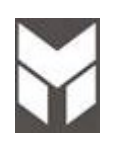

### Convection fan motor substitution

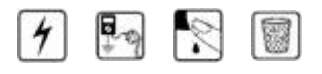

- 1. Disconnect the power supply cord and remove the Back Lower cover (Section 7.3).
- 2. Disassemble the baffle by removing the fixing screws from inside the cavity.
- 3. Remove the fan blade by using a 10mm socket.
- 4. Disconnect the terminals on the fan in the rear side.
- 5. Remove the three nuts **A** on the motor holder by using a 7mm socket and remove it.
- 6. Mount the new fan motor on the holder and attach it with the nuts.
- 7. Fix the fan blade.
- 8. Replace the baffle.
- 9. Connect the terminals (the connections must not be loose).
- 10. Reconnect the power supply cord and check all functions.

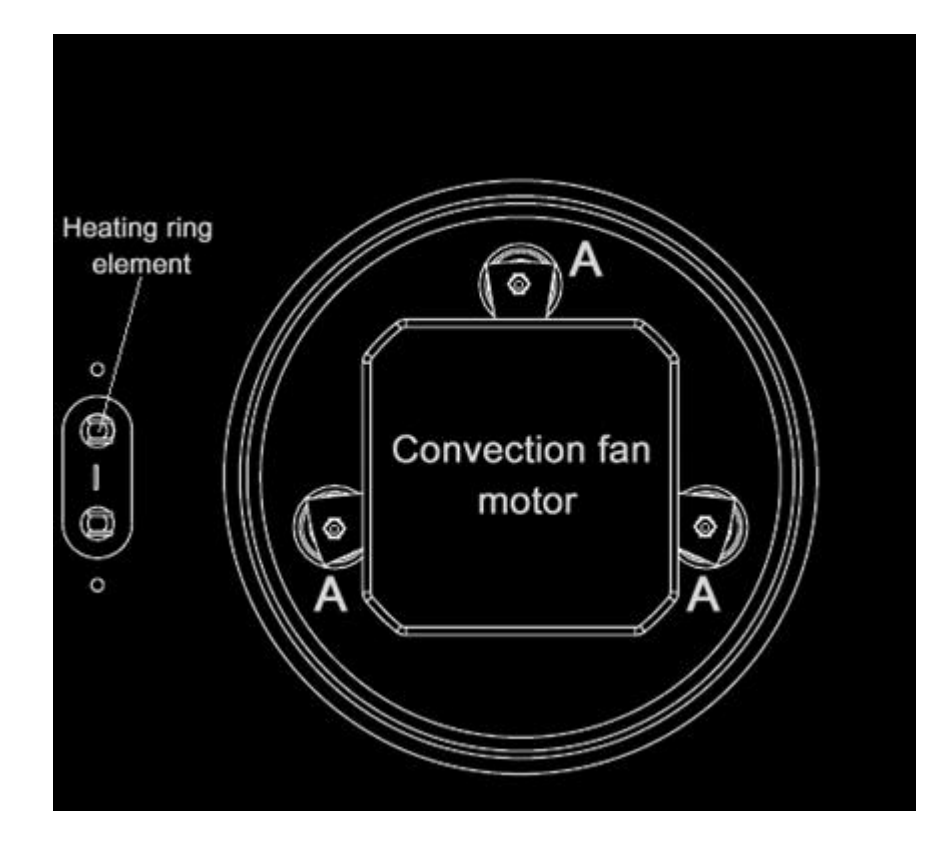

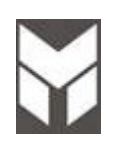

### Ring element substitution

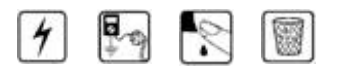

- 1. Disconnect the power supply cord and then remove the Range from its location.
- 2. Remove the rear lower cover (Section 7.3).
- 3. Disassemble the baffle by removing the fixing screws from inside the cavity.
- 4. Disconnect the terminals of heating element and remove the ring element by removing the three screws.
- 5. Mount the new ring element with the new fiber gasket between the base of the element and the back side of the Oven.
- 6. Replace the baffle.
- 7. Connect the terminals (the connections must not be loose).
- 8. Reconnect the power supply cord and check all functions.

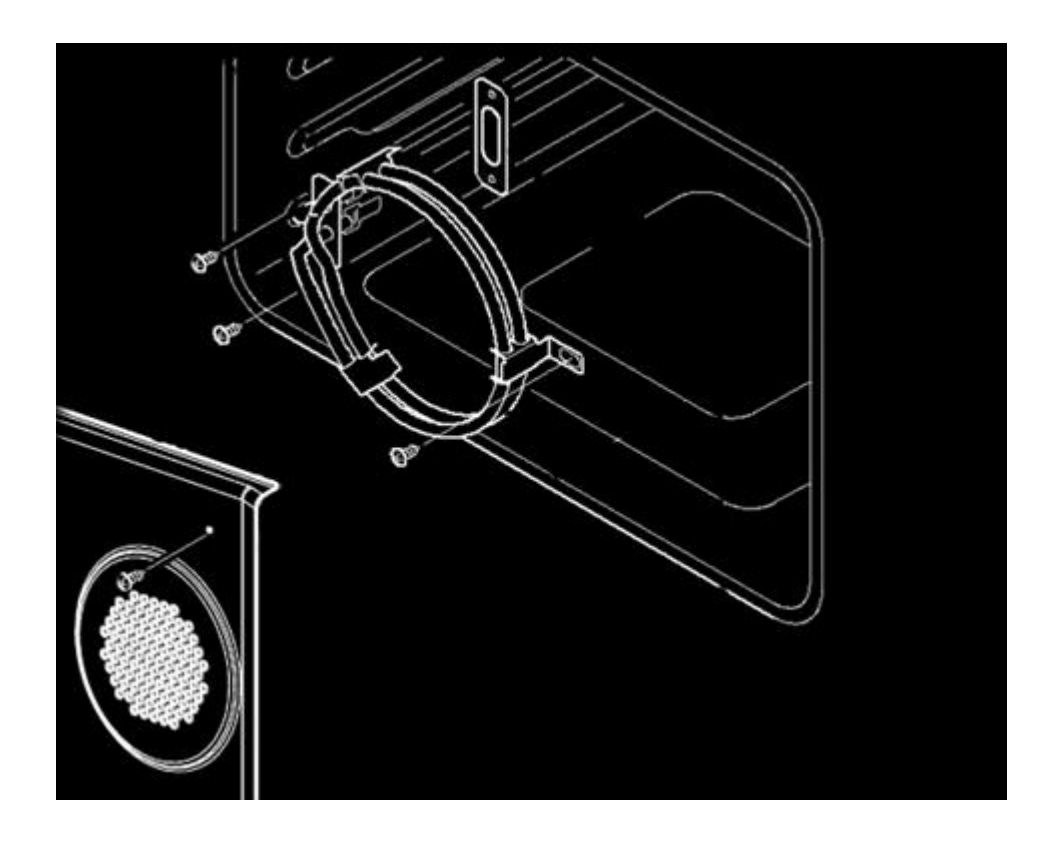

# Upper element substitution

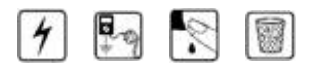

- 1. Disconnect the power supply cord than remove the Range from its location.
- 2. Remove the rear lower cover (Section 7.3).
- 3. Disconnect the terminals of heating element.
- 4. Remove the probe unscrewing its two screws B.
- 5. Remove the two screws **C** near the external terminals, **one of which is used for ground**.
- 6. Remove the upper element by removing four screws **A** on the brackets on top in the cavity.
- 7. Mount the new upper element with a new fiber gasket between the base of the element and the back side of the Oven.
- 8. Connect the terminals. Pay attention to the sequence of wiring on the element (the connections must not be loose).

Reconnect the power supply cord and check all functions.

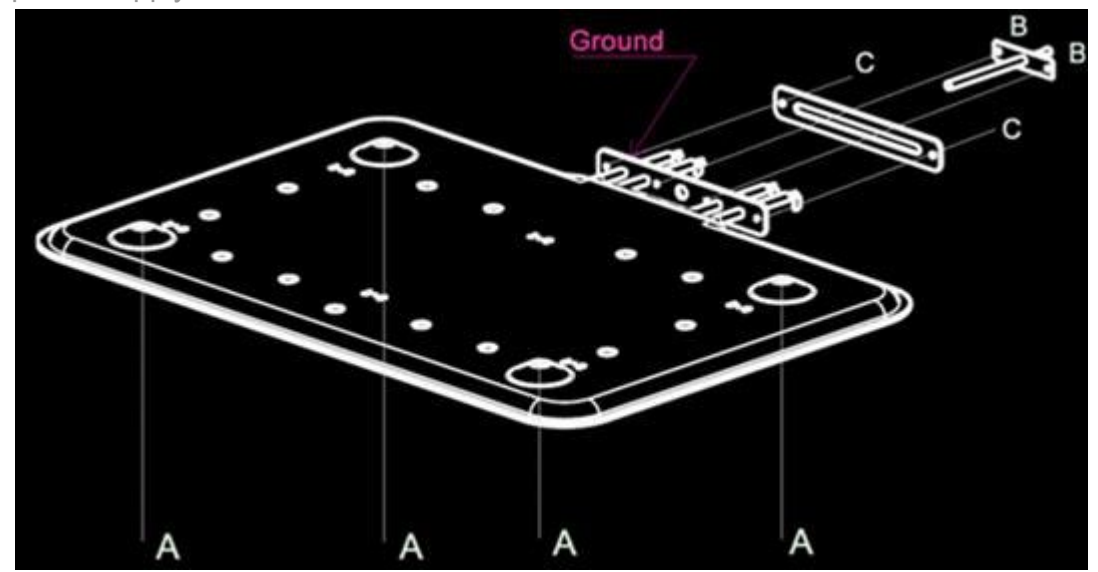

## Lower element substitution

7.7

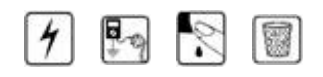

- 1. Disconnect the power supply cord than remove the Range from its location.
- 2. Remove the lower rear cover (Section 7.3).
- 3. Disconnect the terminals of heating element.
- 4. Remove the screws **B** on the brackets and the other two screws **A** near the external terminals.
- 5. Remove the brackets.
- 6. Pull out the lower element.
- 7. Replace the new element by reversing the previous steps.
- 8. Pay attention to the positioning of the element.
- 9. Connect the terminals (the connections must not be loose).
- 10. Reconnect the power supply cord and check all functions.

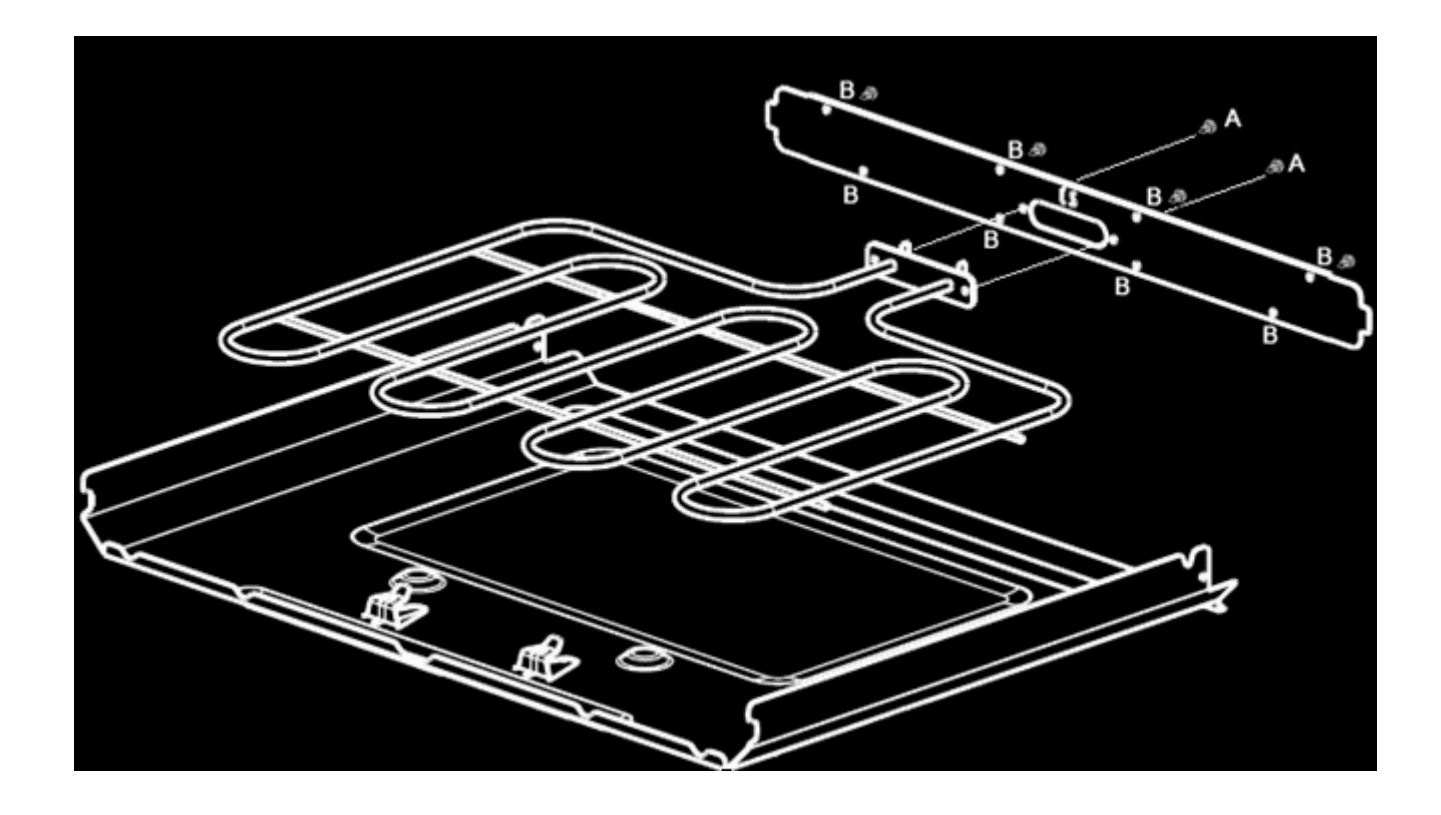

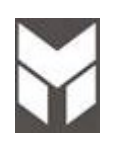

## Lock door motor substitution

## 1 🗣 🔊 🗐

- 1. Disconnect the power supply cord and remove the Back Upper cover (Section 7.3).
- 2. Disconnect the cables. Pay attention to the sequence of wiring of the motor (micro switch).
- 3. Remove the screws and lift back the motor to remove it.
- 4. Disassemble the motor by removing the three screws under its support and remove it.
- 5. Replace the new motor assembly by reversing the previous steps.
- 6. Pay attention to the positioning when inserting the door lever mechanism into the eccentric of the motor.
- 7. Connect the terminals (the connections must not be loose).
- 8. Reconnect the power supply cord and check all functions.

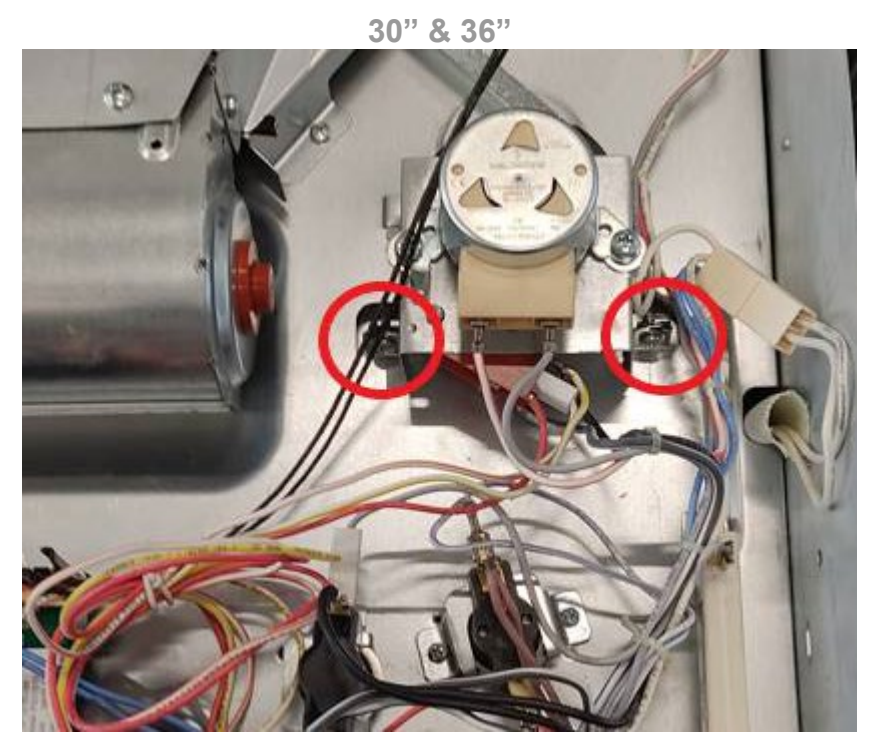

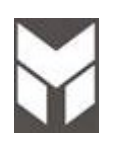

#### Door Gasket substitution

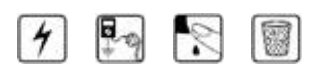

- 1. Open door and pull out the gasket by hands.
- 2. Replace with a new one by reversing the previous steps.

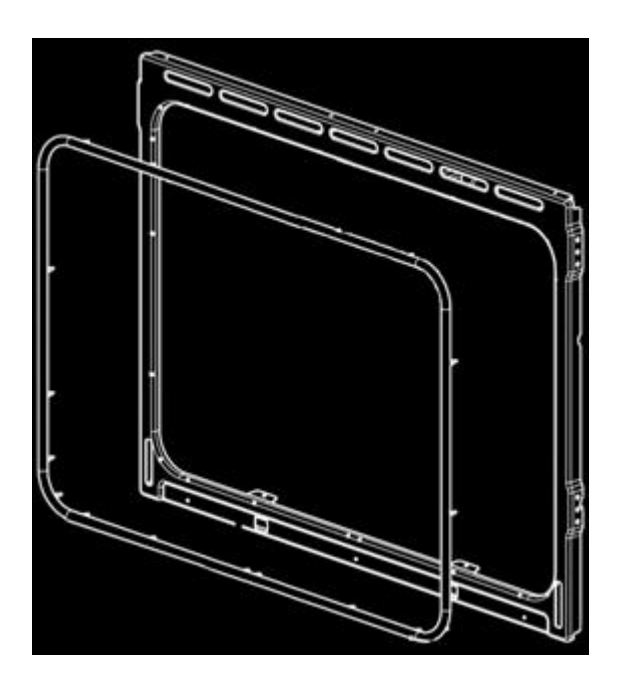

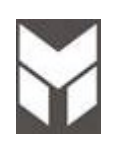

#### **Door Lock Switch substitution**

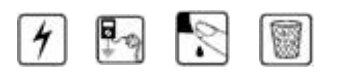

- 1. Disconnect the power supply cord and remove the Back Upper cover (Section 7.3).
- 2. To have accessibility to the door switch remove the Door lock motor (Section 7.8).
- 3. Disconnect the terminals from the switch.
- 4. Unscrew the bracket A.
- 5. Pull out the switch from the holder.
- 6. Replace with a new switch by reversing the previous steps.
- 7. PAY ATTENTION TO THE WIRING SEQUENCE N°1 N°4
- 8. The connections must not be loose.
- 9. Reconnect the power supply cord and check all functions.

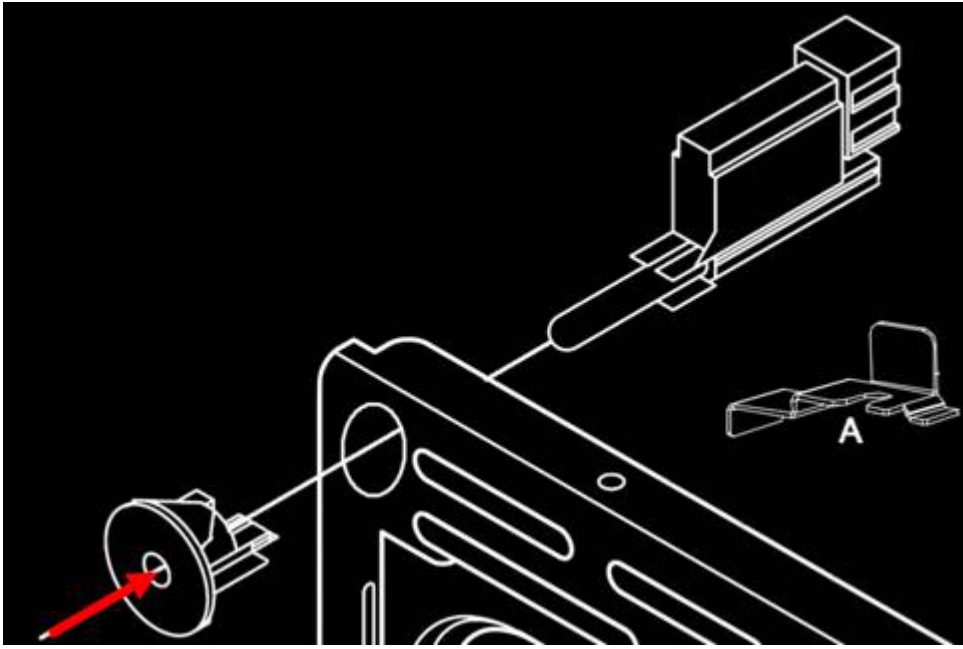

NOTE: To facilitate disassembly, push the microswitch inwards by a screw driver

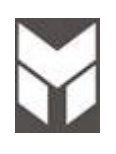

**Oven Filter substitution** 

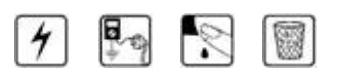

- 1. Disconnect the power supply cord and remove the Back Upper cover (Section 7.3).
- 2. Disconnect the terminals from filter.
- 3. Remove the filter damaged by unscrew two screws **A** and dismount it from its bracket.
- 4. Replace with a new one
- 5. Pay attention to the wiring sequence (the connections must not be loose).
- 6. Reconnect the power supply cord and check all functions.

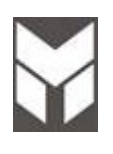

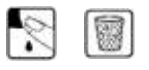

 Before mounting the hinges ensure that the code is correct and then proceed with the loading of the hinge spring. There are two possible positions – LOADED and UNLOADED – as indicated above. The hinge must be assembled <u>LOADED</u>.

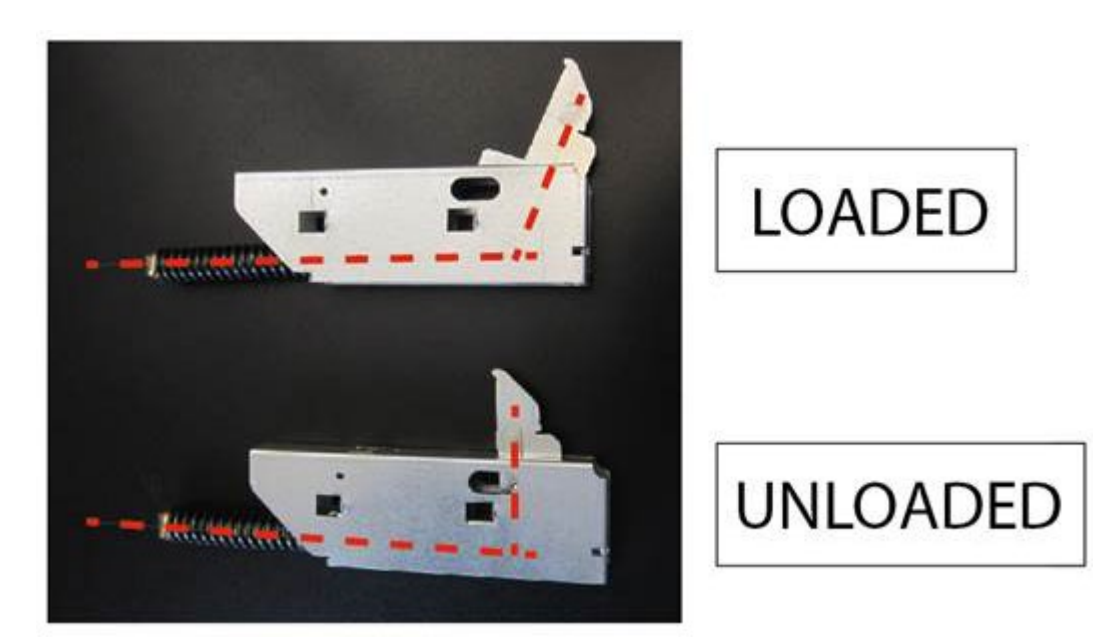

# 4 🔄 🕅 🗑

- 1. Disconnect the power supply cord and remove the Back Upper cover (Section 7.3).
- 2. Unscrew the thermostat's holder:
  - A. Safety thermostats ( $A_1$  Piro  $A_2$  Cooking).
  - B. Double speed cooling fan thermostat.
  - C. Cooling fan thermostats ON induction Module.
- 3. Replace with a new thermostat by reversing the previous steps.
- 4. The connections must not be loose.
- 5. Reconnect the power supply cord after and check all functions.

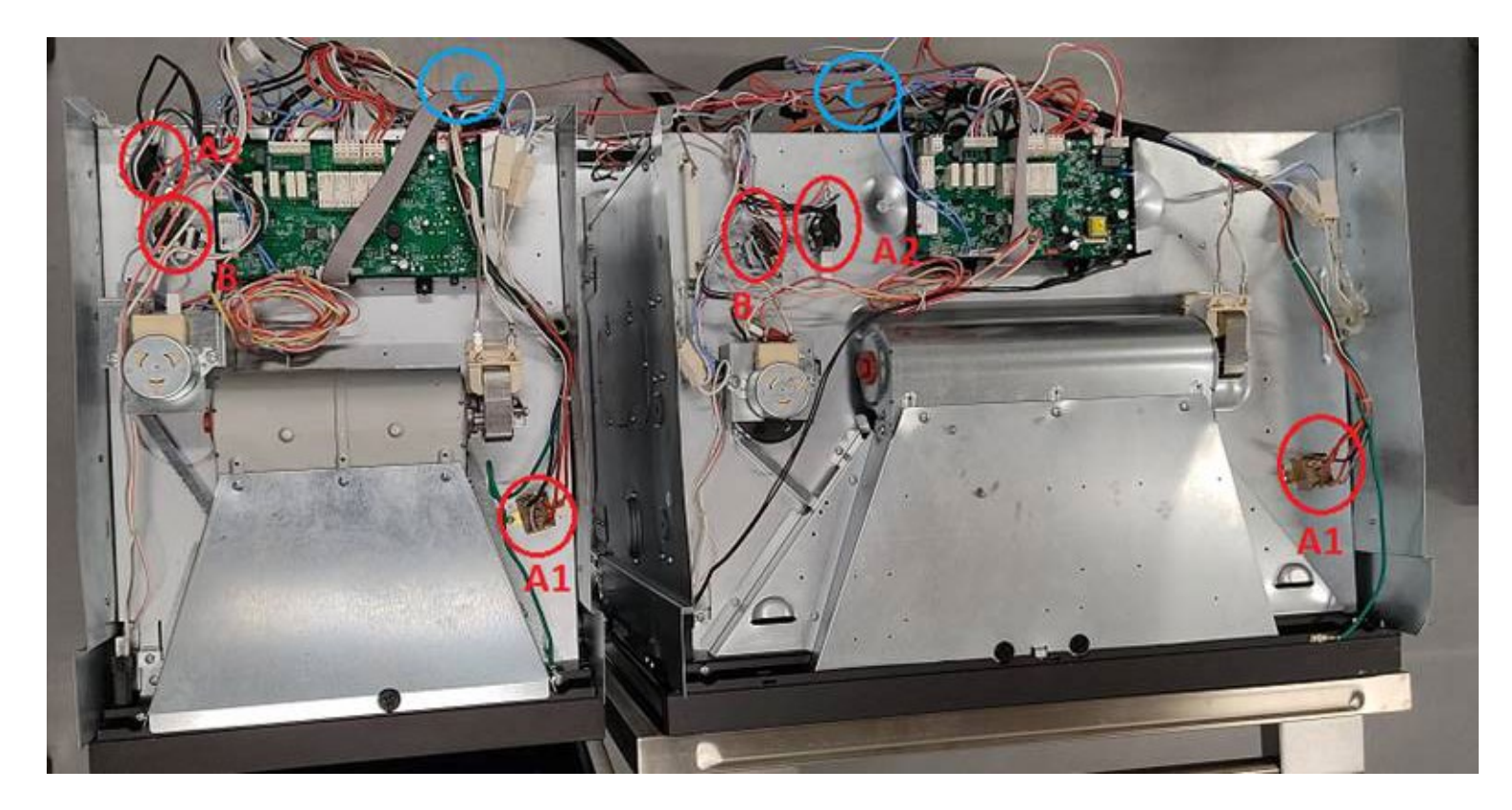

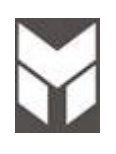

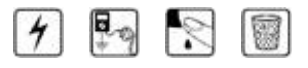

- 1. Disconnect the power supply cord and then remove the Range from its location.
- 2. Remove the lower rear cover (Section 7.3).
- 3. To replace the probe, disconnect it and remove the attachment screws **B**.
- 4. Reinstall the Oven into the cabinet.
- 5. Reconnect the power supply and check all functions.

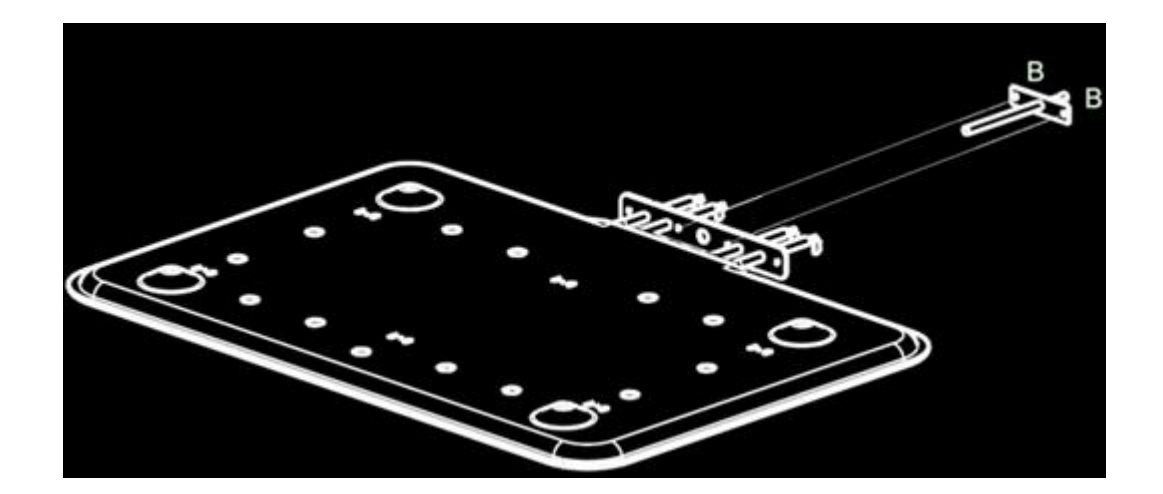

## 2

- 1. Remove the door following the (see user manual).
- 2. Put the door on a flat surface with a soft cloth to prevent scratching of the aesthetics.
- 3. Remove the door external glass by the screws **A** and **B**.
- 4. Remove the hinges unscrewing the screws  ${\bf C}$  and  ${\bf D}.$
- 5. To replace the hinges, reverse the previous steps.
- 6. To replace the aesthetic glass be sure that the door is in the right position keeping the glass centered.
- 7. Replace the Oven door following the instructions (see user manual).

#### The new hinges must be preload before assemble (see section 7.12)

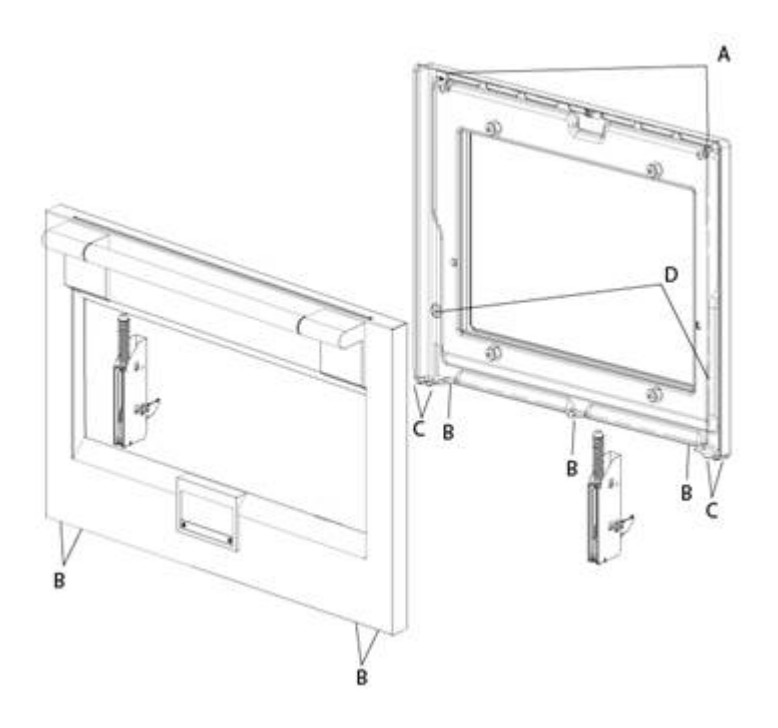

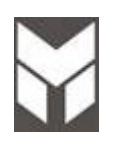

## S 🗑

- 1. Disconnect the power supply cord and gas connection than remove the Range from its location.
- 2. Remove the door following the User Manual instruction and also the base board.
- 3. Remove the side cover (see Section 7.23)
- 4. Unscrew the screws **A** and remove also the bracket **B** to change support.
- 5. Disassembling the hinges box from lateral panel.
- 6. To replace the new hinge box, reverse the previous steps.
- 7. Replace the Oven door.
- 8. Reinstall the Oven into the cabinet.
- 9. Reconnect the power supply cord and check all functions.

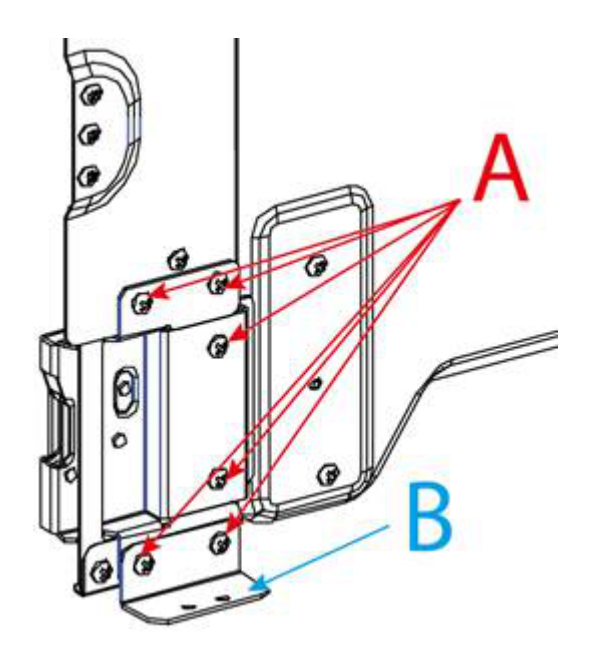

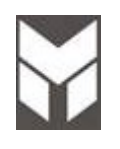

## 4 🔄 🔊 🗑

- 1. Disconnect the power supply cord and remove the Back Upper cover (Section 7.3).
- 2. Remove the screws connecting the power board before disconnecting the cables.
- 3. Replace the new power board using the spacers.
- 4. Connect the cable following the electric diagram.
- 5. PAY ATTENTION TO CONNECT THE CABLES IN THE RIGHT POSITION.
- 6. The connections must not be loose.
- 7. Reconnect the power supply cord and check all functions.
- 8. Check the Oven by MANUAL TEST following the procedure shown on section 2.5a and 2.6a or 2.5b and 2.6b.

#### Note:

The power board could be different, the below figure shows Hawk3 model as example.

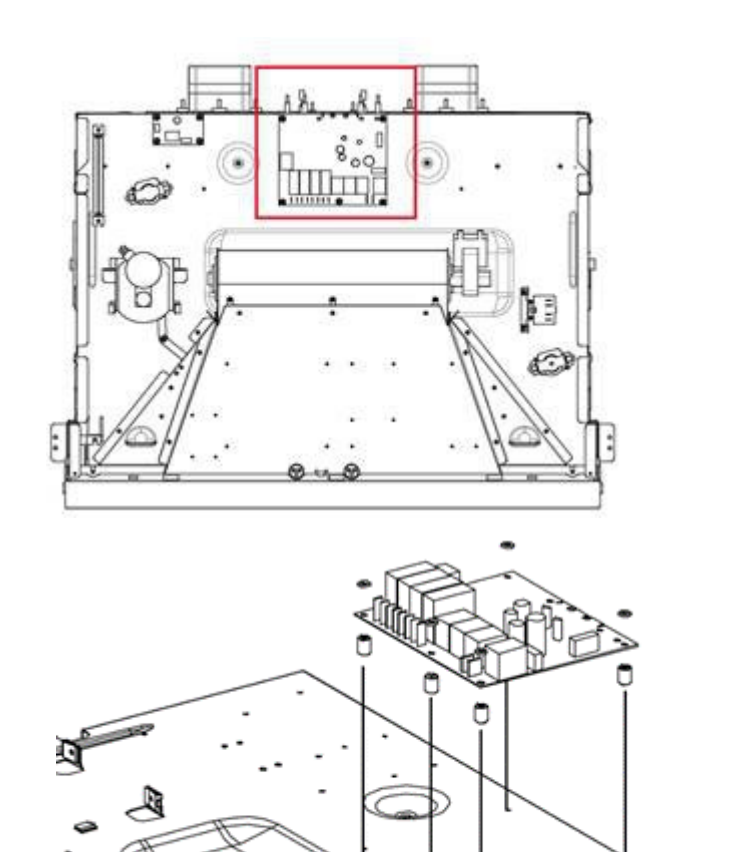

Temperature or Function Selector substitution

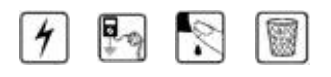

- 1. Disconnect the power supply cord.
- 2. Remove the back top panel (Section 7.3).
- 3. Remove the knobs.
- 4. Disconnect the bad selector and remove it by the screws.
- 5. Replace the new selector by reversing the previous steps.
- 6. Reconnect the power supply cord and check all functions.

NOTE: check that the knobs are well centered with the ring. The interference of the knob with the ring could cause malfunctions.

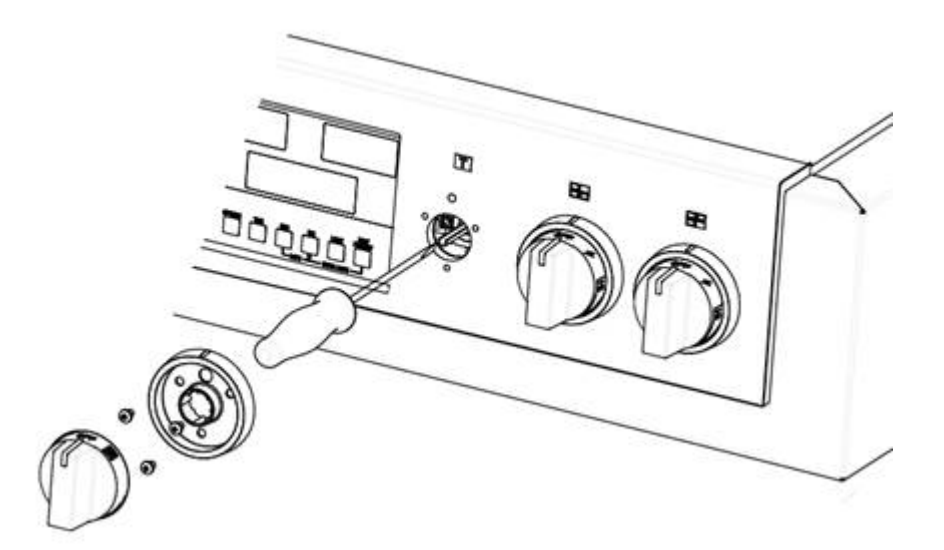

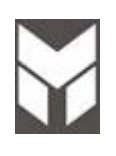

#### Display Board substitution

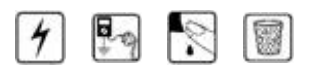

- 1. Disconnect the power supply cord than remove the Range from its location.
- 2. Remove the top induction cooktop assembly (Section 7.1).
- 3. Remove the displays support by its 4 screws **A**.
- 4. Disconnect the bad display board and remove it by the nylon spacers.
- 5. Replace the new display board by reversing the previous steps.
- 6. Reinstall the RANGE.
- 7. Reconnect the power supply cord.
- 8. Check the Oven by MANUAL TEST following the procedure shown on section 2.5 and 2.6.

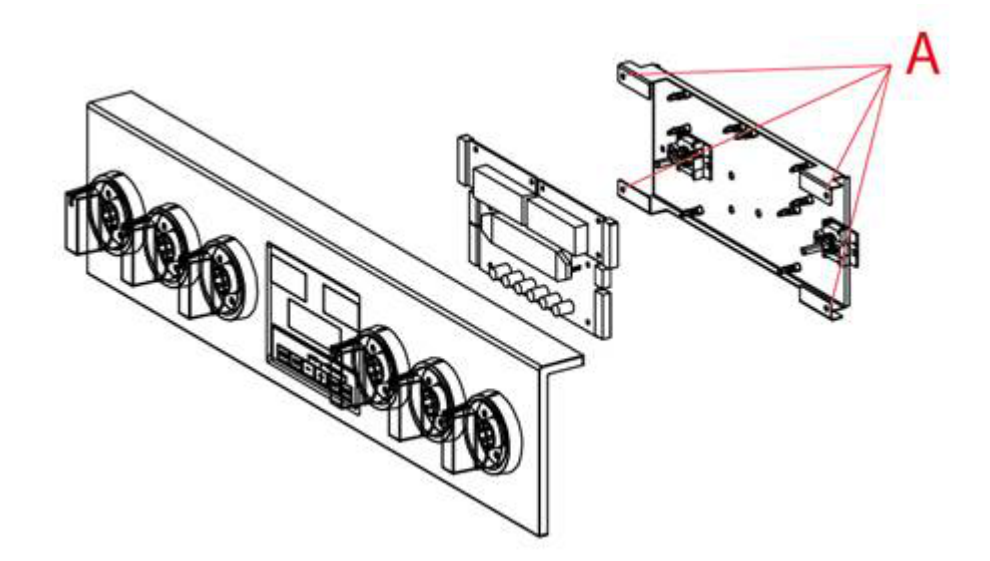

#### Door aesthetic disassembling

## 

- 1. Remove the door from the oven (see User manual).
- 2. Put the door on a flat surface with a soft cloth to prevent scratching of the aesthetics.
- 3. Remove the external glass from the door unscrewing two screws on the corner **A** and three screws on the bottom **B**.
- 4. Remove also the handle by its two screws **C**.
- 5. Replace the handle on the new aesthetic glass with its support and spacers..
- 6. Assemble the glass and door keeping door in the middle of the glass and making attention at correct position of rubber bumpers.
- 7. Replace the Oven door following the (see User manual).

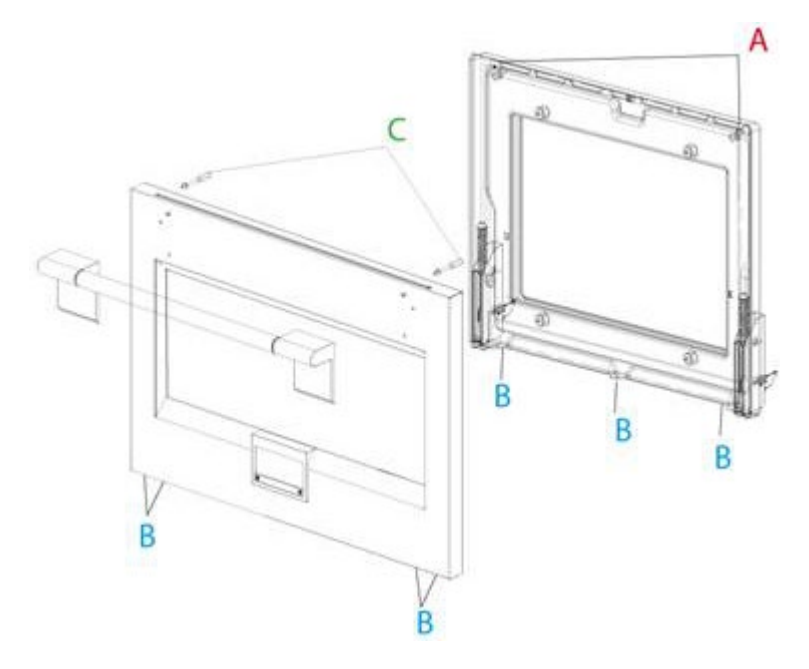

2

- 1. Remove the door from the oven (see user manual).
- 2. Put the door on a flat surface with a soft cloth to prevent scratching of the aesthetics.
- 3. Remove the external aesthetic from the door (see Section 7.20).
- 4. Refer to Exploded View to see the spare parts available.
- 5. All components are fixed by few screws.
- 6. When it is changed an internal glass you must be sure that the face whit CA (CAVITY) printed it is towards the cavity.

Replace the Oven door following the (see User manual).

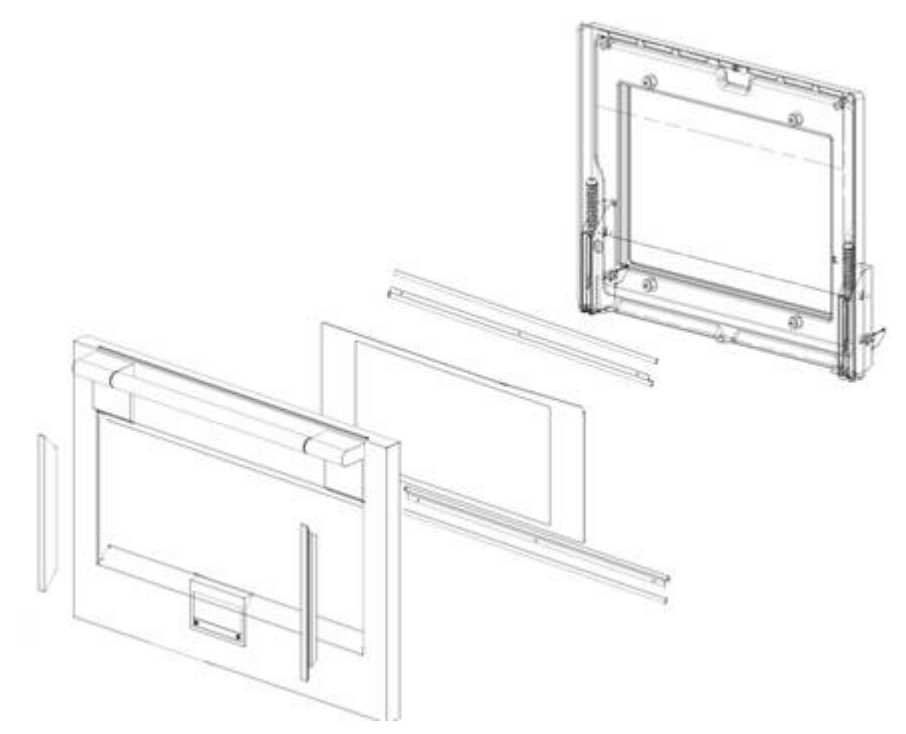
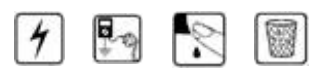

- 1. Disconnect the power supply cord connection than remove the Range from its location.
- 2. Remove the door following the User Manual instruction and also the base board.
- 1. Remove the top panel (Section 7.3).
- 2. Remove the side cover (see Section 7.23) and middle profile on 48" (see Section 7.1).
- 3. Remove the lampholder cover panels situated on the side of the oven and unscrew the relative ground wire **A**
- 4. Remove the lampholder removing its screw and extract the defective lampholder from the oven cavity. Cut the defective lampholder wires just above the lampholder body. Mount the new lampholder in the oven cavity and fix with the relative fixing screw .
- 5. Twist together the new lampholder wires to the old defective lamp holder wires then 'run' them through the relative protective sleeve. Once the new lampholder wires come through the other end of the protective sleeve untwist the wires and dispose of the old wiring as follows.
- 6. Using a sharp tipped screwdriver carefully unlock the old wiring 'faston' type connector spade terminal. Once the old wires are released you can through them away. Retain the old lampholder connector for the new lampholder as this will be recovered for further use (see next point).

Take the new lampholder and insert the wires into the recovered connector. This is done by pushing each 'faston' wiring spade terminal into the connector until it 'clicks' in place. Ensure that both new lampholder wires are firmly in place before reassembling the lamp connector. Ensure that the male and female parts of the connector are firmly locked together.

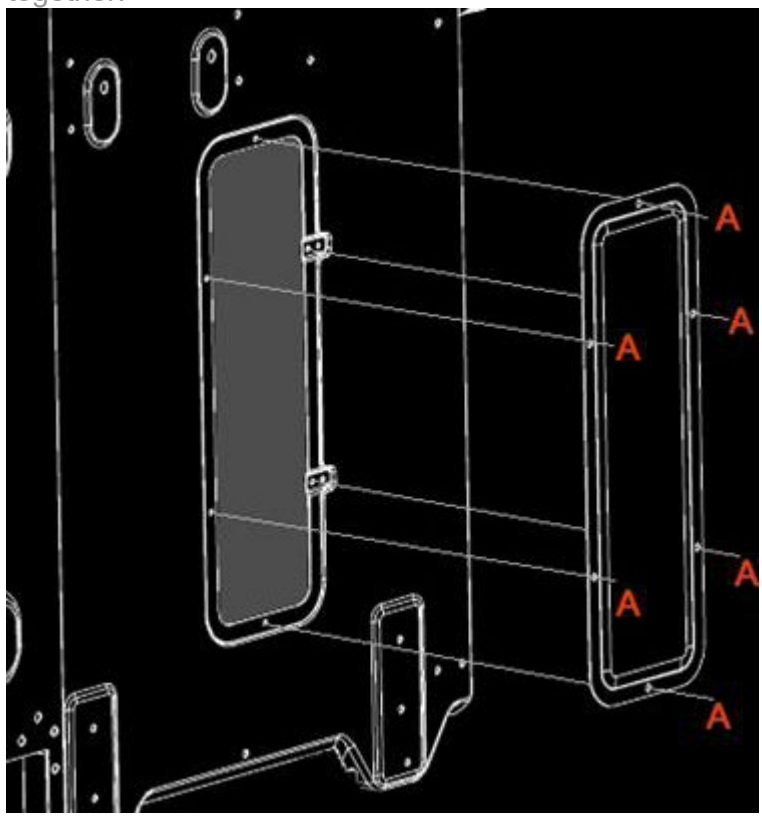

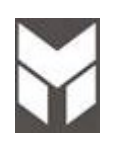

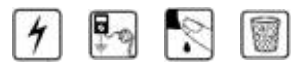

- 1. Disconnect the power supply cord and gas connection than remove the Range from its location.
- 2. Remove the door following the User Manual instruction and also the base board.
- 3. Remove the rear lower cover (Section 7.3)
- 4. Remove the screws showed, three in the back and one in the front.
- 5. Slide laterally the side cover.

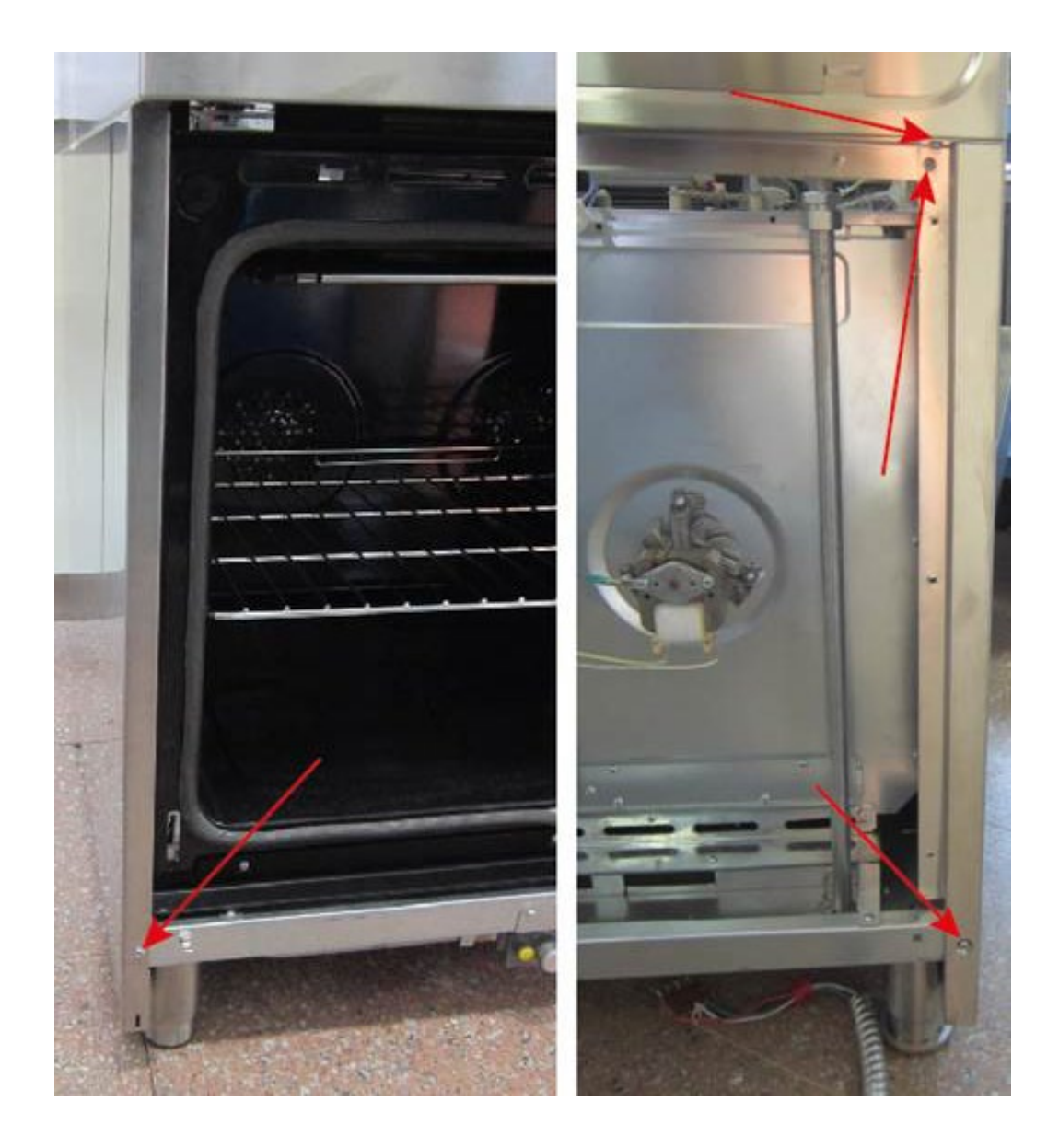

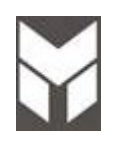

# 4 🖳 🕄 🗐

- 1. Disconnect the power supply cord and remove the Back Upper cover (Section 7.3).
- 2. Remove the screws connecting the meat probe board before disconnecting the cables.
- 3. Replace the new power board using the spacers.
- 4. Connect the cable following the electric diagram.
- 5. PAY ATTENTION TO CONNECT THE CABLES IN THE RIGHT POSITION.
- 6. The connections must not be loose.
- 7. Reconnect the power supply cord and check all functions.

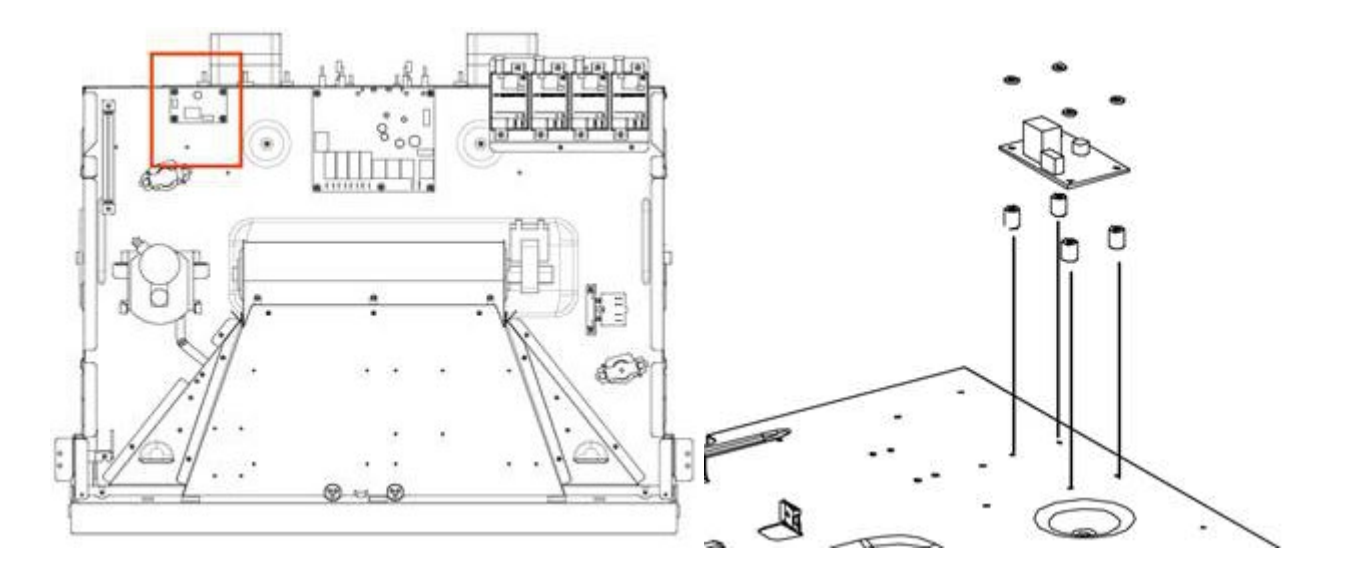

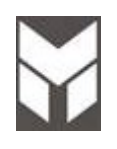

#### Meat probe connection

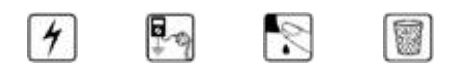

- 1. Disconnect the power supply cord and gas connection then remove the Range from its location.
- 2. Remove the door following the User Manual instruction and also the base board.
- 3. Remove the side cover for 30" and 36" (see Section 7.23) and middle profile on 48" (see Section 7.1).
- 4. Remove the MEAT PROBE cover by its three screws (fig1).
- 5. Check the connection cable.
- 6. IT IS VERY IMPORTANT THAT ALL THE WIRES OR TERMINALS MUST NOT BE IN CONTACT WITH THE ALUMINUM INSULATION FOIL. (Fig2)
- 7. THE PROBE JACK INSERTED MUST BE IN CONTACT WITH BOTH METAL BLADES OF FEMALE PLUG. (Fig3)
- 8. The connections must not be loose.
- 9. Reconnect the power supply cord and check all functions.

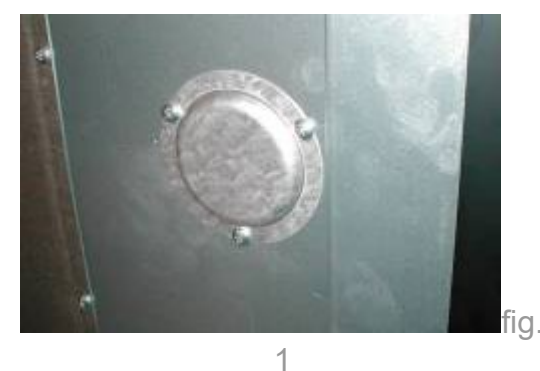

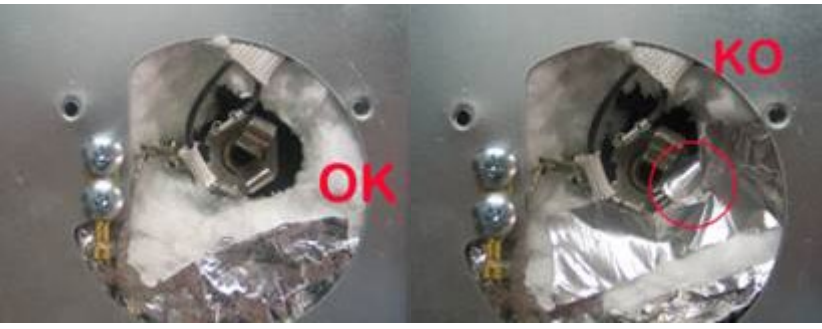

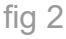

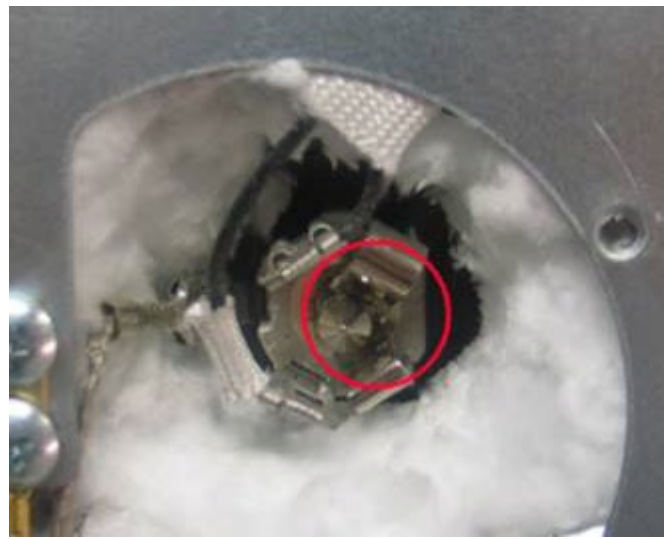

fig 3

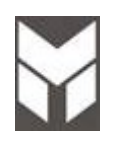

7.26 Module generator substitution

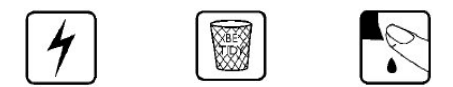

- 1. Disconnect the power supply cord than remove the Range from its location.
- 2. Remove the top induction cooktop assembly (Section 7.1).
- 3. Remove the screws from the induction brackets, and remove them.

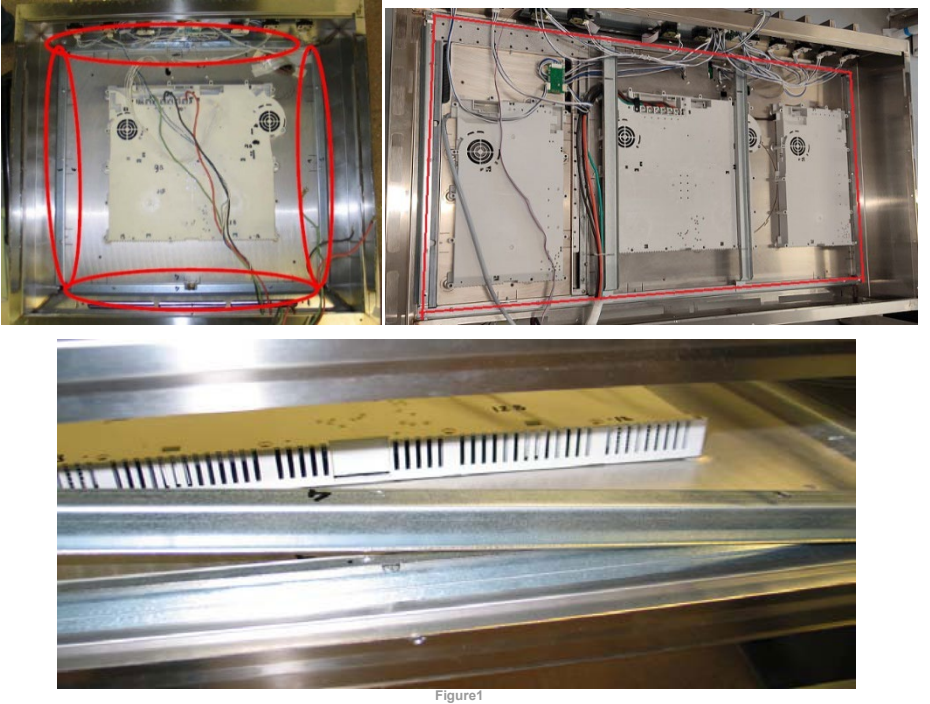

- 4. Lift Up the metal box (fig.2).
- 5. To remove the module from the ceramic glass, unscrew the screws of frame glued on ceramic glass. (3 or more screws for each side.)

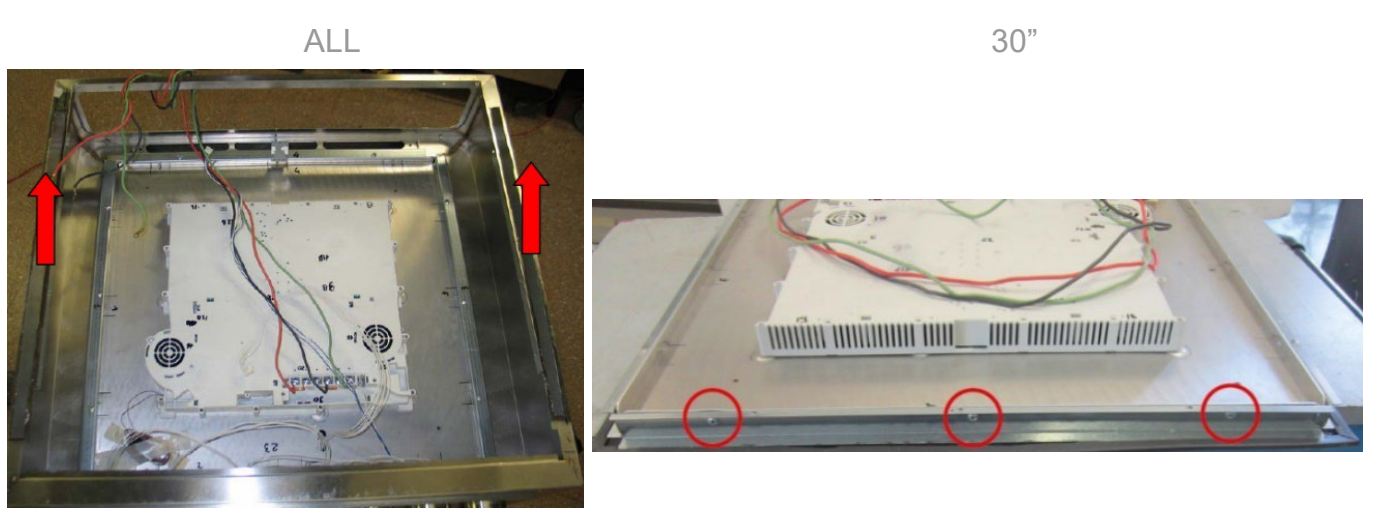

Figure2

Last Update 03 May 2023 Any printed copy could be out of date. Please always check the online version for updates.

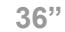

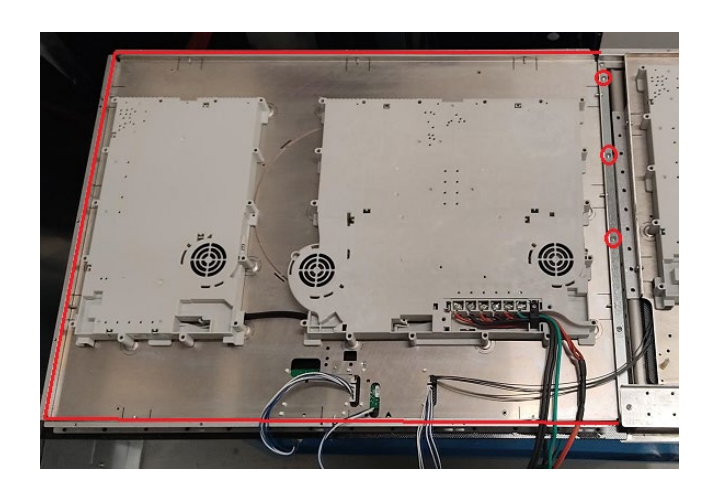

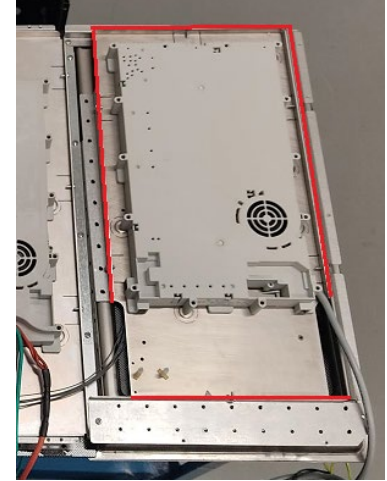

- 6. Move the boards marked in red from the induction generator to be replaced to the new one in the same position (see figure 3 and 4) <u>https://youtu.be/D1C8XWEiOkU</u>
- 7. Replace the new generator by reversing the previous steps.
- Connect all the terminals and connectors (the connections of power supply on the terminal block must not be loose).
  IMPORTANT: when servicing / replacing the induction module is necessary to transfer the brass jumpers from the original group to the new / replacement module. NOTE: Some models do not have jumpers.
- 9. Reconnect the power supply cord and check all functions.

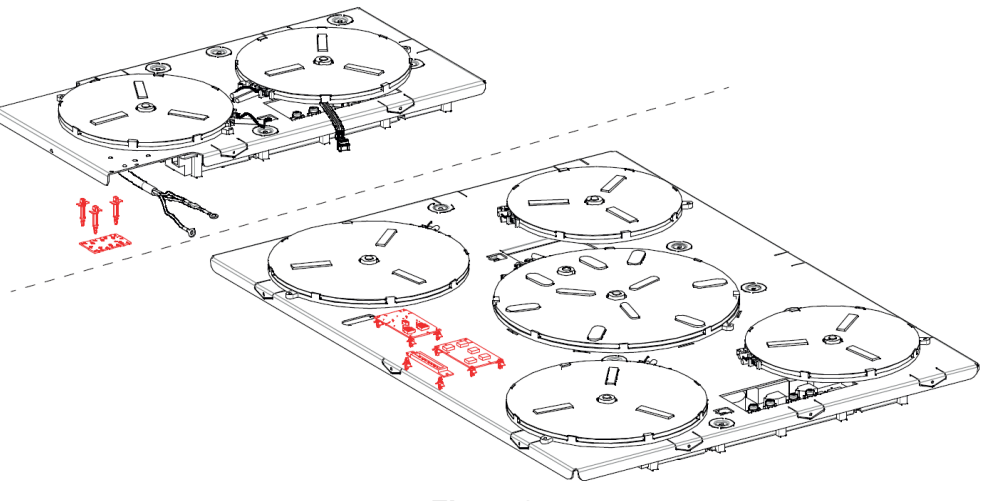

Figure3

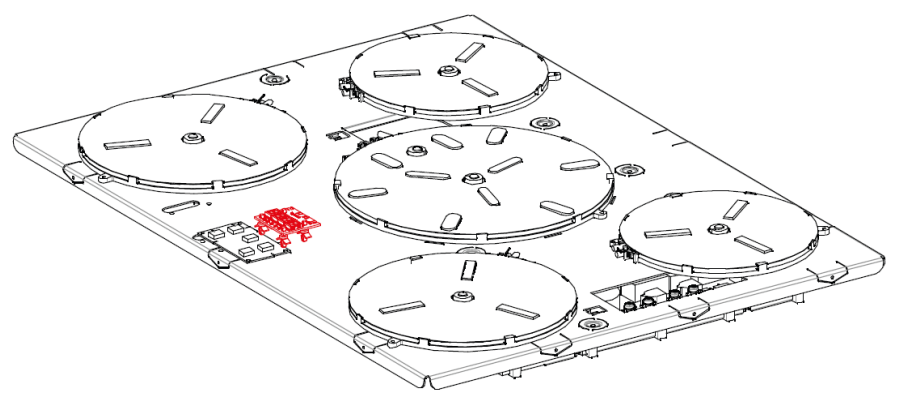

Figure4

1 🔄 🕅 🗐

- 1. Disconnect the power supply cord.
- 2. Remove the back top panel (Section 7.3).
- 3. Remove the knobs.
- 4. Disconnect the bad encoder and remove it by the screws.
- 5. Replace the new one by reversing the previous steps
- 6. Reconnect the power supply cord and check all functions

NOTE: check that the knobs are well centered with the ring. The interference of the knob with the ring could cause malfunctions.

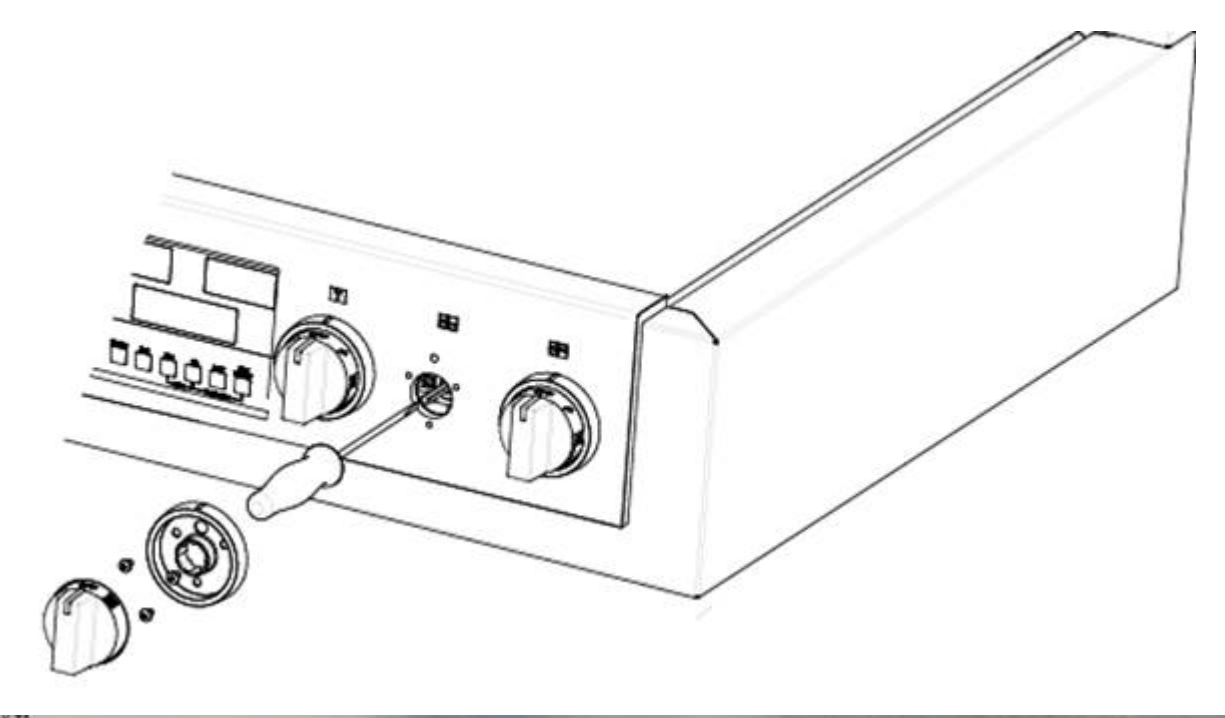

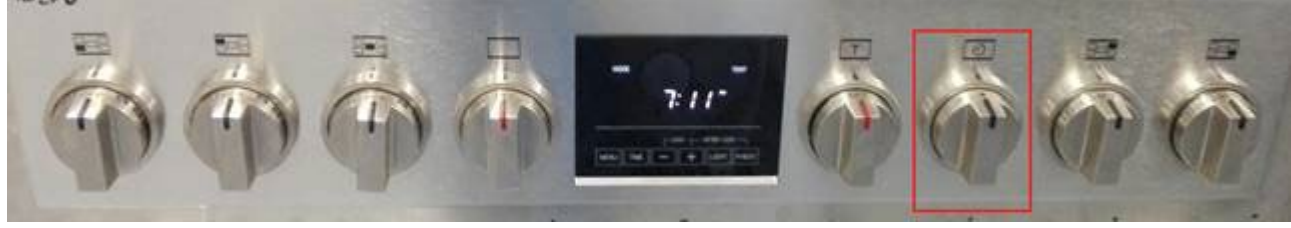

Timer selector

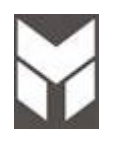

# 7.28 Power limiter substitution

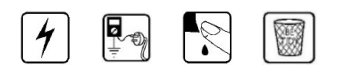

- 1. Disconnect the power supply cord and remove the Back cover (Section 7.3).
- 2. Disconnect the bad board and remove it by the screws.
- 3. Replace the new one by reversing the previous steps
- 4. Reconnect the power supply cord and check all functions

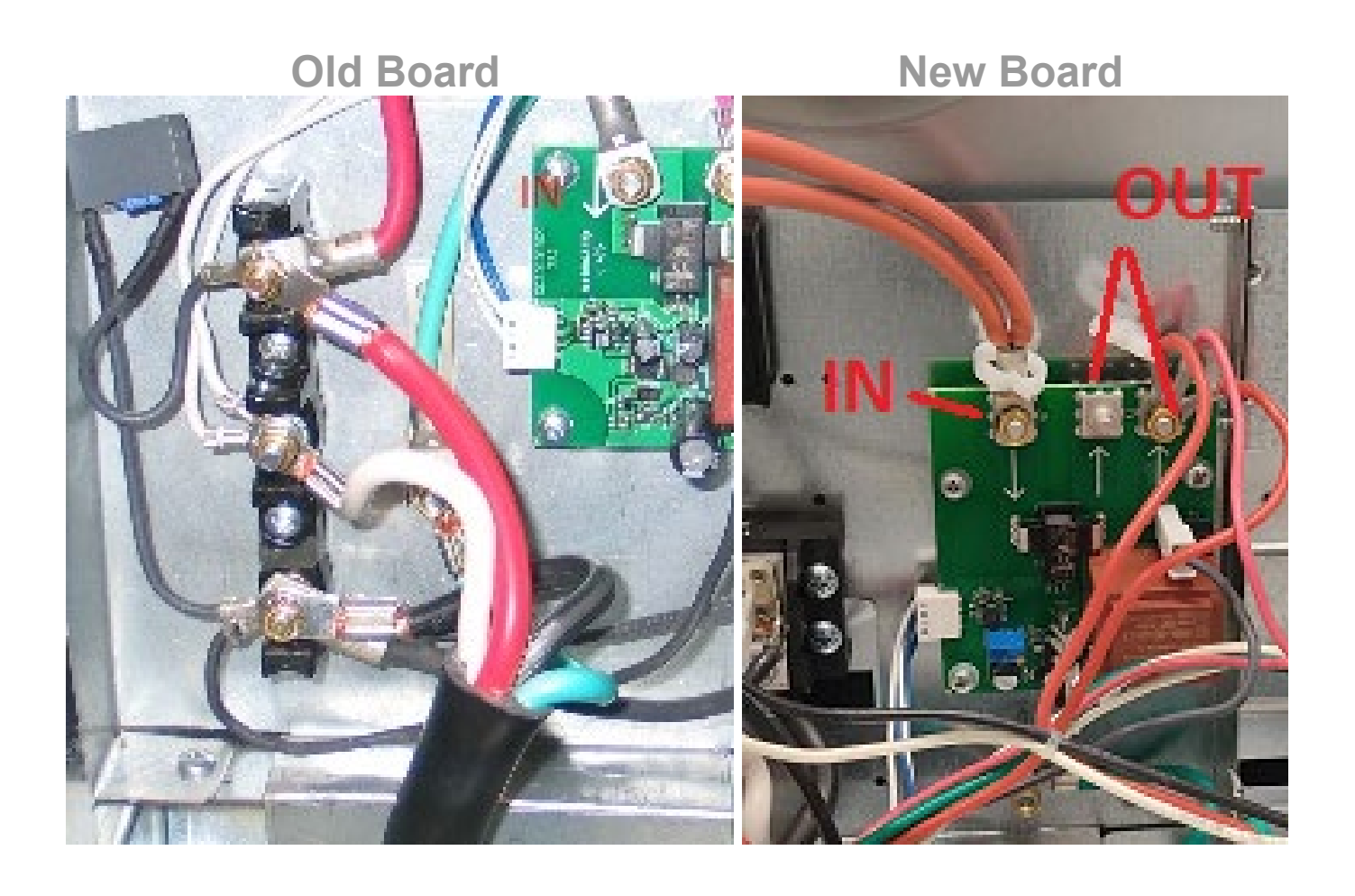

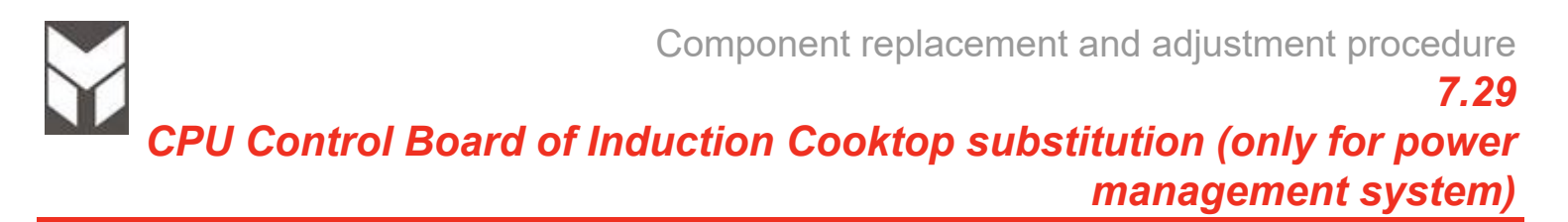

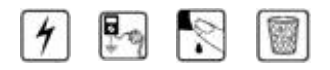

- 1. Disconnect the power supply cord and remove the Back Upper cover (Section 7.3).
- 2. Disconnect the bad CPU and remove it by its four plastic support (fig.1).
- 3. Replace the new one by reversing the previous steps (pay attention to the connection sequence)
- 4. Reconnect the power supply cord and check all functions

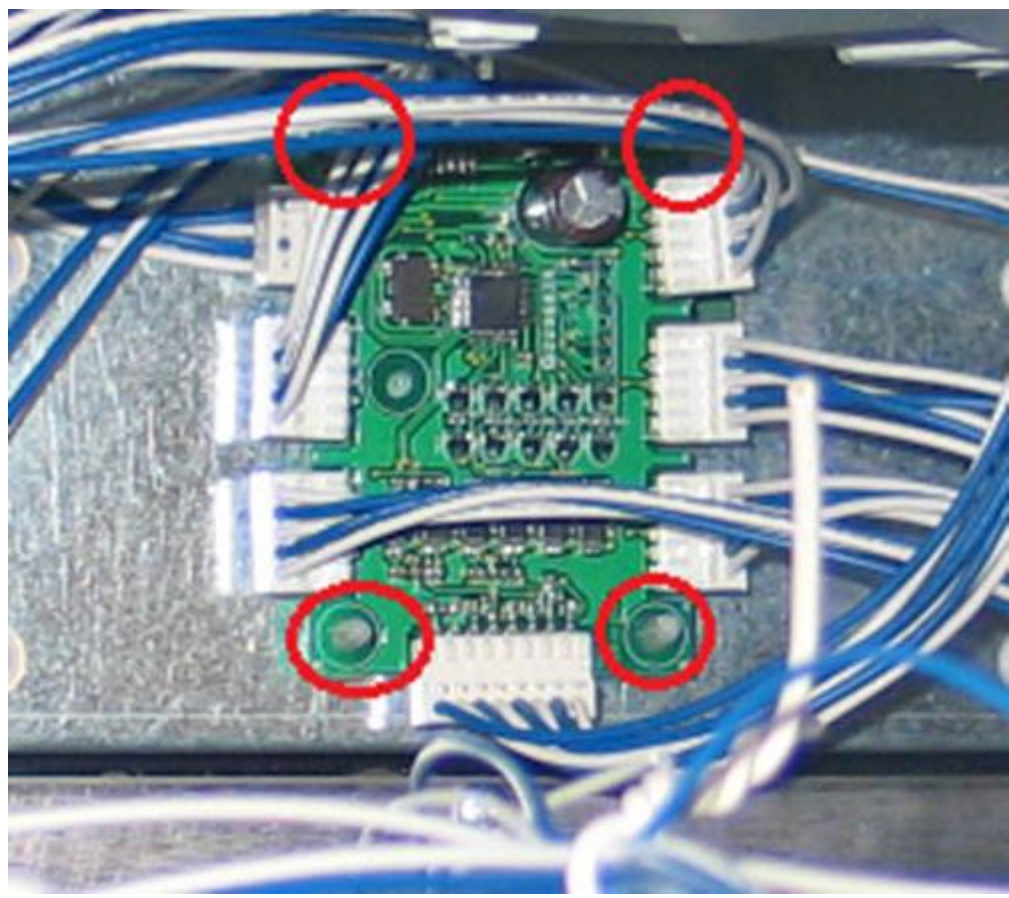

(Fig.1)

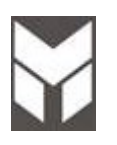

7.30

# Timer (36" only) & Displays of Induction Cooktop Substitution

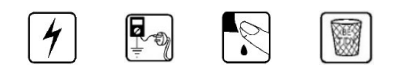

- 1. Disconnect the power supply.
- 2. Remove the Induction cooktop assembly (Section 7.1)
- 3. Remove the Induction module from the ceramic glass (Section 7.26)
- 4. Disconnect the timer or display connection (fig.1).
- 5. Remove the timer or display (fig.2 for 30" & 36"); (fig.3 for 48") and replace the new one by reversing the previous steps.
- 6. Reconnect the power supply cord and check all functions.

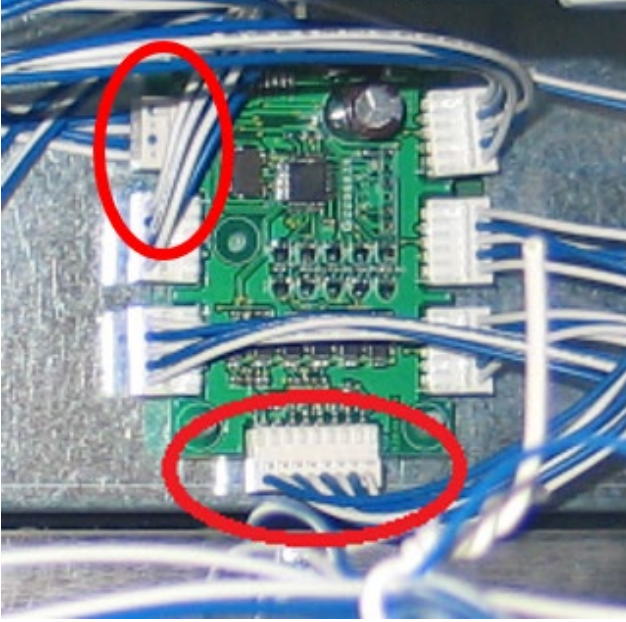

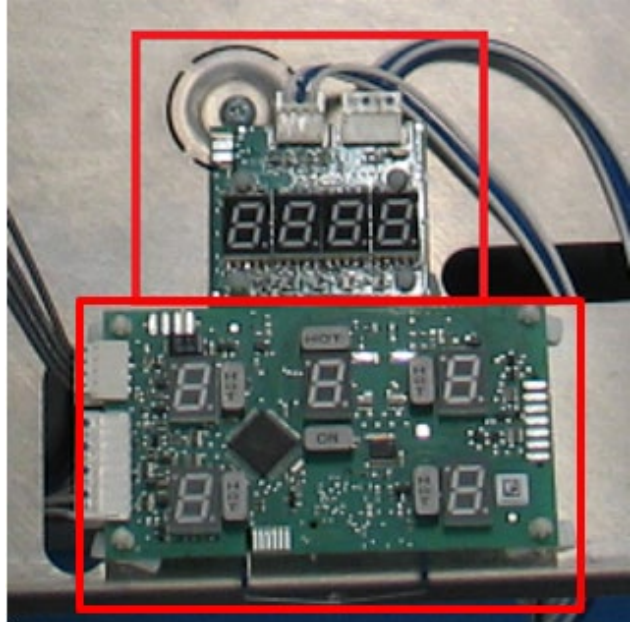

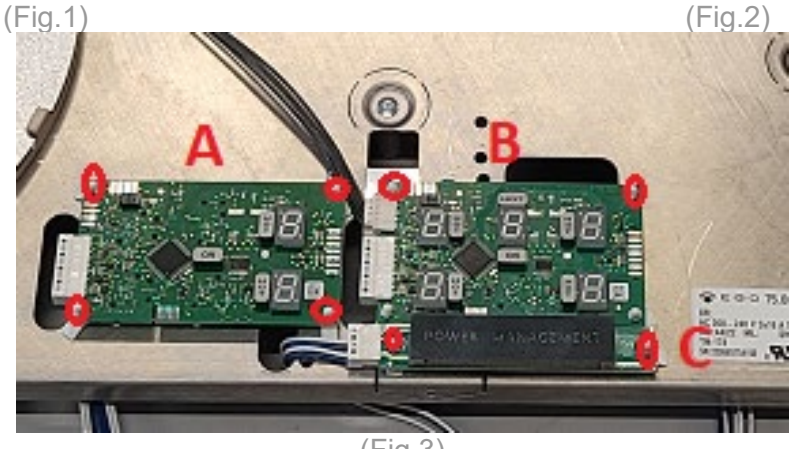

(Fig.3)

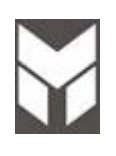

### Induction Coil Substitution

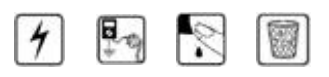

- 1. Remove the Induction cooktop assembly (Section 7.1)
- 2. Remove the Induction module from the ceramic glass (Section 7.26)
- 3. Remove the damaged coil unscrewing the related cable.
- 4. Disconnect also the sensor connector.
- 5. Replace the new one by reversing the previous steps.
- 6. NOTE: Be sure to tighten each screw of the properly.
- 7. Reassemble all the parts
- 8. Reconnect the power supply cord and check all functions.

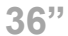

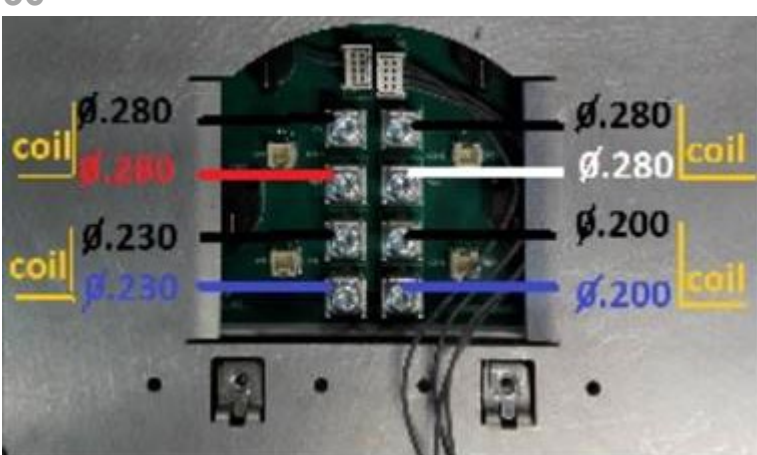

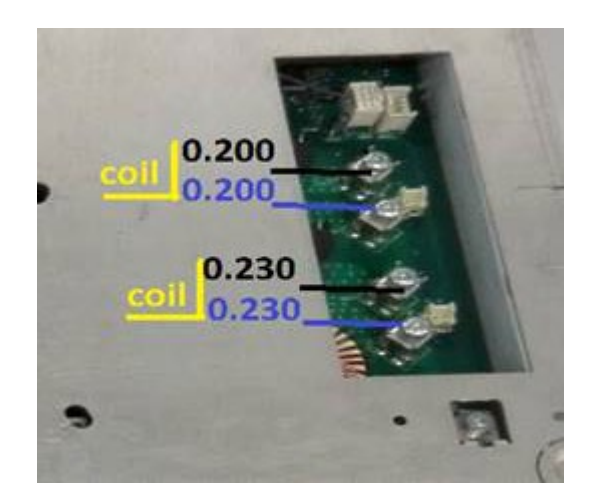

30"

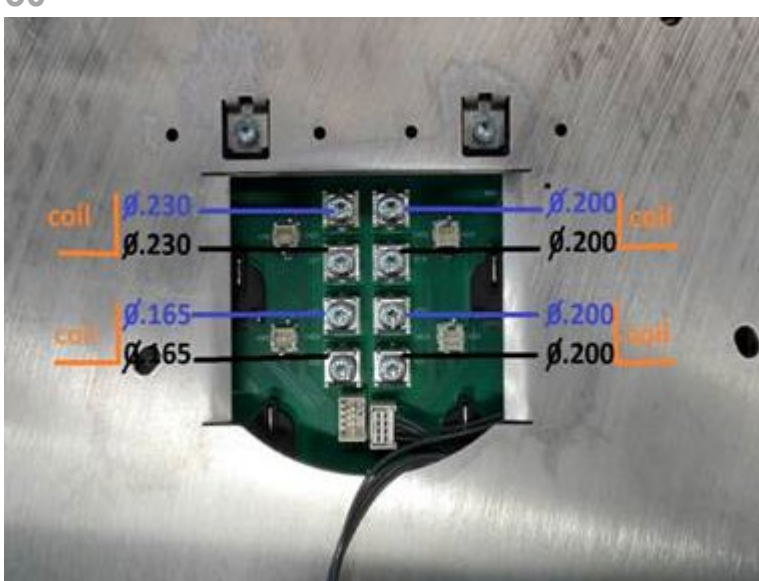

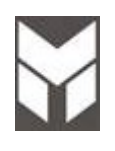

# 4 📭 🕅 🗑

- 1. Remove the Induction cooktop assembly (Section 7.1)
- 2. Remove the Induction module from the ceramic glass (Section 7.26)
- 3. Remove the coils unscrewing the related cable (Section 7.31)
- 4. Unscrew all the top screws to have access to the Electronic Boards.

36"

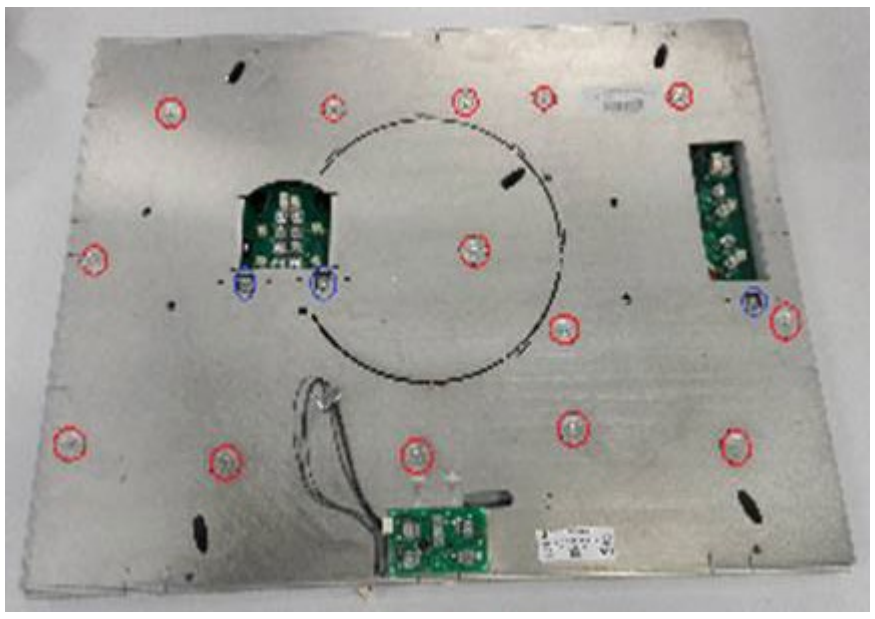

30"

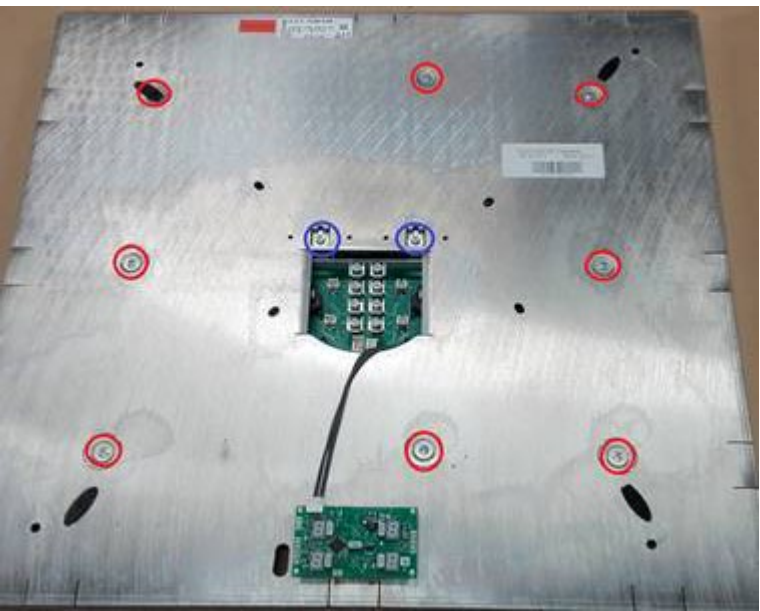

5. Replace the new one by the following instruction

### POWER BOARD SUBSTITUTION PROCEDURE

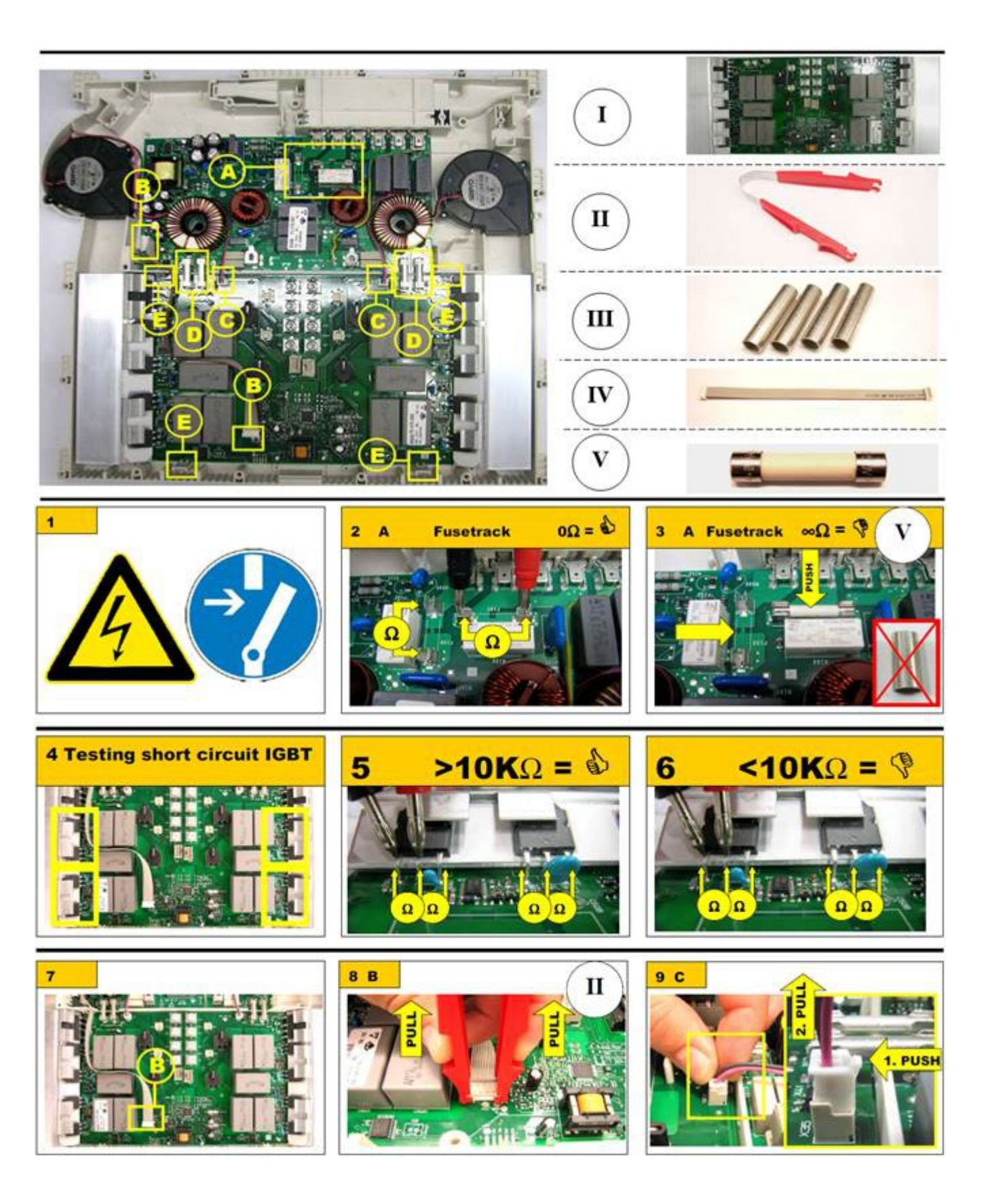

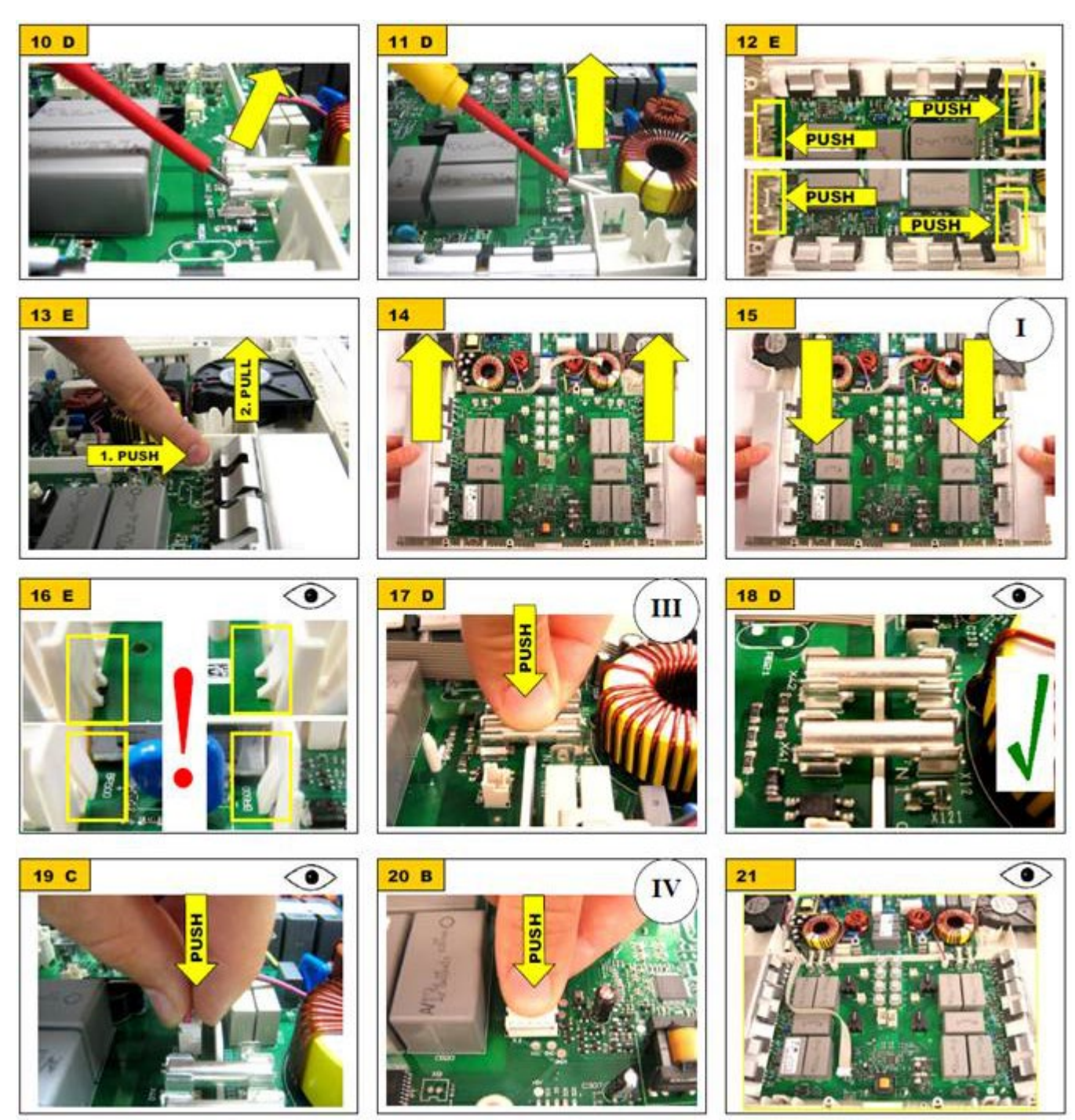

- 6. NOTE: Be sure to tighten each screw of the properly.
- 7. Reassemble all the parts
- 8. Reconnect the power supply cord and check all functions.

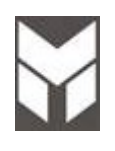

# 4 🔄 🕅

- 1. Remove the Induction cooktop assembly (Section 7.1)
- 2. Remove the Induction module from the ceramic glass (Section 7.26)
- 3. Remove the coils unscrewing the related cable (Section 7.31)
- 4. Unscrew all the top screws to have access to the Electronic Boards.

36"

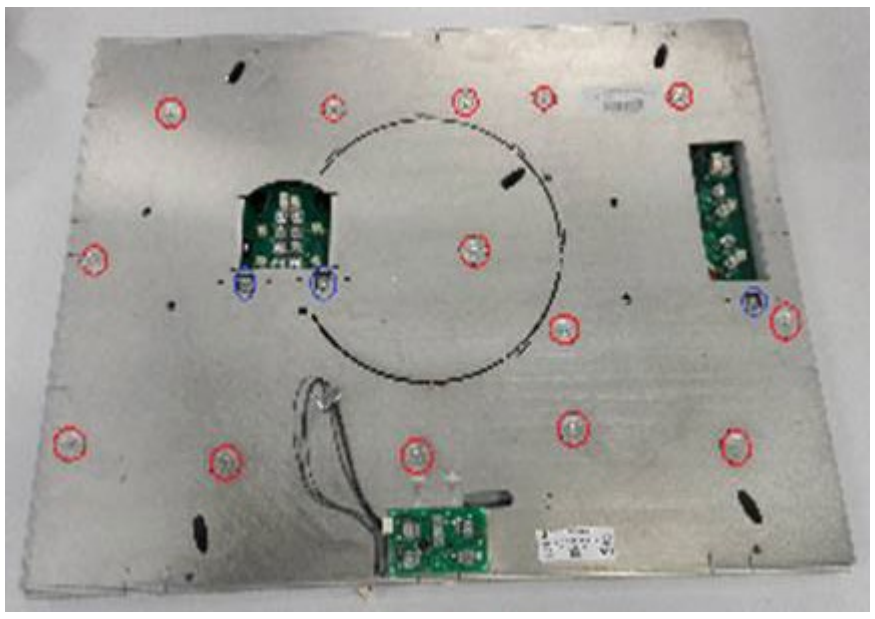

30"

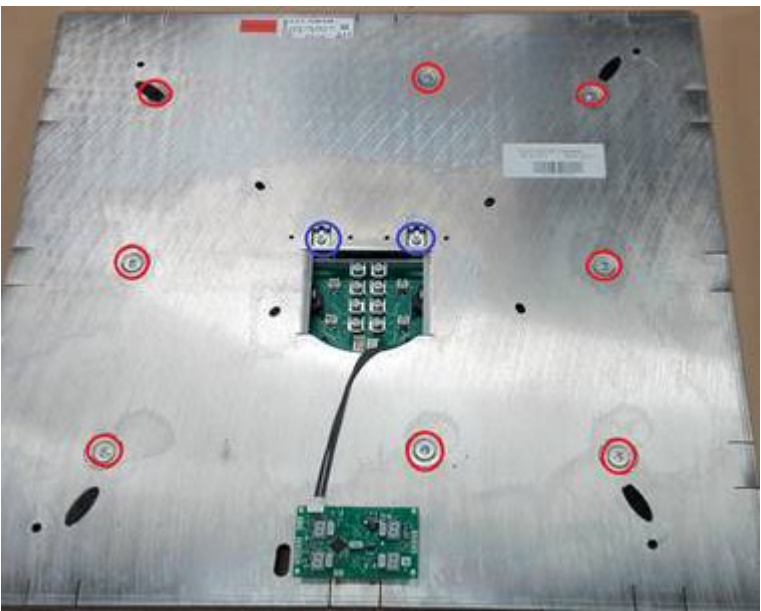

5. Replace the new one by the following instruction

### FILTER BOARD SUBSTITUTION PROCEDURE

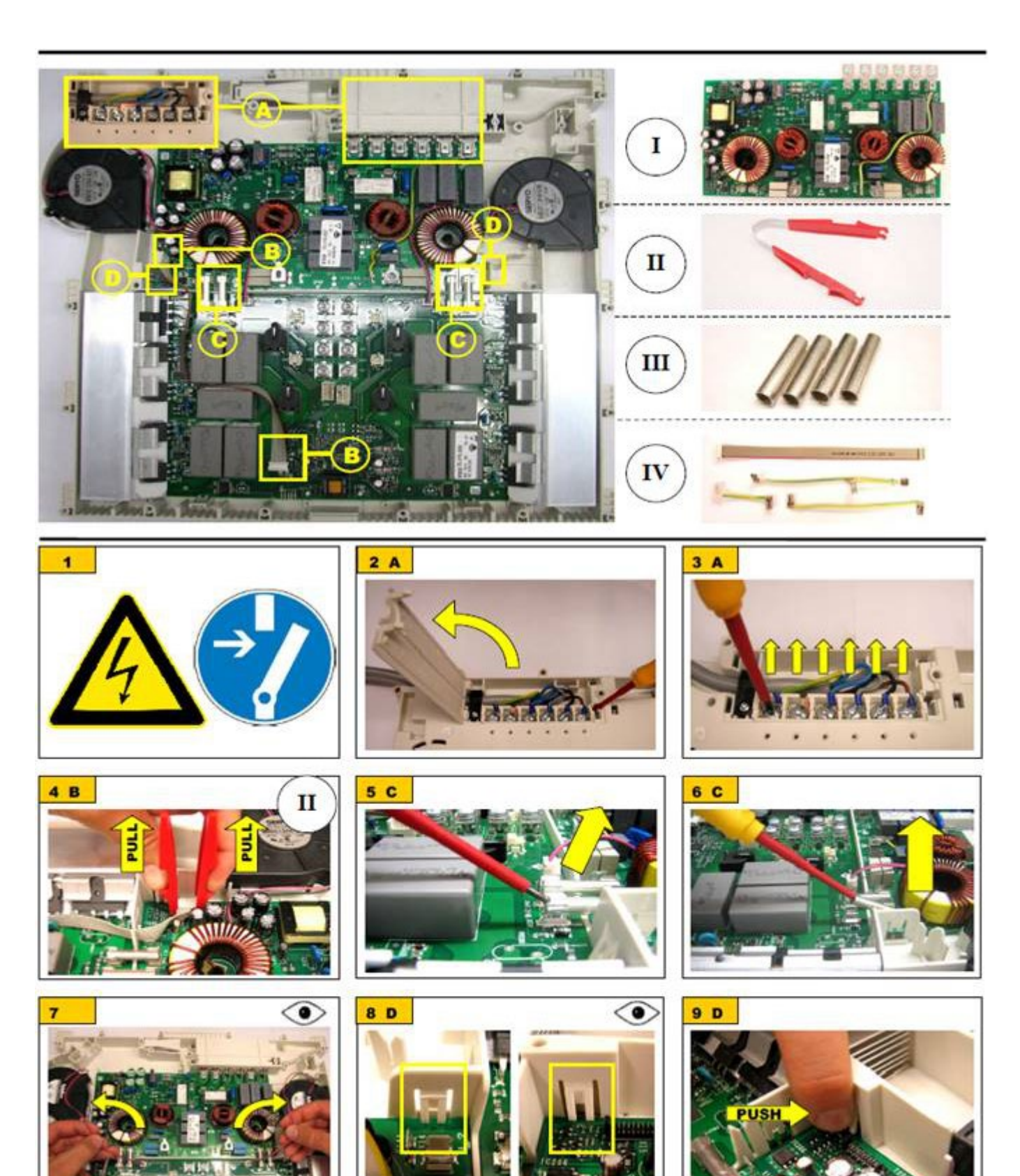

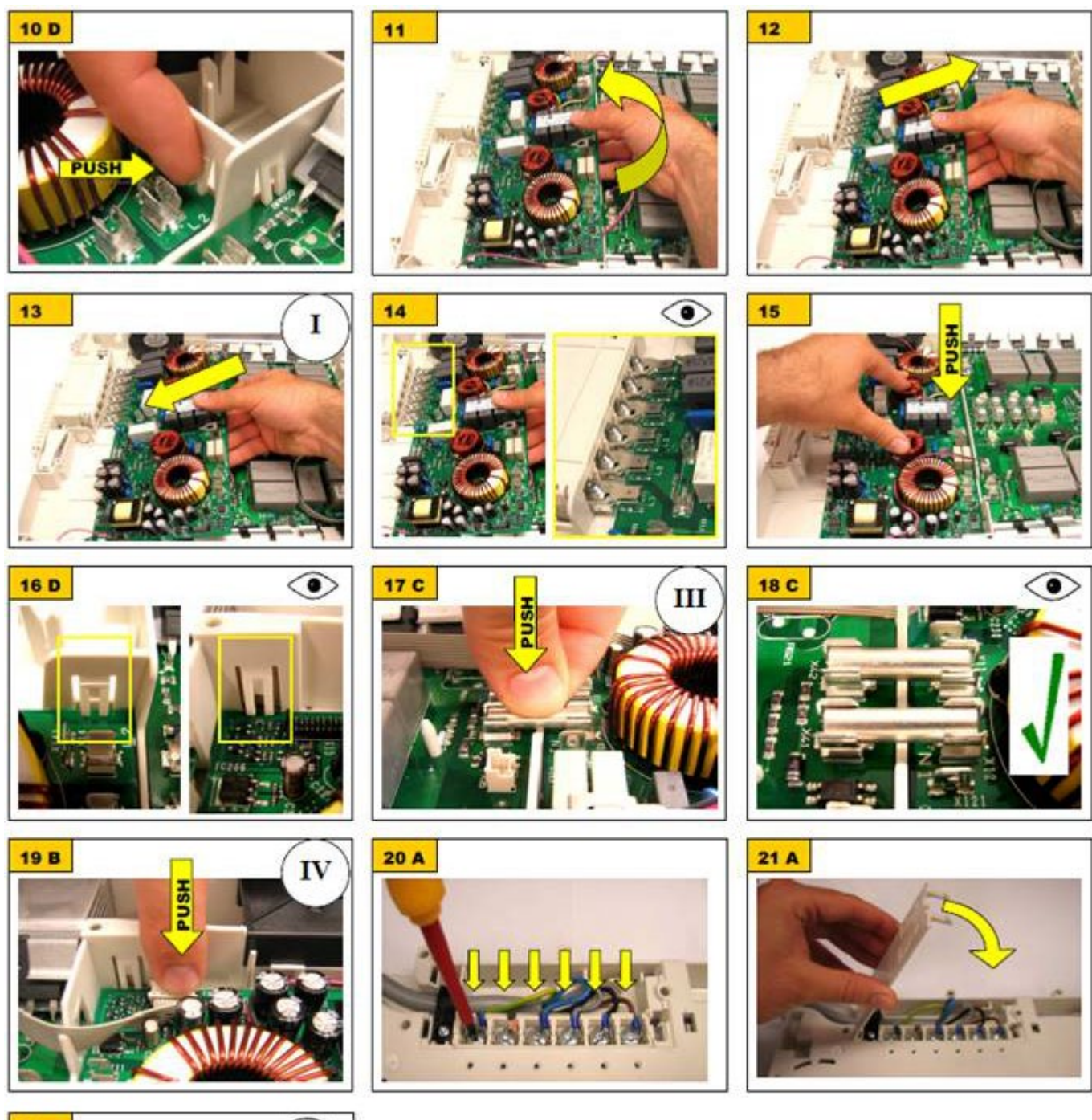

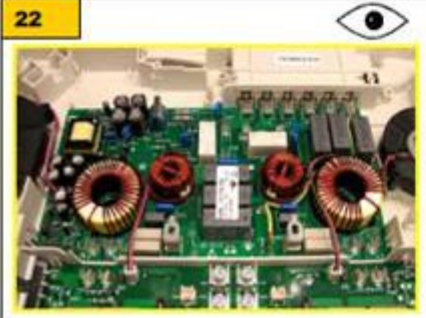

#### 6. NOTE: Be sure to tighten each screw of the properly.

- 7. Reassemble all the parts
- 8. Reconnect the power supply cord and check all functions.

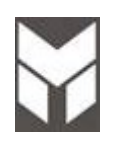

#### Induction Module Fan Substitution

# 4 🔄 😒 🗑

- 1. Remove the Induction cooktop assembly (Section 7.1)
- 2. Remove the Induction module from the ceramic glass (Section 7.26)
- 3. Remove the coils unscrewing the related cable (Section 7.31)
- 4. Unscrew all the top screws to have access to the Electronic Boards.
- 5. Replace the new one by the following instruction.
- 6. NOTE: Be sure to tighten each screw of the properly.
- 7. Reassemble all the parts
- 8. Reconnect the power supply cord and check all functions.

#### 36"

30"

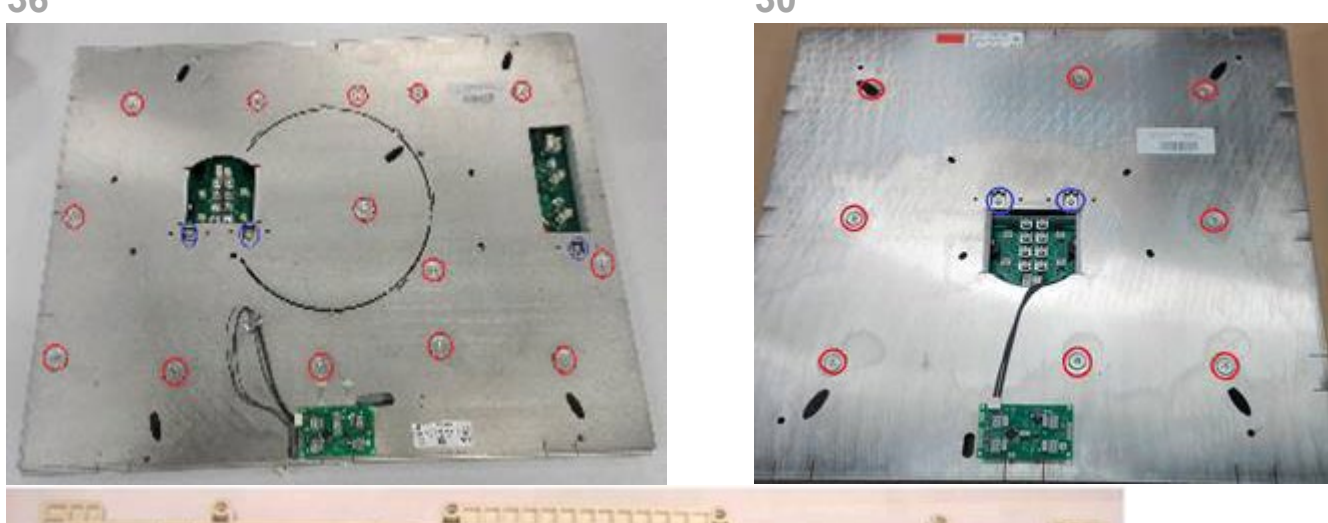

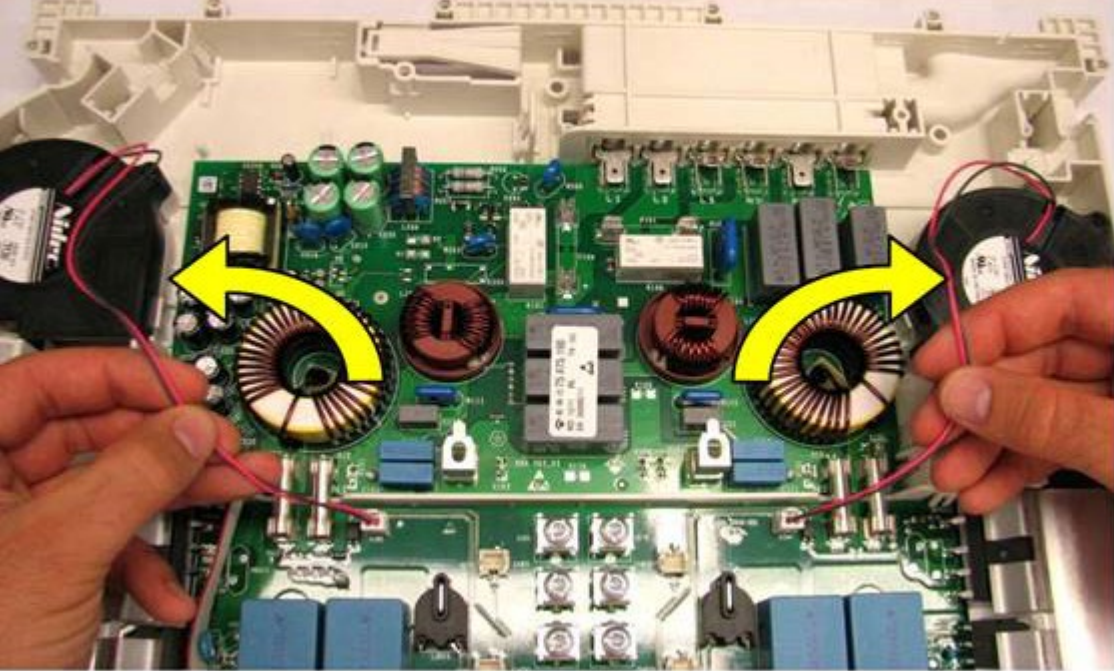